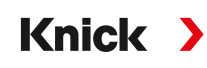

## Manual del usuario

# Protos II 4400(X) Analizador de procesos

#### Unidad básica: Módulos FRONT y BASE

Sistema de medición modular para el análisis de líquidos y equipos con hasta 3 módulos

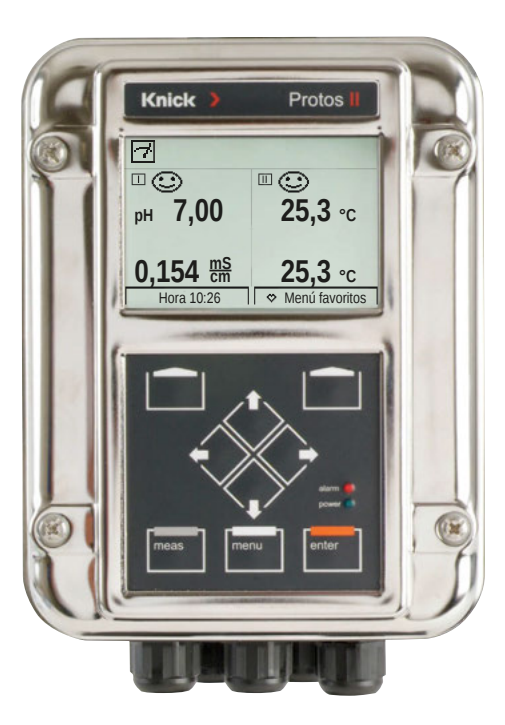

Leer antes de la instalación. Conservar para el uso futuro.

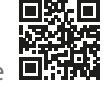

#### **Devoluciones**

Limpie y embale de forma segura el producto antes de devolverlo a Knick Elektronische Messgeräte GmbH & Co. KG si es necesario.

Si ha habido contacto con sustancias peligrosas, el producto debe descontaminarse o desinfectarse antes de su envío. El envío debe ir siempre acompañado del correspondiente formulario de devolución para evitar que los empleados del servicio se expongan a potenciales peligros.

Se puede encontrar más información en www.knick.de.

#### Eliminación

Al eliminar el producto, deben respetarse los códigos y reglamentos locales.

| Devoluciones                                                                        | 2             |
|-------------------------------------------------------------------------------------|---------------|
| Alcance del suministro                                                              | <b>2</b><br>6 |
| Seguridad                                                                           | 7             |
| Uso previsto                                                                        | 7             |
| Símbolos y marcas                                                                   | 8             |
| Requisitos de personal                                                              | 8             |
| Riesgos residuales                                                                  | 9             |
| Formación de seguridad                                                              | 9             |
| Operación en atmósferas explosivas                                                  | 9             |
| Instalación y puesta en servicio                                                    | 11            |
| Montaje                                                                             | 12            |
| Planos de dimensión                                                                 | 12            |
| Montaje en pared                                                                    | 13            |
| Montaje en tubo                                                                     | 14            |
| Capucha protectora ZU0548                                                           | 15            |
| Kit de montaje en panel 200545                                                      | 16            |
| napones obturadores, insertos de sellado de reducción, insertos de sellado múltiple | 17            |
| Instalación eléctrica                                                               | 19            |
| Módulo BASE 4400-029                                                                | 21            |
| Módulo BASE 4400X-025/VPW                                                           | 22            |
| Módulo BASE 4400X-026/24V                                                           | 23            |
| Protos II 4400X - Cableado                                                          | 24            |
| Descripción general del sistema                                                     | 26            |
| Descripción breve                                                                   | 28            |
| Concepto modular                                                                    | 28            |
| Módulo FRONT Interfaz de usuario                                                    | 29            |
| Vista del dispositivo abierto                                                       | 30            |
| Operación (Módulo FRONT)                                                            | 32            |
| Estructura del menú                                                                 | 32            |
| Seleccionar menú                                                                    | 33            |
| Indicadores de estado en la pantalla                                                | 34            |
| Introducción de números y texto                                                     | 37            |

# Tabla de contenidos

| Función de las teclas de función (Control de función)       45         Protos II 4400(X) - Firmware       46         Estados operativos       47         Descripción general de la parametrización       48         Parametrización       50         Niveles operativos       51         Bloqueo de una función       52         Parametrización: Control sistema.       53         Bloques de cálculo (Control sistema)       56         Activación de los bloques de cálculo       57         Descripción general de los bloques de cálculo       58         Fórmulas de cálculo.       59         Configuración de un bloque de cálculo       60         Juegos de parámetros A, B       61         Parametrización: Módulo FRONT       63         Parametrización: Módulo BASE       64         Ajuste de las salidas de corriente       64         Salidas de corriente: Filtro salida       67         Salidas de corriente: Filtro salida       67         Salidas de corriente: Kensajes       68         Memosens: Notificación de averías       69         Contactos de relé: Señales de estado NAMUR       70         Contactos de relé: Cableado de protección       72         Contactos de relé: Contacto de enjuague       75 | Configuración de la pantalla de medición              | 38 |
|----------------------------------------------------------------------------------------------------|-------------------------------------------------------|----|
| Protos II 4400(X) - Firmware46Estados operativos47Descripción general de la parametrización48Parametrización50Niveles operativos51Bloqueo de una función52Parametrización: Control sistema.53Bloques de cálculo (Control sistema)56Activación de los bloques de cálculo57Descripción general de los bloques de cálculo58Fórmulas de cálculo.59Configuración de un bloque de cálculo60Juegos de parámetros A, B61Parametrización: Módulo FRONT63Parametrización: Módulo BASE64Ajuste de las salidas de corriente64Salidas de corriente: Curvas características65Salidas de corriente: Filtro salida67Salidas de corriente: Mensajes68Memosens: Notificación de averías69Contactos de relé: Señales de estado NAMUR70Contactos de relé: Cableado de protección72Contactos de relé: Contacto de enjuague75Contactos de relé: Contacto de enjuague75Contactos de relé: Límite74Contactos de relé: Límite74Contactos de relé: Límite74Contactos de relé: Límite74Contactos de relé: Límite74Contactos de relé: Límite74Contactos de relé: Límite75Contactos de relé: Límite75Contactos de relé: Límite75Contactos de relé: Límite75Contactos de relé: Límite<                                                                                     | Función de las teclas de función (Control de función) | 45 |
| Estados operativos       47         Descripción general de la parametrización       48         Parametrización       50         Niveles operativos       51         Bloqueo de una función       52         Parametrización: Control sistema       53         Bloques de cálculo (Control sistema)       56         Activación de los bloques de cálculo       57         Descripción general de los bloques de cálculo       58         Fórmulas de cálculo       59         Configuración de un bloque de cálculo       60         Juegos de parámetros A, B       61         Parametrización: Módulo FRONT       63         Parametrización: Módulo BASE       64         Ajuste de las salidas de corriente       64         Salidas de corriente: Curvas características       65         Salidas de corriente: Filtro salida       67         Salidas de corriente: Mensajes       68         Memosens: Notificación de averías       69         Contactos de relé: Señales de estado NAMUR       70         Contactos de relé: Cableado de protección       72         Contactos de relé: Contacto de enjuague       73         Contactos de relé: Contacto de enjuague       75         Contactos de relé: Límite       76           | Protos II 4400(X) - Firmware                          | 46 |
| Descripción general de la parametrización48Parametrización50Niveles operativos51Bloqueo de una función52Parametrización: Control sistema53Bloques de cálculo (Control sistema)56Activación de los bloques de cálculo57Descripción general de los bloques de cálculo58Fórmulas de cálculo59Configuración de un bloque de cálculo60Juegos de parámetros A, B61Parametrización: Módulo FRONT63Parametrización: Módulo BASE64Ajuste de las salidas de corriente64Salidas de corriente: Curvas características65Salidas de corriente: Filtro salida67Salidas de corriente: Rensajes68Memosens: Notificación de averías69Contactos de relé: Señales de estado NAMUR70Contactos de relé: Cableado de protección72Contactos de relé: Contacto de enjuague73Contactos de relé: Contacto de enjuague75Contactos de relé: Contacto de enjuague75Contactos de relé: Contacto de enjuague75Contactos de relé: Contacto de enjuague75Contactos de relé: Límite76                                                                                                    | Estados operativos                                    | 47 |
| Parametrización.50Niveles operativos.51Bloqueo de una función52Parametrización: Control sistema.53Bloques de cálculo (Control sistema)56Activación de los bloques de cálculo.57Descripción general de los bloques de cálculo58Fórmulas de cálculo.59Configuración de un bloque de cálculo60Juegos de parámetros A, B61Parametrización: Módulo FRONT63Parametrización: Módulo BASE64Ajuste de las salidas de corriente64Salidas de corriente: Filtro salida67Salidas de corriente: Mensajes68Memosens: Notificación de averías69Contactos de relé: Señales de estado NAMUR70Contactos de relé: Cableado de protección72Contactos de relé: Contacto de enjuague73Contactos de relé: Contacto de enjuague75Contactos de relé: Contacto de enjuague75Contactos de relé: Contacto de enjuague75Contactos de relé: Límite76                                                                                                    | Descripción general de la parametrización             | 48 |
| Niveles operativos.51Bloqueo de una función52Parametrización: Control sistema.53Bloques de cálculo (Control sistema)56Activación de los bloques de cálculo.57Descripción general de los bloques de cálculo58Fórmulas de cálculo.59Configuración de un bloque de cálculo60Juegos de parámetros A, B61Parametrización: Módulo FRONT63Parametrización: Módulo BASE64Ajuste de las salidas de corriente64Salidas de corriente: Curvas características65Salidas de corriente: Filtro salida67Salidas de corriente: Mensajes68Memosens: Notificación de averías69Contactos de relé: Señales de estado NAMUR70Contactos de relé: Cableado de protección72Contactos de relé: Contacto de enjuague75Contactos de relé: Contacto de enjuague75Contactos de relé: Contacto de enjuague75Contactos de relé: Contacto de enjuague75Contactos de relé: Contacto de enjuague75Contactos de relé: Límite76Contactos de relé: Contacto de enjuague75Contactos de relé: Límite76                                                                                                    | Parametrización                                       | 50 |
| Bloqueo de una función       52         Parametrización: Control sistema       53         Bloques de cálculo (Control sistema)       56         Activación de los bloques de cálculo       57         Descripción general de los bloques de cálculo       58         Fórmulas de cálculo       59         Configuración de un bloque de cálculo       60         Juegos de parámetros A, B       61         Parametrización: Módulo FRONT       63         Parametrización: Módulo BASE       64         Ajuste de las salidas de corriente       64         Salidas de corriente: Curvas características       65         Salidas de corriente: Filtro salida       67         Salidas de corriente: Mensajes       68         Memosens: Notificación de averías       69         Contactos de relé: Señales de estado NAMUR       70         Contactos de relé: Cableado de protección       72         Contactos de relé: Parametrización       73         Contactos de relé: Parametrización       74         Contactos de relé: Contacto de enjuague       75         Contactos de relé: Límite       76                                                                                                    | Niveles operativos                                    | 51 |
| Parametrización: Control sistema                                                                                                    | Bloqueo de una función                                | 52 |
| Bloques de cálculo (Control sistema)                                                                                                    | Parametrización: Control sistema                      | 53 |
| Activación de los bloques de cálculo57Descripción general de los bloques de cálculo58Fórmulas de cálculo59Configuración de un bloque de cálculo60Juegos de parámetros A, B61Parametrización: Módulo FRONT63Parametrización: Módulo BASE64Ajuste de las salidas de corriente64Salidas de corriente: Curvas características65Salidas de corriente: Filtro salida67Salidas de corriente: Mensajes68Memosens: Notificación de averías69Contactos de relé: Señales de estado NAMUR70Contactos de relé: Cableado de protección72Contactos de relé: Cableado de protección73Contactos de relé: Cableado de protección74Contactos de relé: Mensajes de Sensoface74Contactos de relé: Contacto de enjuague75Contactos de relé: Límite76                                                                                                    | Bloques de cálculo (Control sistema)                  | 56 |
| Descripción general de los bloques de cálculo                                                                                                    | Activación de los bloques de cálculo                  | 57 |
| Fórmulas de cálculo59Configuración de un bloque de cálculo60Juegos de parámetros A, B61Parametrización: Módulo FRONT63Parametrización: Módulo BASE64Ajuste de las salidas de corriente64Salidas de corriente: Curvas características65Salidas de corriente: Filtro salida67Salidas de corriente: Mensajes68Memosens: Notificación de averías69Contactos de relé: Señales de estado NAMUR70Contactos de relé: Cableado de protección72Contactos de relé: Cableado de protección73Contactos de relé: Mensajes de Sensoface74Contactos de relé: Contacto de enjuague75Contactos de relé: Límite76                                                                                                    | Descripción general de los bloques de cálculo         | 58 |
| Configuración de un bloque de cálculo60Juegos de parámetros A, B61Parametrización: Módulo FRONT63Parametrización: Módulo BASE64Ajuste de las salidas de corriente64Salidas de corriente: Curvas características65Salidas de corriente: Filtro salida67Salidas de corriente: Mensajes68Memosens: Notificación de averías69Contactos de relé: Señales de estado NAMUR70Contactos de relé: Cableado de protección72Contactos de relé: Parametrización73Contactos de relé: Mensajes de Sensoface74Contactos de relé: Contacto de enjuague75Contactos de relé: Límite76                                                                                                    | Fórmulas de cálculo                                   | 59 |
| Juegos de parámetros A, B                                                                                                    | Configuración de un bloque de cálculo                 | 60 |
| Parametrización: Módulo FRONT       63         Parametrización: Módulo BASE       64         Ajuste de las salidas de corriente       64         Salidas de corriente: Curvas características       65         Salidas de corriente: Filtro salida       67         Salidas de corriente: Mensajes       68         Memosens: Notificación de averías       69         Contactos de relé: Señales de estado NAMUR       70         Contactos de relé: Cableado de protección       72         Contactos de relé: Parametrización       73         Contactos de relé: Mensajes de Sensoface       74         Contactos de relé: Contacto de enjuague       75         Contactos de relé: Límite       76                                                                                                    | Juegos de parámetros A, B                             | 61 |
| Parametrización: Módulo BASE                                                                                                    | Parametrización: Módulo FRONT                         | 63 |
| Ajuste de las salidas de corriente                                                                                                    | Parametrización: Módulo BASE                          | 64 |
| Salidas de corriente: Curvas características65Salidas de corriente: Filtro salida67Salidas de corriente: Mensajes68Memosens: Notificación de averías69Contactos de relé: Señales de estado NAMUR70Contactos de relé: Cableado de protección72Contactos de relé: Parametrización73Contactos de relé: Mensajes de Sensoface74Contactos de relé: Contacto de enjuague75Contactos de relé: Límite76                                                                                                    | Ajuste de las salidas de corriente                    | 64 |
| Salidas de corriente: Filtro salida67Salidas de corriente: Mensajes68Memosens: Notificación de averías69Contactos de relé: Señales de estado NAMUR70Contactos de relé: Cableado de protección72Contactos de relé: Parametrización73Contactos de relé: Mensajes de Sensoface74Contactos de relé: Contacto de enjuague75Contactos de relé: Límite76                                                                                                    | Salidas de corriente: Curvas características          | 65 |
| Salidas de corriente: Mensajes68Memosens: Notificación de averías69Contactos de relé: Señales de estado NAMUR70Contactos de relé: Cableado de protección72Contactos de relé: Parametrización73Contactos de relé: Mensajes de Sensoface74Contactos de relé: Contacto de enjuague75Contactos de relé: Límite76                                                                                                    | Salidas de corriente: Filtro salida                   | 6/ |
| Memosens: Notificación de avenas69Contactos de relé: Señales de estado NAMUR70Contactos de relé: Cableado de protección72Contactos de relé: Parametrización73Contactos de relé: Mensajes de Sensoface74Contactos de relé: Contacto de enjuague75Contactos de relé: Límite76                                                                                                    | Salidas de corriente: Mensajes                        | 60 |
| Contactos de relé: Señales de estado NAMON70Contactos de relé: Cableado de protección72Contactos de relé: Parametrización73Contactos de relé: Mensajes de Sensoface74Contactos de relé: Contacto de enjuague75Contactos de relé: Límite76                                                                                                    | Memosens: Noullicación de averias                     | 70 |
| Contactos de relé: Cableado de protección                                                                                                    | Contactos de relé: Cableado de protección             | 70 |
| Contactos de relé: Mensajes de Sensoface                                                                                                    | Contactos de relé: Parametrización                    | 72 |
| Contactos de relé: Contacto de enjuague                                                                                                    | Contactos de relé: Mensaies de Sensoface              | 74 |
| Contactos de relé: Límite                                                                                                    | Contactos de relé: Contacto de enjuaque               | 75 |
|                                                                                                    | Contactos de relé: Límite                             | 76 |
| Entradas del acoplador optico OK1, OK2                                                                                                    | Entradas del acoplador óptico OK1, OK2                | 77 |

| Tarjeta de memoria                                 | . 78 |
|----------------------------------------------------|------|
| Inserción/retirada de la tarjeta de memoria        | . 78 |
| Tipos de tarjeta                                   | . 80 |
| Conexión al ordenador                              | .81  |
| Uso de la Data Card                                | .82  |
| FW4400-102: 5 Juegos parám                         | . 84 |
| Guardado de un juego de parámetros en la Data Card | . 84 |
| Carga de un juego de parámetros desde la Data Card | .85  |
| FW4400-106: Actualización de firmware              | . 86 |
| Funciones de mantenimiento                         | . 89 |
| Cerrar una tarjeta de memoria                      | . 89 |
| Generador de corriente                             | . 90 |
| Ajuste de las salidas de corriente                 | .91  |
| Funciones de diagnóstico                           | .93  |
| Descripción general                                | . 93 |
| Sensocheck/Sensoface                               | . 95 |
| Menú favoritos                                     | 96   |
| Diario de registro                                 | . 97 |
| Descripción del punto de medición                  | . 99 |
| Descripción del dispositivo                        | . 99 |
| Módulo FRONT                                       | .99  |
| Módulo BASE                                        | .99  |
| Lista de mensajes1                                 | 00   |
| Mensajes 1                                         | 01   |
| Protos II 4400 Especificaciones 1                  | 04   |
| Protos II 4400X - Especificaciones1                | 08   |
| Glosario1                                          | 12   |
| Índice 1                                           | 17   |
|                                                    |      |

- Dispositivo básico Protos II 4400(X) (módulos FRONT y BASE)
- Kit de montaje mural (2 soportes de montaje mural, 4 pernos hexagonales M6x10)
- Bolsa con piezas accesorias pequeñas (2 insertos de sellado de reducción, 2 tapones de llenado, 1 inserto de sellado múltiple)
- Informe de prueba según EN 10204
- Guía de instalación
- Guía de seguridad

Para Protos II 4400X versión Ex:

- Anexo para certificados (KEMA 03ATEX2530, IECEx DEK 11.0054)
- Declaración de conformidad UE

### Nota:

Compruebe todos los componentes tras la recepción por posibles daños. No utilice piezas dañadas.

Los módulos de medición y comunicación no están incluidos en el alcance suministro de la unidad básica.

# Seguridad

Las siguientes instrucciones de seguridad contienen la información necesaria para el uso seguro del producto. Para cualquier pregunta relativa a seguridad, contacte con Knick Elektronische Messgeräte GmbH & Co. KG a través de los datos de contacto proporcionados.

### Uso previsto

Protos II 4400(X) es un analizador de procesos para registrar y procesar cantidades electroquímicas en líquidos y gases.

El Protos II 4400(X) tiene un diseño modular y consta de los siguientes componentes:

- Módulo BASE
- Módulo FRONT
- Módulos de medición y comunicación

Se deben observar las condiciones de funcionamiento nominales definidas al utilizar este producto. Estas condiciones están establecidas en su totalidad en el capítulo de Especificaciones del manual del usuario, así como en la guía de instalación del Protos II 4400(X).

No está permitida la utilización del producto inadecuadamente o para cualquier propósito distinto del uso previsto del producto, ya que puede provocar lesiones a personas o daños en objetos o en el medio ambiente.

## Aplicaciones

El Protos II 4400(X) ha sido desarrollado para el uso en aplicaciones industriales. El Protos II 4400(X) está disponible en una carcasa de acero inoxidable pulido o revestido adecuada para una amplia variedad de aplicaciones.

Pueden instalarse hasta tres módulos de medición y comunicación en las ranuras provistas.

Las variables del proceso quedan determinadas por los módulos de medición utilizados.

### Símbolos y marcas

| $\triangle$ | ¡Condiciones especiales y puntos de peligro! Siga las instrucciones de seguridad y la información sobre el uso seguro del producto como se indica en la documentación. |
|-------------|----------------------------------------------------------------------------------------------------|
| l           | Consulte la documentación del producto.                                                                                                    |
| ×3          | Marca ATEX de la Unión Europea para la operación en atmósferas explosivas (solo aplicable a Protos II 4400X).                                                          |
| IECEx       | Marca IECEx internacional para la operación en atmósferas explosivas (solo aplicable a Protos II 4400X).                                                               |

Marca CE con número de identificación del organismo notificado que interviene en el control de la producción. Declaración del fabricante de que el producto cumple los requisitos aplicables establecidos en la legislación de armonización de la Unión Europea previstos para su colocación.

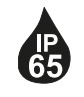

Grado de protección IP65: el producto es estanco al polvo y ofrece una protección total contra el contacto, así como protección contra el agua proyectada (por una boquilla) desde cualquier dirección.

## Requisitos de personal

La instalación, la puesta en servicio, el funcionamiento, el mantenimiento y la parada del producto solo pueden ser realizados por personal autorizado por el operador y especialmente formado en el manejo y funcionamiento del producto.

El operador debe asegurarse de que el personal está suficientemente cualificado para el área en la cual se está utilizando el producto, de acuerdo con los reglamentos nacionales aplicables.

### **Riesgos residuales**

Protos II 4400(X) ha sido desarrollado y fabricado de conformidad con las normas y los reglamentos de seguridad generalmente aceptados. Sin embargo, no es posible excluir todos los riesgos.

### Factores medioambientales

Los efectos de la humedad, la temperatura ambiente, los productos químicos y la corrosión pueden tener un impacto negativo sobre el funcionamiento seguro del producto.

Una temperatura ambiente por debajo de 0 °C o la luz solar fuerte y directa pueden limitar la legibilidad del LCD. Esto no afecta a las funciones de medición del Protos II 4400 (X).

Knick Elektronische Messgeräte GmbH & Co. KG recomienda instalar el Protos II 4400(X) en un área de la planta protegida de la intemperie o que se utilice una cubierta para protegerlo de la intemperie.

### Formación de seguridad

Knick Elektronische Messgeräte GmbH & Co. KG facilitará formación en seguridad y del producto durante la puesta en marcha inicial del mismo. Los representantes correspondientes de Knick disponen de información adicional.

### Operación en atmósferas explosivas

Protos II 4400X está certificado para operar en atmósferas explosivas.

- Certificado de examen modelo UE KEMA 03ATEX2530
- Certificado de conformidad IECEx DEK 11.0054

Al instalar el producto en un lugar peligroso, siga la información del anexo de los certificados.

Siga todos los códigos y normas locales y nacionales aplicables para la instalación del equipo eléctrico en atmósferas explosivas. Para más información, consulte lo siguiente:

- IEC 60079-14
- Directivas de la UE 2014/34/UE y 1999/92/CE (ATEX)

El dispositivo puede operar con varios tipos de protección. La empresa operadora debe definir y documentar el tipo de protección aplicado durante la instalación. A este efecto, se pueden utilizar las casillas de verificación de la placa de características.

Los módulos que ya hayan sido utilizados se someterán a un test rutinario profesional antes de que puedan operar en otro tipo de atmósfera.

Antes de la puesta en servicio, la empresa operadora debe verificar la seguridad intrínseca de acuerdo con las normas de instalación de la norma IEC 60079-14 para la interconexión completa de todos los equipos implicados, incluyendo los cables de conexión.

No se permite la interconexión de módulos Ex y no Ex (montaje mixto).

Los módulos FRONT del Protos II 4400X pueden abrirse brevemente durante la operación para cambiar las tarjetas de memoria.

La tapa del terminal de alimentación solo puede retirarse cuando el Protos II 4400X no esté conectado a la fuente de alimentación. Para más información, consulte "Instalación eléctrica", página 24.

### Protos II 4400X - Marcas

La información sobre marcas de Protos II 4400X se puede encontrar en el anexo de los certificados.

### Descarga electrostática

Algunos materiales utilizados en el producto son aisladores electrostáticos y pueden tener carga electrostática. Para evitar descargas electrostáticas, siga las instrucciones siguientes:

- Limpie los componentes no metálicos solo con un paño húmedo, y deje que se sequen.
- Conecte la abrazadera de la conexión equipotencial del módulo BASE a la conexión equipotencial del sistema. Puede encontrar más información en la guía de instalación del producto.

## Certificados

Las versiones actuales de los certificados aplicables están disponibles en www.knick.de.

### Instalación y puesta en servicio

La instalación eléctrica debe ser conforme con todos los códigos y normas locales aplicables, en los Estados Unidos, por ejemplo, el National Electrical Code (NEC) ANSI/NFPA-70.

La información sobre la instalación se encuentra en la guía de instalación del Protos II 4400(X). Deben seguirse las instrucciones de seguridad generales siguientes al instalar el producto.

## Fuentes de alimentación eléctrica

El producto debe tener un dispositivo de desconexión dispuesto adecuadamente y fácilmente accesible en la instalación del sistema. El dispositivo de desconexión debe desconectar todos los cables que lleven corriente y que no estén puestos a tierra. El dispositivo de desconexión debe estar etiquetado de tal forma que se identifique el producto asociado.

### Parametrización, calibración y ajuste.

La configuración, calibración o ajuste incorrectos pueden dar como resultado el registro de mediciones incorrectas. Por lo tanto, el Protos II 4400(X) debe ponerlo en servicio un especialista del sistema, deben configurarse todos sus parámetros, y debe ser ajustado en su integridad.

## Medición

No deben realizarse operaciones de medición mientras Protos II 4400(X) esté en el modo control función (HOLD), ya que esto podría poner en riesgo al usuario debido a un comportamiento inesperado del sistema.

Control función (HOLD) está activo:

- · durante la calibración (solo el canal seleccionado)
- durante el mantenimiento (generador de corriente, mantenimiento del punto de medición)
- · durante la parametrización en el Nivel de operador o de administrador
- durante un ciclo de enjuague automático junto con un controlador Unical 9000 (X) o Uniclean 900(X).

### Mantenimiento

Los módulos Protos II 4400(X) no pueden ser reparados por el usuario. Para consultas relacionadas con reparaciones, contacte con Knick Elektronische Messgeräte GmbH & Co. KG en www.knick.de.

Planos de dimensión

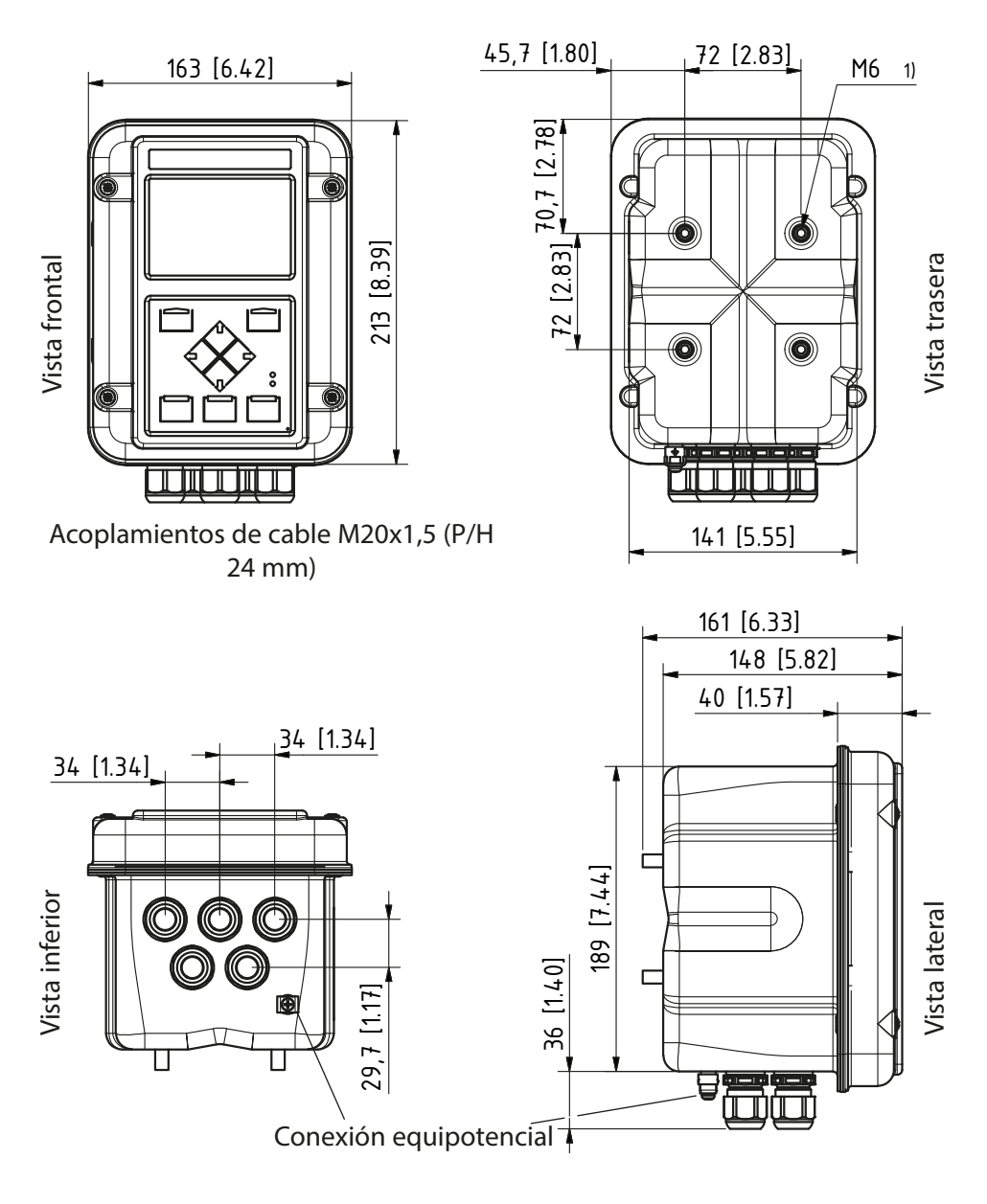

1) Rosca hembra

# Montaje en pared

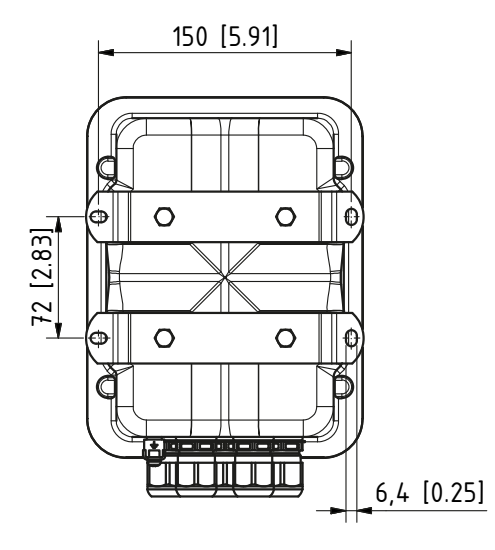

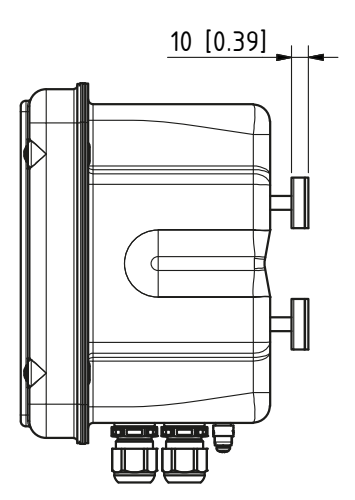

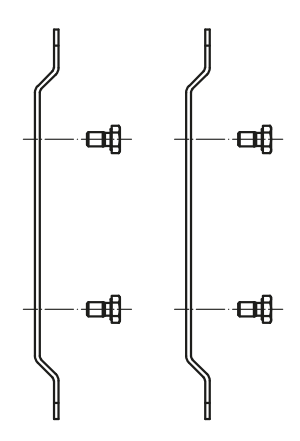

2x soportes de montaje en pared (acero inoxidable A4) 4x pernos hexagonales M6x10 (P/H 10 mm, acero inoxidable A4)

(incluido en el paquete)

# Montaje en tubo

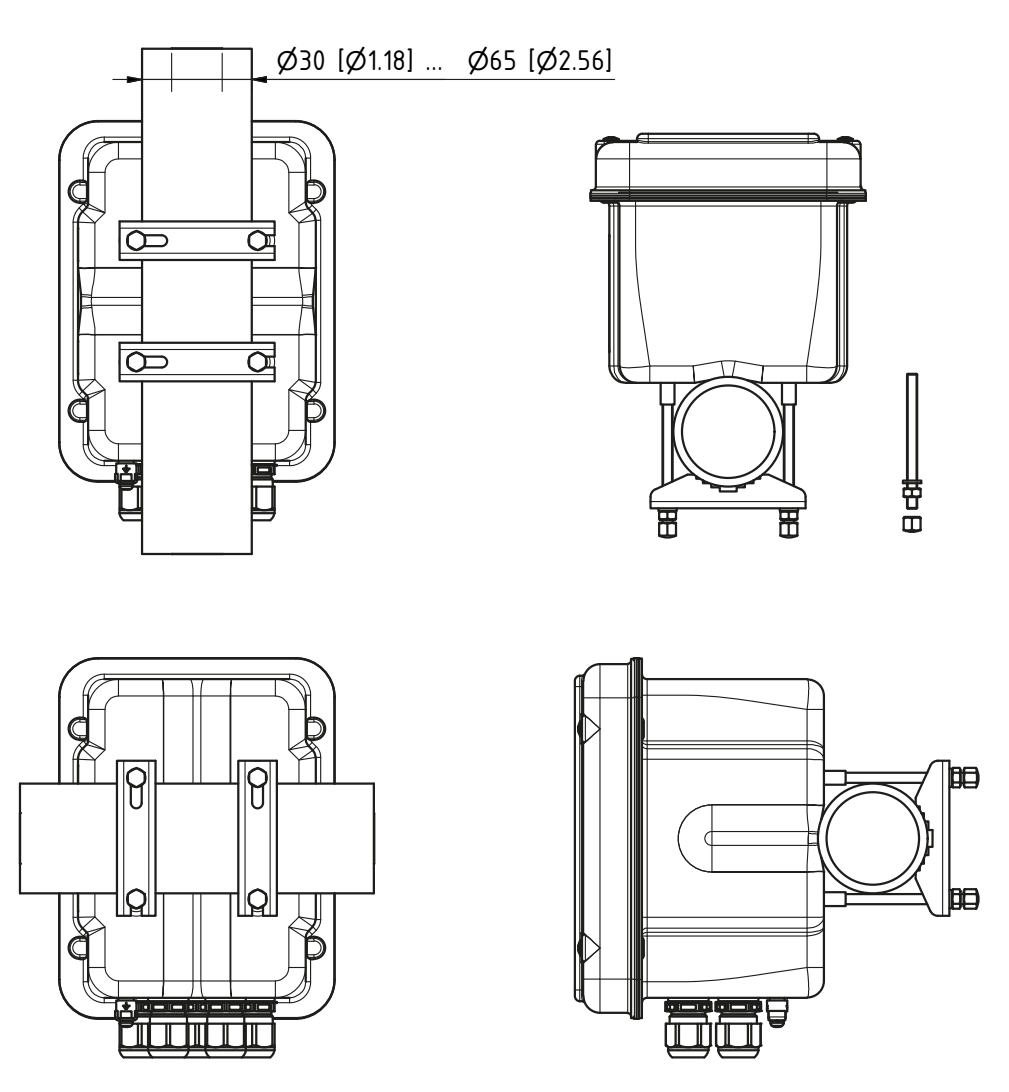

Kit de montaje en tubo ZU0544: 2x abrazaderas para tubos (acero inoxidable A4) 4x pernos de rosca M6 (acero inoxidable A4) 4x arandelas, tuerca, tuerca de sombrerete (acero inoxidable A4)

# Capucha protectora ZU0548

1x capucha protectora (acero inoxidable A2) 4x tuercas M6 (acero inoxidable A4)

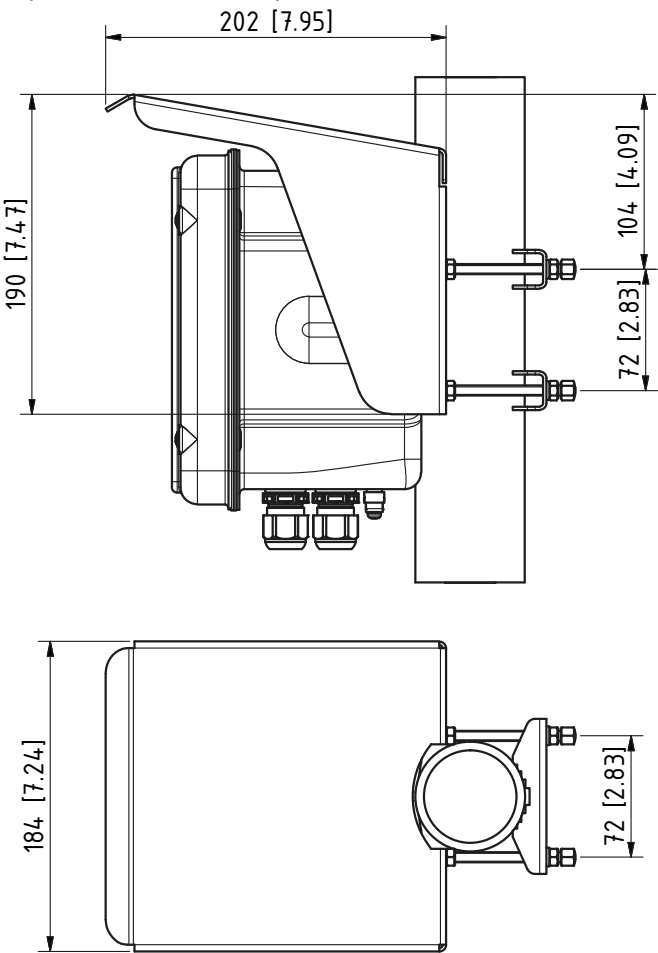

### Nota

La capucha protectora solo puede utilizarse para el montaje en tubo. El paquete contiene 4 tuercas M6 para fijar la capucha protectora en el perno de rosca del kit de montaje en tubo.

Kit de montaje en panel ZU0545

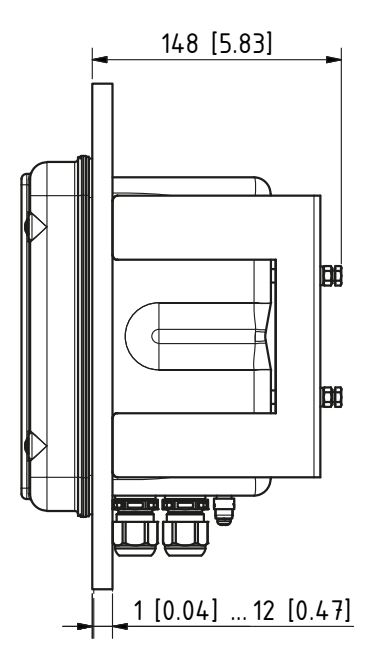

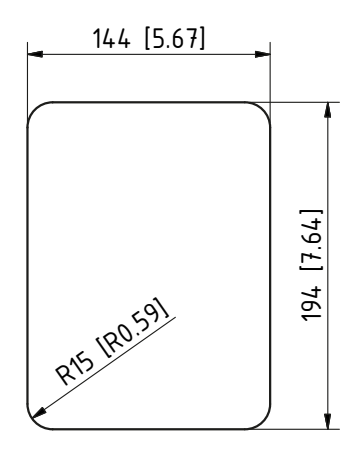

Sección del panel de control

Montaje en panel

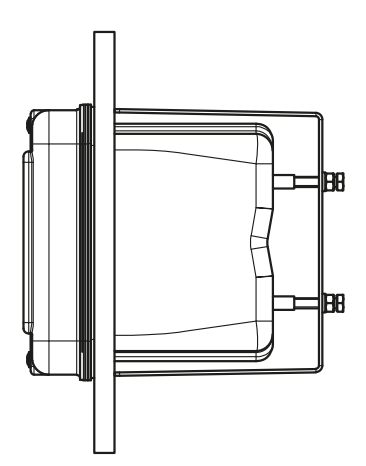

Sellado de panel

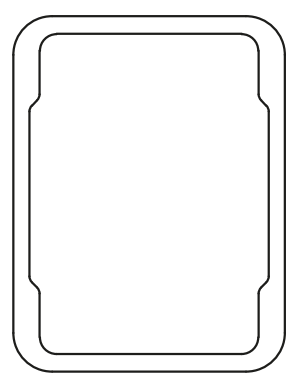

Tapones obturadores, insertos de sellado de reducción, insertos de sellado múltiple

Tal como se entrega, cada acoplamiento de cable incluye un inserto de sellado estándar. Se dispone de insertos de sellado múltiple y de reducción para la inserción precisa de uno o dos cables más finos. El acoplamiento puede cerrarse herméticamente con un tapón obturador. La manipulación es como se muestra a continuación.

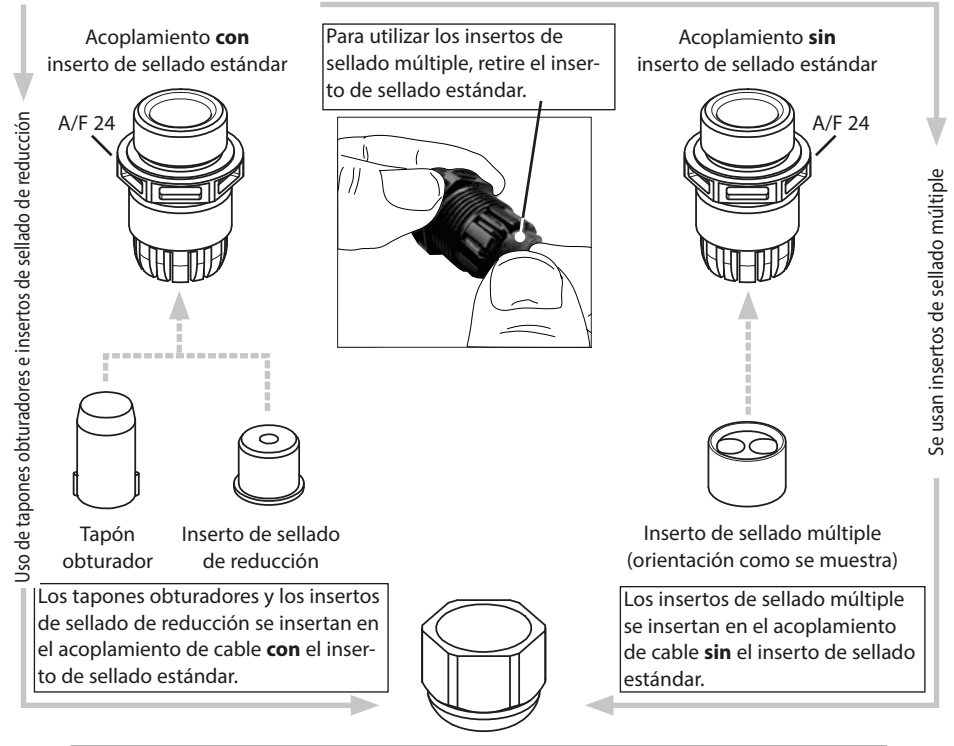

Introduzca el cable en el acoplamiento de cable con una tuerca de acoplamiento.

▲ ¡PRECAUCIÓN! Riesgo de perder la protección hermética especificada. Apriete los acoplamientos de cable y atornille correctamente la carcasa. Observe los diámetros de cable y pares de apriete admisibles. Use solo accesorios y piezas de recambio originales.

### Acoplamientos de cable en lugares peligrosos

En lugares peligrosos, solo se pueden usar acoplamientos de cable con las homologaciones adecuadas. Deben seguirse las instrucciones de instalación del fabricante. Los acoplamientos de cable solo son adecuados para la "instalación fija" (ver el capítulo Especificaciones).

# **A ¡ADVERTENCIA!** Descarga eléctrica potencial.

El producto debe tener un dispositivo de desconexión dispuesto adecuadamente y fácilmente accesible en la instalación del sistema. El dispositivo de desconexión debe desconectar todos los cables que lleven corriente y que no estén puestos a tierra. El dispositivo de desconexión debe estar etiquetado de tal forma que se identifique el producto asociado.

La instalación del dispositivo solo debe ser realizada por personal cualificado autorizado por la empresa operadora y especialmente formado en el manejo y operación del producto de acuerdo con este manual del usuario y según los códigos locales y nacionales aplicables.

Antes de empezar la instalación, verifique que todas las líneas a conectar estén desactivadas.

*¡AVISO!* Retire el aislamiento de los cables utilizando una herramienta adecuada para evitar daños.

- Conecte las salidas de corriente

   (o desactive más adelante durante la parametrización).
- 2) Conecte los contactos de relé y las entradas según se requiera.
- 3) Para versión Ex: Extraiga la tapa de los terminales de alimentación.
- Conecte la conexión de protección de tierra ⊕ del módulo BASE a la conexión equipotencial del sistema.
- 5) Para versión Ex: Conecte la abrazadera de la conexión equipotencial del módulo BASE (debajo de la carcasa) a la conexión equipotencial del sistema.
- 6) Para versión Ex: Vuelva a colocar la tapa de los terminales de alimentación.
- 7) Inserte el módulo (ver la guía de instalación del módulo).
- 8) Conecte el sensor (ver la guía de instalación del módulo).
- 9) Compruebe si todas las conexiones están cableadas correctamente.
- 10) Cierre el dispositivo y apriete los tornillos de la parte frontal.
- 11) Antes de conectar la fuente de alimentación, verifique que su voltaje esté dentro del rango especificado (los valores pueden consultarse en las páginas siguientes).
- 12) Conecte la fuente de alimentación.

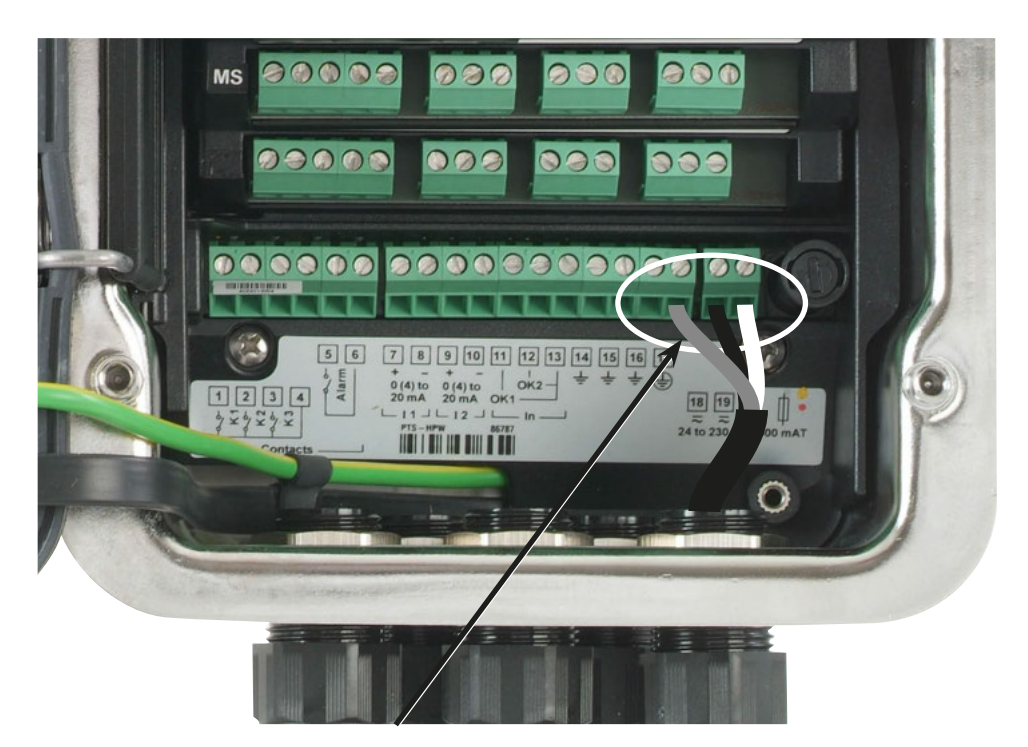

### Conexión de la fuente de alimentación (Ejemplo: Módulo BASE 4400-029)

El Protos II 4400(X) viene en tres versiones diferentes Las placas de terminales y el cableado se muestran en las siguientes páginas.

- 1. Módulo BASE 4400-029 (versión estándar) Fuente de alimentación de amplio rango VariPower, 24 (- 15 %) ... 230 (+ 10 %) V CA/CC
- 2. Módulo BASE 4400X-025/VPW (versión Ex) Unidad de fuente de alimentación de amplio rango VariPower, 100 ... 230 V CA (- 15 %, + 10 %)
- **3. Módulo BASE 4400X-026/24V (versión Ex)** Fuente de alimentación 24 V CC (- 15%,+ 10 %) o 24 V CC (- 15 %, + 20 %)

Módulo BASE 4400-029 Versión estándar. ¡No apto para aplicaciones en áreas peligrosas!

### Fuente de alimentación

Con la unidad de fuente de alimentación de amplio rango VariPower, el dispositivo puede operar con una fuente de alimentación de 24 (- 15 %) a 230 (+ 10 %) V CA/CC, por lo que es adecuado para todas las redes eléctricas públicas del mundo. Los terminales son adecuados para hilos individuales y cables flexibles de hasta 2,5 mm<sup>2</sup> (AWG 14).

### Módulo BASE 4400-029 Placa de terminales/Cableado

| Г        | ~~ <b>_</b>                        | 1    | K1         |                          |
|----------|------------------------------------|------|------------|--------------------------|
| Contacts | K1<br>∾ №                          | 2    | K2         | Contactos de relé,       |
|          | k <sup>2</sup><br>∞ <sup>-</sup> ω | 3    | K3         | libre asignación         |
|          | <u>K3</u>                          | 4    | K1, K2, K3 |                          |
|          |                                    | 5    | Failure    | Contacto de relé         |
| L        | ெ                                  | 6    | ranare     |                          |
|          | □ N0 + □                           | 7 +  | -  1       | Salida de corriente 1    |
|          |                                    | 8    |            | 0(4) 20 mA               |
| _        |                                    | 9 +  | 12         | Salida de corriente 2    |
| Pro      |                                    | 10 – |            | 0(4) 20 mA               |
| tos      |                                    | 11   | OK1        |                          |
| = 4      |                                    | 12   | OK2        | Entrada acoplador óptico |
| 400      | n   <u>K</u> 2   2                 | 13   | OK1, OK2   |                          |
| *        |                                    | 14   | ÷          |                          |
|          |                                    | 15   | ÷          | Tierra                   |
|          | "Г <u>о</u>                        | 16   | ÷          | -                        |
| Ņ        | ·F 6                               | 17*  | <b>+</b>   | Protección de tierra     |
|          | <u>ا</u> تا<br>ا                   | 18   | ~          | Alimentación de voltaje  |
|          | to 2                               | 19   | ~          | 24 230 V CA/CC           |
|          | ح (ق ا≲ 30<br>>                    |      | Ф          | Fusible 500mAT           |
|          | 500 mAT                            |      |            |                          |

\*) Debe conectarse el terminal 17.

Módulo BASE 4400X-025/VPW Versión Ex con fuente de alimentación VariPower

# A ¡ADVERTENCIA!

Lea las instrucciones de instalación de los dispositivos Ex, ver p. 9

# Fuente de alimentación

Con la unidad de fuente de alimentación de amplio rango VariPower, el dispositivo puede operar con una fuente de alimentación de 100 a 230 V CA (- 15 %, + 10 %). Los terminales son adecuados para hilos individuales y cables flexibles de hasta 2,5 mm<sup>2</sup> (AWG 14).

## Módulo BASE 4400X-025/VPW Placa de terminales/Cableado

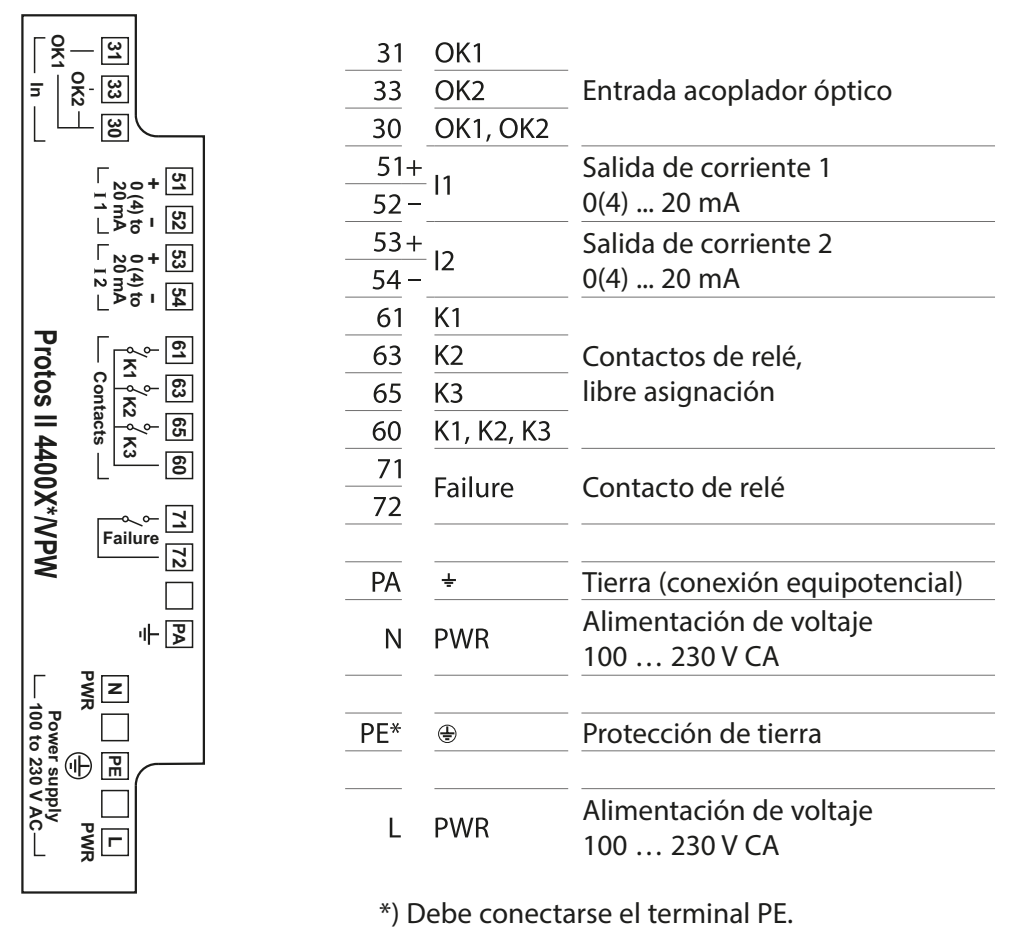

Módulo BASE 4400X-026/24V Versión Ex con unidad de fuente de alimentación de 24 V

# A ¡ADVERTENCIA!

Lea las instrucciones de instalación de los dispositivos Ex, ver p. 9

# Fuente de alimentación

Con la unidad de fuente de alimentación, el dispositivo puede operar con una fuente de alimentación de 24 V CA, (- 15 %, + 10 %) o 24 V CC (- 15 %, + 20 %). Los terminales son adecuados para hilos individuales y cables flexibles de hasta 2,5 mm<sup>2</sup> (AWG 14).

# Módulo BASE 4400X-026/24V Placa de terminales/Cableado

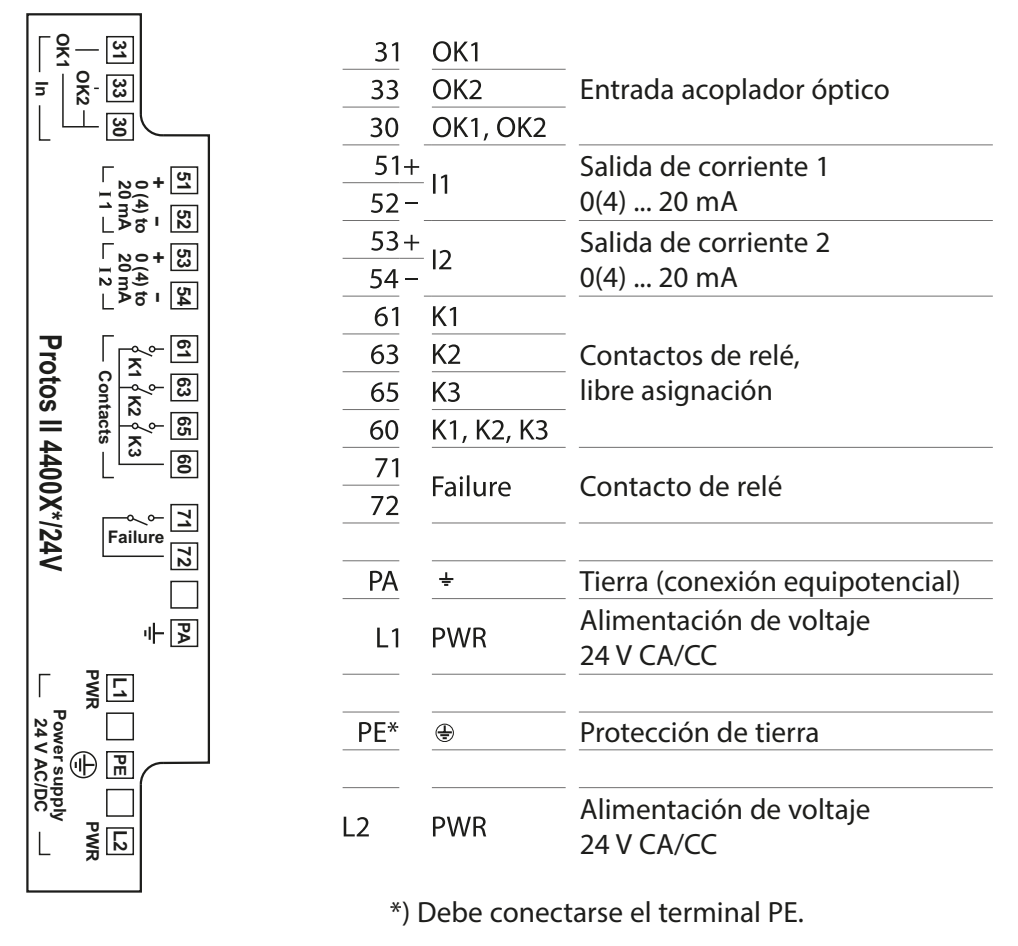

Protos II 4400X - Cableado

# Con tapa de terminales de alimentación (Alcance del suministro)

La tapa de los terminales de alimentación incluida en el alcance del suministro solo cubre los terminales de alimentación. **B** . Todas las demás conexiones deben conectarse de forma intrínsecamente segura (ver tabla: Accesorios electrónicos para la conexión de seguridad intrínseca).

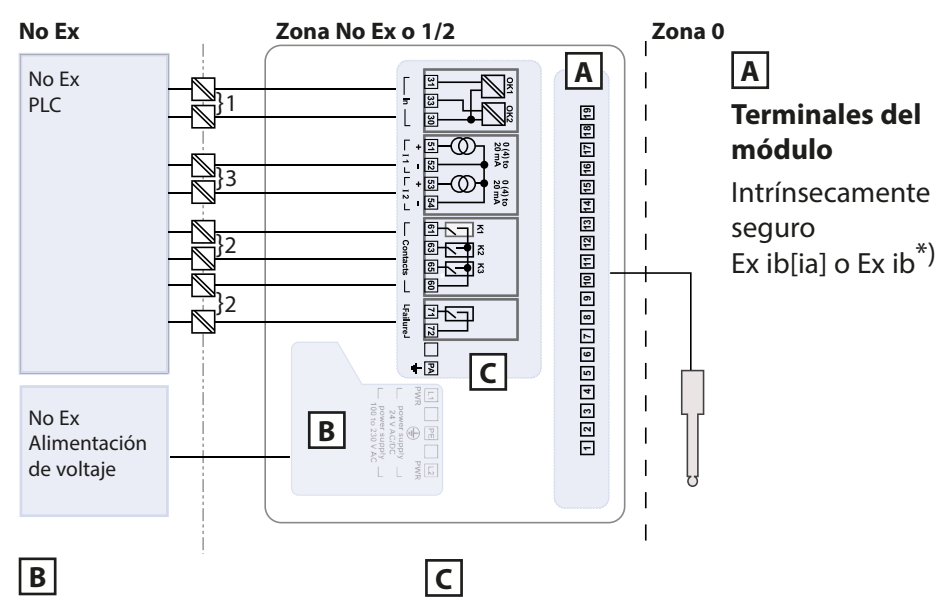

### Terminales de alimentación

Seguridad incrementada Ex eb U<sub>m</sub> = 253 V **Terminales de señal** Seguridad intrínseca Ex ib  $U_m = 60 V^{*}$ 

### Accesorios electrónicos para la conexión intrínsicamente segura

|   | Designación                   | Тіро                       | Fabricante      |
|---|-------------------------------|----------------------------|-----------------|
| 1 | Módulo de control de válvula  | KFD2-SL2-Ex1.B             | Pepperl + Fuchs |
| 2 | Amplificador de conmutación   | KF**-SR2-Ex1.W.**          | Pepperl + Fuchs |
| 3 | Aislador alimentado por bucle | IsoTrans <sup>®</sup> 36A7 | Knick           |

\*) Consulte el anexo con respecto a los certificados o esquemas de control de los parámetros eléctricos

### Protos II 4400X - Cableado

### Con tapa de terminales ZU1042 (Opcional)

La tapa de terminales ZU1042, disponible opcionalmente, cubre los terminales de señal C además de los terminales de alimentación B. De este modo, no es necesario utilizar los accesorios electrónicos antes de las entradas y salidas del módulo BASE.

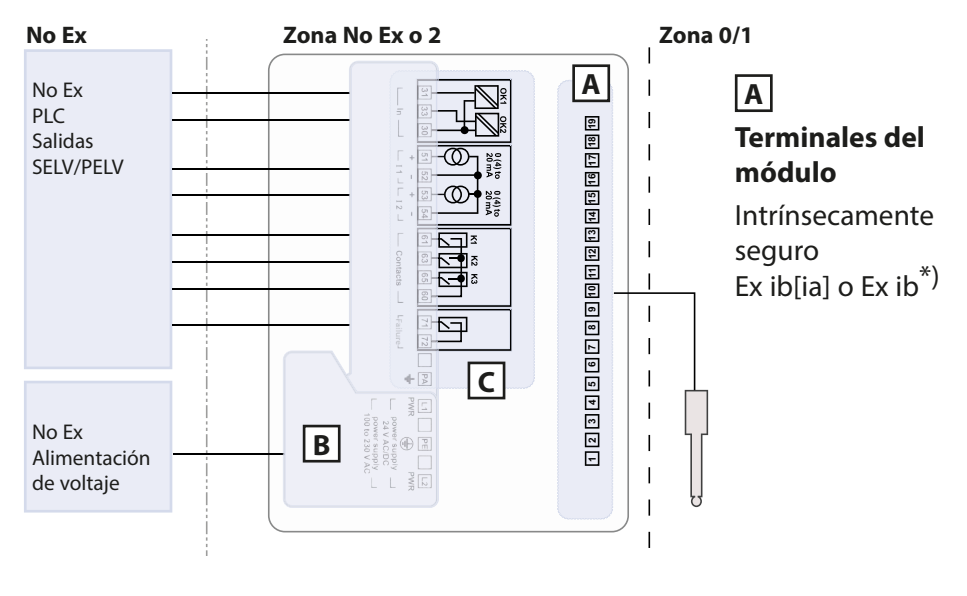

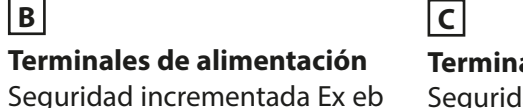

U<sub>m</sub> = 253 V

### Terminales de señal

Seguridad incrementada Ex ec U<sub>m</sub> = 60 V

\*) Consulte el anexo con respecto a los certificados o esquemas de control de los parámetros eléctricos

# Descripción general del sistema

Analizador de procesos modular Protos II 4400(X)

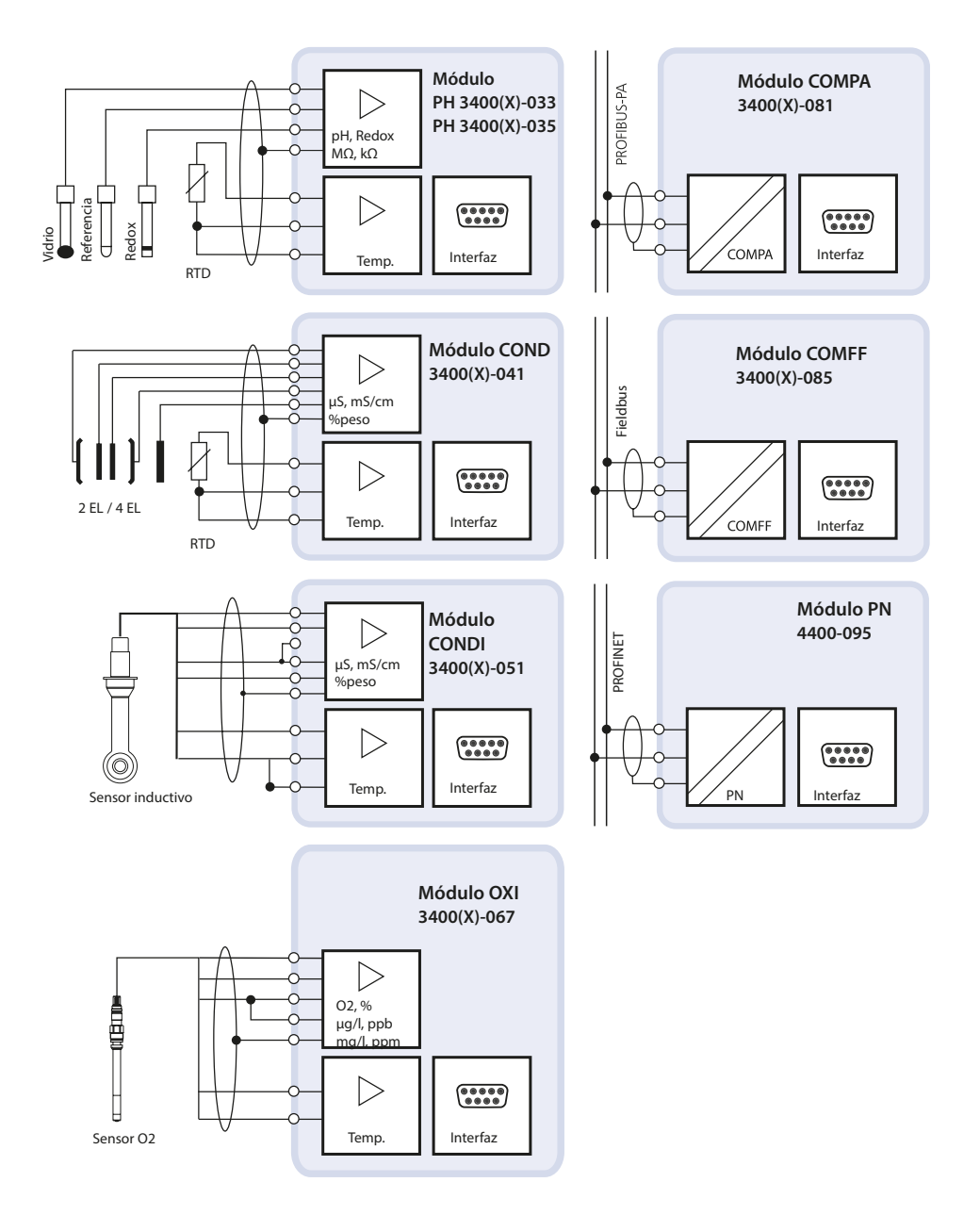

# Descripción general del sistema

# Analizador de procesos modular Protos II 4400(X)

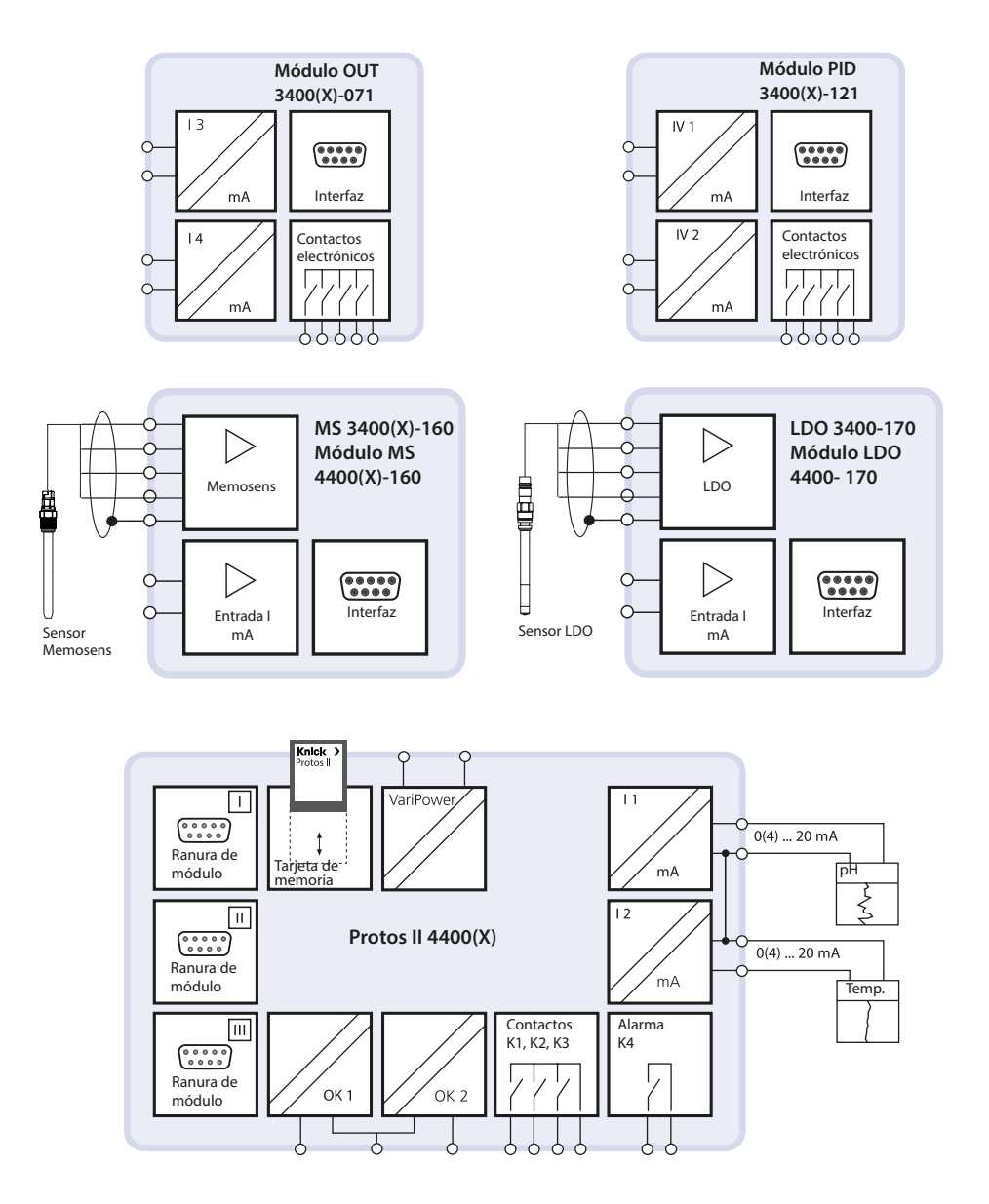

# Descripción breve

Concepto modular

Unidad básica, módulo de medición, funciones complementarias

El Protos II 4400(X) es un sistema modular de análisis de procesos. La unidad básica (módulos FRONT y BASE) presenta tres ranuras que pueden ser equipadas por el usuario con cualquier combinación de módulos de medición o comunicación. Las capacidades del firmware pueden ampliarse mediante funciones complementarias (opciones). Las funciones complementarias deben pedirse por separado. Se activan con un TAN específico del dispositivo.

## Analizador de procesos modular Protos II 4400(X)

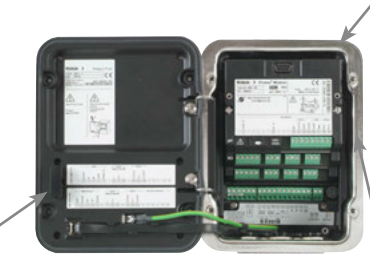

Tarjeta de memoria Registro de datos/actualización del firmware

3 ranuras de módulo para la libre combinación de módulos de medición y comunicación

Funciones complementarias Activación a través del TAN específico del dispositivo

#### ProgaLog 4000

Software Windows® para la parametrización y evaluación de datos

#### Módulos de medición

- pH/Redox/temperatura
- Oxígeno/temperatura
- Conductividad inductiva/temperatura
- Conductividad de contacto/temperatura
- pH/ORP, conductividad y oxígeno con sensores Memosens

#### Módulos de comunicación

- OUT (salidas de conmutación y de corriente adicionales)
- PID (controlador analógico y digital)
- PA (Profibus PA)
- FF (Foundation Fieldbus)
- PN (PROFINET)

Documentación

La información más reciente del producto y los manuales de usuario de las versiones anteriores del firmware están disponibles en **www.knick.de.** 

Knick

😳 pH

Hora 10:26

7

Ш

Ш

## Módulo FRONT Interfaz de usuario

#### 4 tornillos cautivos

para abrir el dispositivo (**¡AVISO!** Verificar que el sellado entre el módulo FRONT y la BASE esté bien limpio y asentado)

Protos

7,08

Menú favorito

#### Pantalla gráfica LC transflectiva

(240 x 160 píxeles) Retroiluminación blanca, alta resolución y alto contraste

#### Pantalla de medición

#### Interfaz de usuario

Menús en texto sin formato según recomendación de NAMUR. Los textos del menú se pueden cambiar a: Alemán, inglés, francés, italiano, español, portugués, chino, coreano y sueco.

#### **Pantallas secundarias** Ajuste flexible

2 teclas de función con funciones sensibles al contexto

#### LED rojo

indica un fallo (activo) o que se requiere mantenimiento/control función (parpadeante) según NE 44.

**LED verde** Fuente de voltaje correcta

# Panel de control

3 teclas de función (menú, medic., enter) y 4 teclas de flecha para selección de menú y entrada de datos

#### **5 acoplamientos de cable autosellantes** M20 x 1,5 para entrada de alimentación de voltaje y líneas de señal

# Descripción breve

### Vista del dispositivo abierto. Módulo FRONT

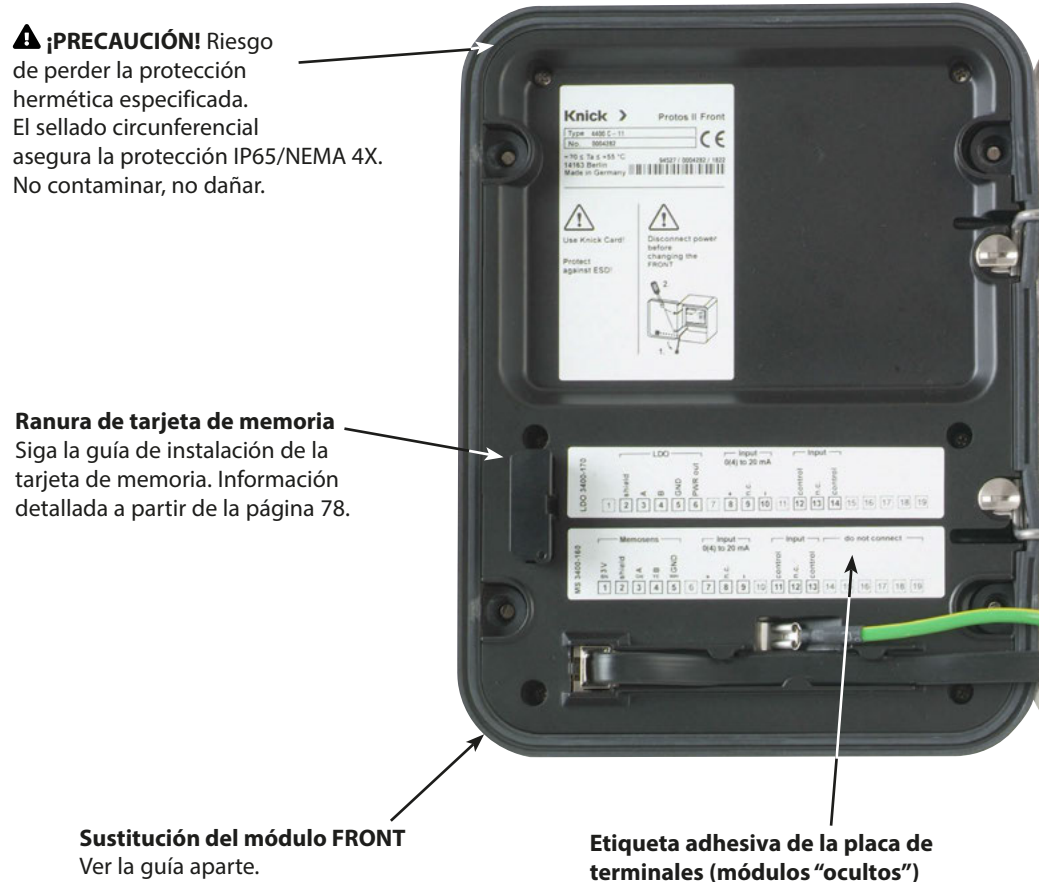

Las etiquetas adhesivas (dentro del alcance de suministro) para los módulos en las ranuras 1 y 2 pueden pegarse aquí. Esto simplifica el mantenimiento y servicio.

# Descripción breve

### Vista del dispositivo abierto.

Módulo BASE, se insertan 3 módulos de medición/comunicación.

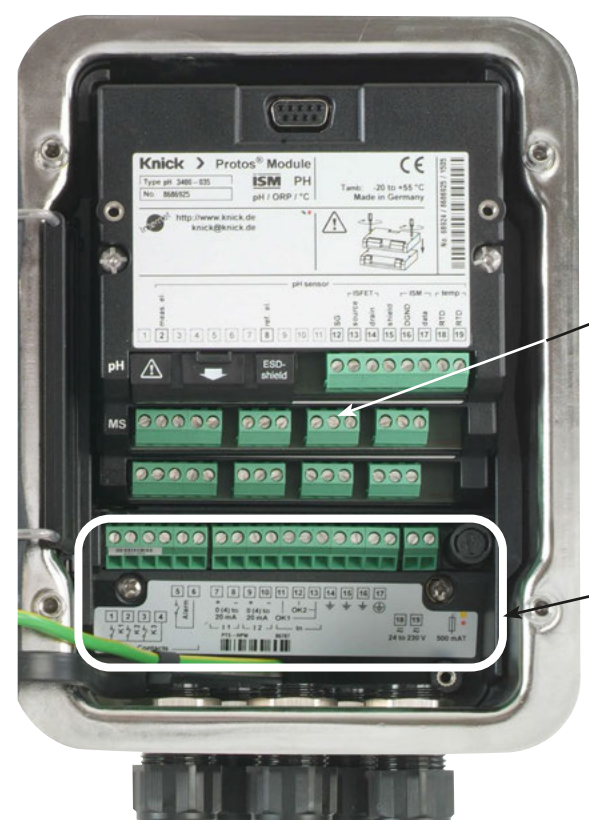

# **A** ¡ADVERTENCIA! Descarga eléctrica potencial.

Verifique que el dispositivo esté desactivado antes de acceder al compartimento de terminales.

#### Configuración de módulos

Es posible cualquier combinación de hasta 3 módulos de medición y comunicación. Identificación del módulo: Plug & Play

# Conexiones del módulo BASE Versión no Ex 2 salidas de corriente (libre asignación de variables del proceso), 4 contactos de relé, 2 entradas digitales

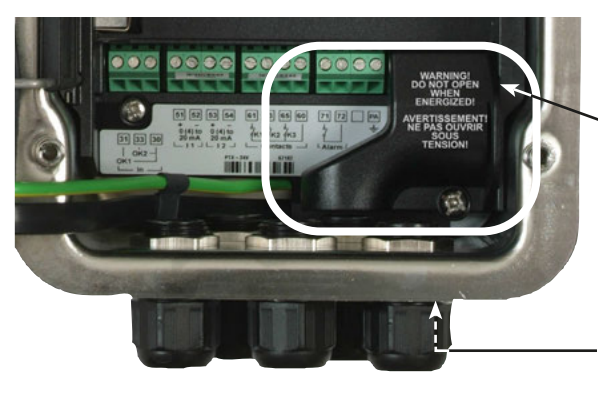

#### Conexiones del módulo BASE

Versión Ex con tapa de terminales para pequeña potencia (dentro del alcance de suministro) o tapa de terminales grande ZU1042 (accesorio).

**Abrazadera de conexión equipotencial** Ver el plano de dimensión para la posición exacta.

# Operación (Módulo FRONT)

## Estructura del menú

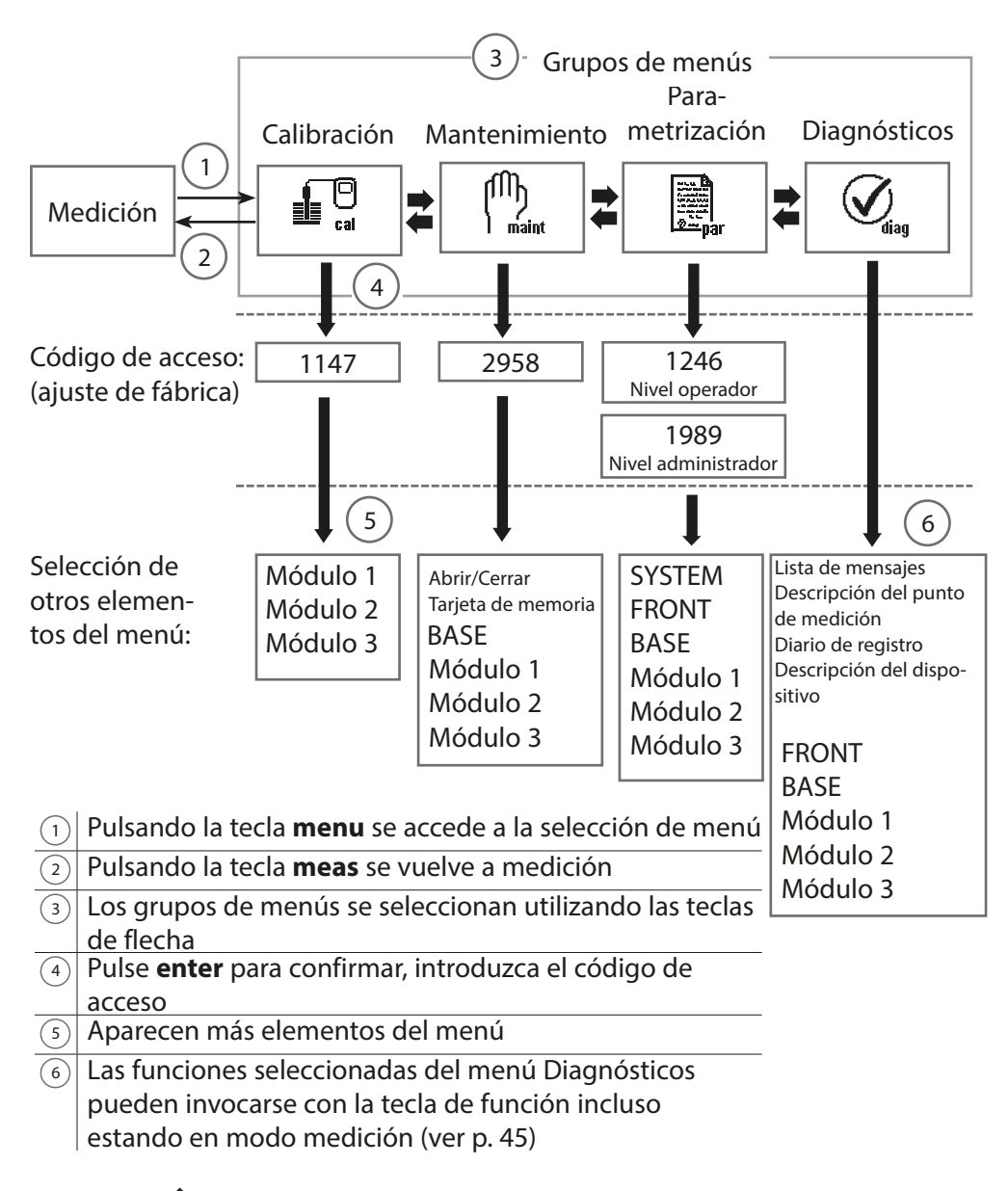

Leyenda: Teclas de flecha en el teclado

# **Operación (Módulo FRONT)**

## Seleccionar menú

Tras el encendido, el dispositivo realiza primero una rutina de prueba interna y detecta automáticamente el número y el tipo de módulos instalados Después, el dispositivo entra en modo medición.

- Ajustar la pantalla de medición (7), ver p. 38
- Ajustar pantallas secundarias/ teclas de función (8), ver p. 45

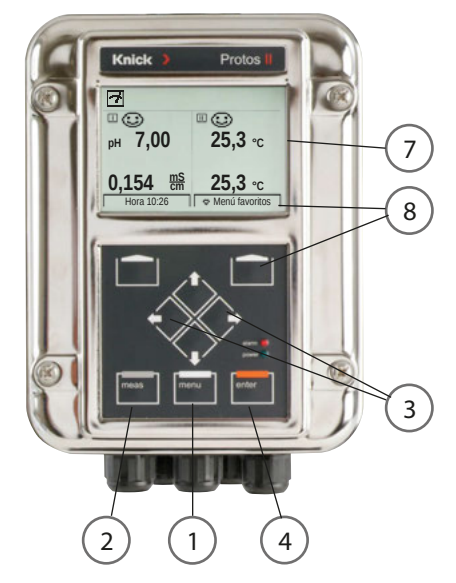

## Seleccionar menú

- <sup>(1)</sup>Pulsando la tecla **menu** se accede a la selección de menú.
- <sup>(2)</sup>Pulsando la tecla **meas** se vuelve a medición.

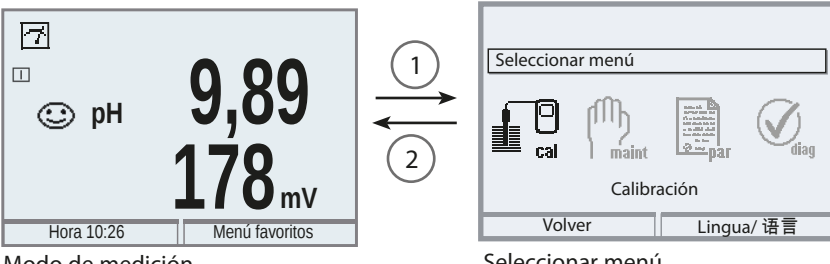

Modo de medición

Seleccione el grupo de menús deseado usando las teclas de flecha (3). Pulse **enter** (4) para confirmar su elección.

Dispone de una descripción de la estructura de los menús en la p. 32.

Seleccionar menú

# Indicadores de estado en la pantalla

Iconos

La interfaz de usuario de texto sin formato se complementa con iconos que proporcionan información sobre el estado operativo:

# Control función (HOLD)

El modo "HOLD" de NAMUR está activo (señal de estado de control función NAMUR); tal como se suministra, es el contacto K2 del módulo BASE (contacto normalmente abierto). Este ajuste puede cambiarse según se necesite - los contactos K2 ... K3 son de libre programación. Las salidas de corriente se comportan según lo configurado (se puede ajustar el valor medido actual, el último valor medido, el valor fijo).

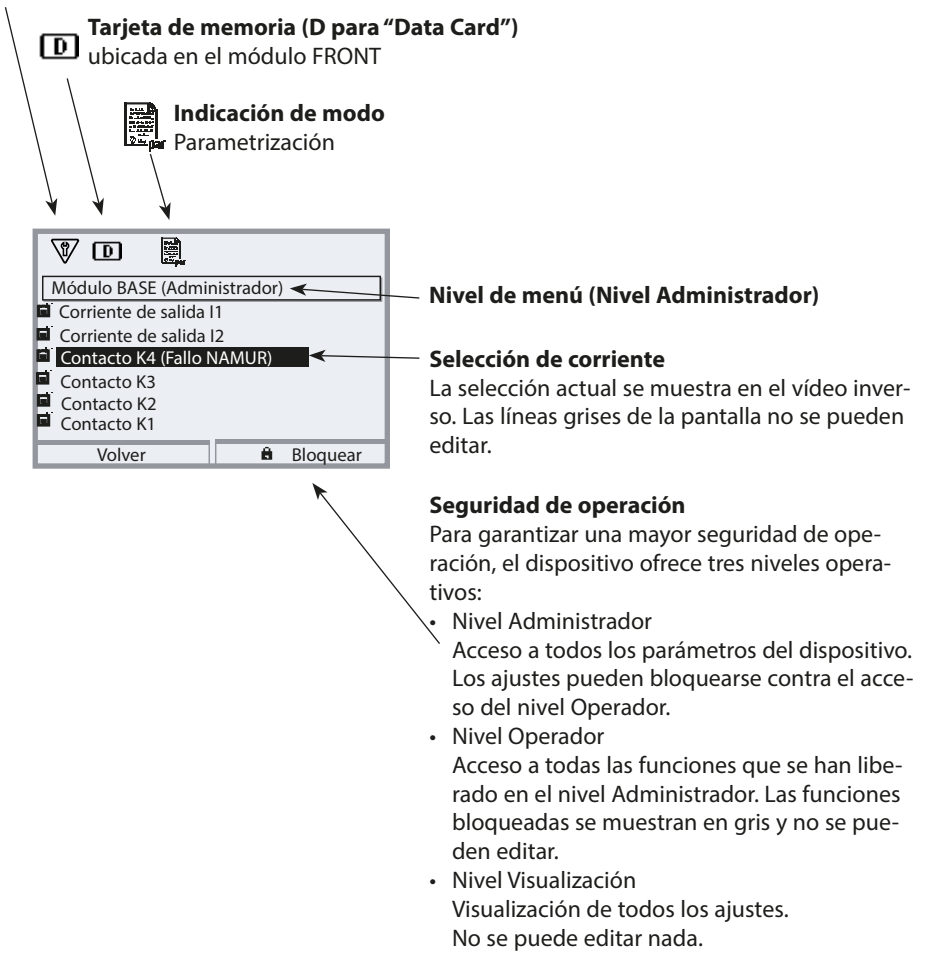

| Pantalla     |             | Explicación de los iconos de la pantalla                                                                                                    |  |  |
|--------------|-------------|----------------------------------------------------------------------------------------------------|--|--|
|              | 7           | El dispositivo está en modo medición                                                                                                    |  |  |
| ıUR          | 8           | <ul> <li>Control función (HOLD) El contacto "HOLD" de NAMUR está activo; el LED rojo parpadea (tal como se suministra: Módulo BASE, Contacto K2, contacto N/O). Salidas de corriente configuradas:</li> <li>Valor medido actual: El valor medido actual aparece en la salida de corriente.</li> <li>Último valor utilizado: El último valor medido se mantiene en la salida de corriente.</li> <li>Valor fijo: La salida de corriente suministra un valor fijo.</li> </ul> |  |  |
| es NAM       |             | <b>Requiere mantenimiento</b> El contacto NAMUR "Requiere mantenimiento" está activo<br>(ajuste de fábrica: Módulo BASE, Contacto K2, contacto N/O). Para ver el mensaje de error,<br>acceda a: Menú Diagnósticos/Lista de mensajes                                                                                                    |  |  |
| Señal        | $\triangle$ | Fuera de especificación. El contacto NAMUR "Fuera de especificación" está activo. Para ver el mensaje de error, acceda a: Menú Diagnósticos/Lista de mensajes                                                                                                    |  |  |
|              | $\otimes$   | <b>Fallo</b> . El contacto NAMUR "Fallo" está activo (ajuste de fábrica: Módulo BASE, Contacto K4, contacto N/C). Para ver el mensaje de error, acceda a: Menú Diagnósticos/Lista de mensajes                                                                                                    |  |  |
| <b>1</b> 8   | V           | El dispositivo está en modo de calibración. El modo Control función (HOLD) está activo.                                                                                                    |  |  |
| 們)<br>Imaint | Ŵ           | El dispositivo está en modo de mantenimiento. El modo Control función (HOLD) está activo.                                                                                                    |  |  |
| Ē,           | Ŵ           | El dispositivo está en modo de parametrización. El modo Control función (HOLD) está activo.                                                                                                    |  |  |
|              |             | El dispositivo está en modo de diagnósticos.                                                                                                    |  |  |
| D            |             | Hay una Data Card en el dispositivo. Durante el registro de datos, la flecha del icono<br>parpadea. A tener en cuenta:<br>"Cierre la tarjeta de memoria" en el menú Mantenimiento antes de extraer la tarjeta de<br>memoria.                                                                                                    |  |  |
|              | U           | Hay una FW Update Card en el dispositivo. Puede guardar el firmware actual del disposi-<br>tivo o realizar una actualización del firmware desde la tarjeta de memoria Asegúrese de<br>comprobar la configuración una vez finalizada la actualización.                                                                                                    |  |  |
| Ē            |             | Indica el juego de parámetros activo. (El dispositivo dispone de dos juegos de paráme-<br>tros A y B.<br>Se pueden añadir hasta 5 juegos utilizando las funciones complementarias y la tarjeta de<br>memoria)                                                                                                    |  |  |
|              |             | Designa la ranura del módulo (1, 2 o 3) con indicación del número de canal en el caso de módulos multicanal, lo que permite asignar claramente las visualizaciones de valores medidos/parámetros en el caso de tipos de módulos idénticos.                                                                                                    |  |  |
| Ď            |             | En la pantalla de texto sin formato delante de una línea de menú:<br>Acceso al siguiente nivel de menú con <b>enter</b>                                                                                                    |  |  |

| Pantalla                                    | Explicación de los iconos de la pantalla                                                                                                    |
|---------------------------------------------|----------------------------------------------------------------------------------------------------|
| ê                                           | En la pantalla de texto sin formato delante de una línea de menú cuando ésta ha sido<br>bloqueada por el Administrador contra el acceso desde el nivel Operador. |
| X                                           | El reloj de arena indica que se está ejecutando un tiempo de espera.                                                                                             |
| TC<br>(Compensación<br>de tempera-<br>tura) | Calibración: La compensación de temperatura del medio de proceso está activada                                                                                   |
| U                                           | Calibración: El Paso 1 de la calibración del producto ha sido ejecutado.<br>El dispositivo está esperando los valores de la muestra.                             |
| Δ                                           | La función delta está activa (valor de salida = valor medido - valor delta)                                                                                      |
| <b>X X</b>                                  | Indicación de límite Límite inferior / superior del rango superado                                                                                               |
| đ                                           | Sensocheck                                                                                                    |
|                                             | Contacto de enjuague                                                                                                    |
| 00000<br>00000                              | Se visualiza cuando el dispositivo se controla a través de PROFIBUS PA.<br>Solo en combinación con un módulo COMPA.                                              |
| () Fieldwa                                  | Se visualiza cuando el dispositivo se controla a través de FOUNDATION Fieldbus.<br>Solo en combinación con un módulo COMFF.                                      |
|                                             | Se visualiza cuando el dispositivo se controla a través de PROFINET<br>Solo en combinación con un módulo PN.                                                     |
# Introducción de números y texto

### Módulo FRONT

Seleccione la posición usando las teclas **izquierda/derecha**, después edite el número o la letra con las teclas **arriba/abajo**. Confirme con **enter**.

### Ejemplo: Introducción de la Descripción del punto de medición

- 1) Abra la selección de menú (menu)
- 2) Seleccione parametrización: Nivel Administrador, introduzca el código de acceso
- 3) Control sistema
- 4) Descripción del punto de medición

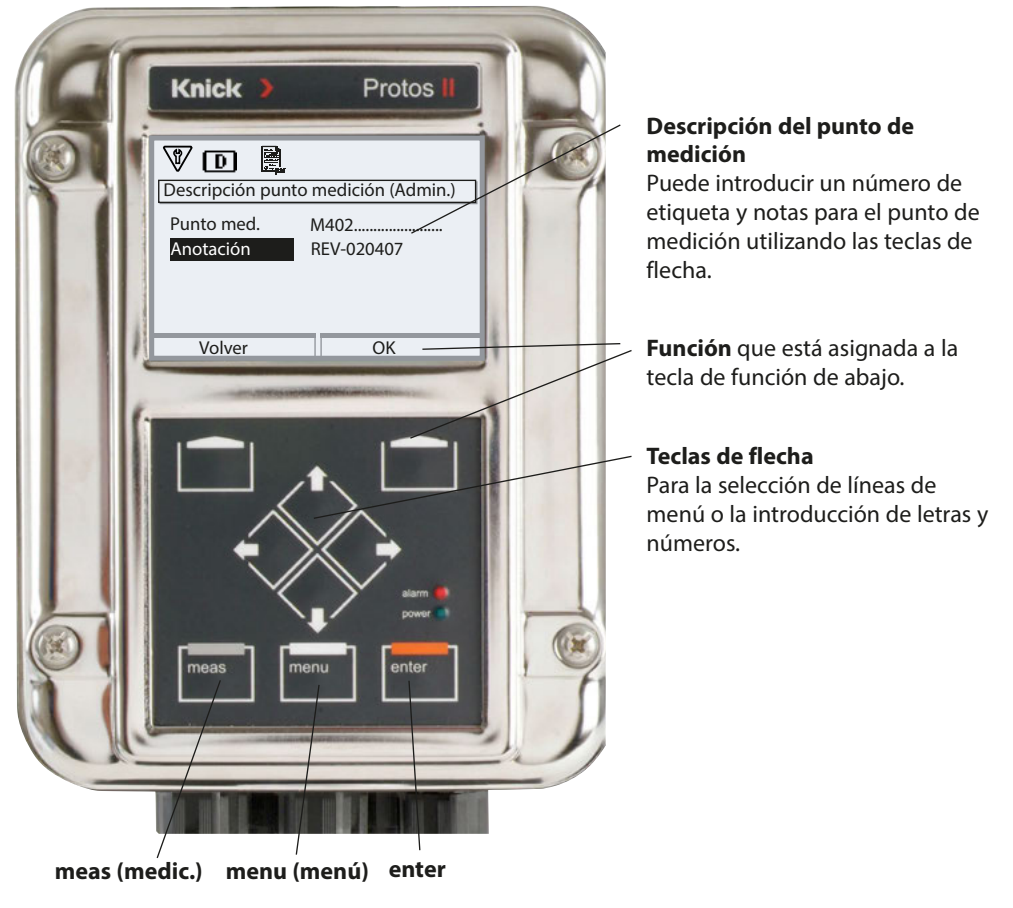

### Módulo FRONT

Seleccionar menú: Parametrización > Módulo FRONT > Pantalla de medición

Pulsando meas el dispositivo vuelve al modo de medición desde cualquier función.

(Pulsando meas sucesivamente en el modo de medición, se muestran las funciones especiales activadas -si están configuradas- como el registro de mediciones). Se pueden visualizar todas las variables de proceso de los módulos.

La tabla de la página siguiente describe cómo configurar la pantalla de medición.

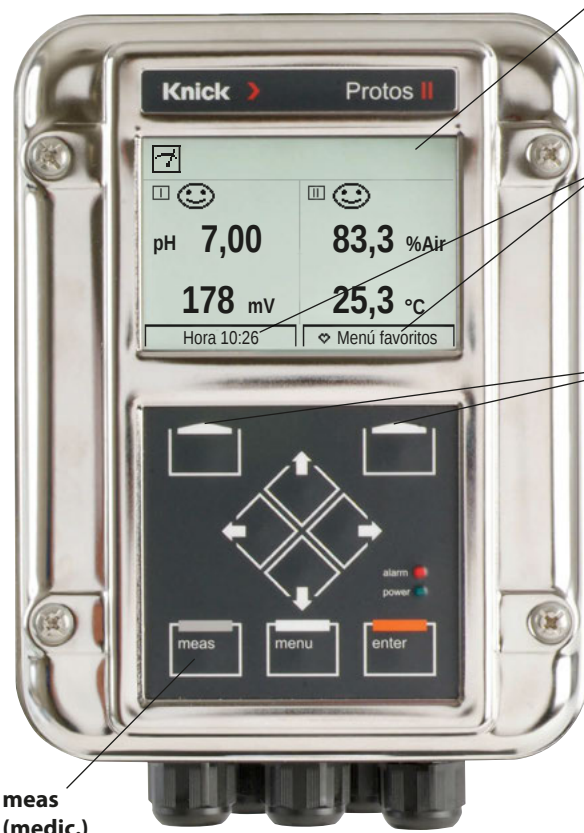

#### Pantalla de medición

Pantalla de medición típica (Ejemplo: Módulos de medición para pH y oxígeno, 4 valores/2 canales)

#### Pantallas secundarias

En función de los módulos instalados, se pueden visualizar otros valores, también la fecha y la hora. Se seleccionan usando las teclas de función (p. 45).

#### Teclas de función

Las teclas de función permiten seleccionar valores de las pantallas secundarias.

Además, se pueden invocar las funciones de Diagnóstico configuradas como "Favoritos" (p. 45).

Si es necesario, también puede modificar el juego de parámetros con una tecla de función (p. 45). Las teclas de función también incluyen funciones autoexplicativas v sensibles al contexto, p. ei., con el registro de mediciones activado.

### (medic.)

Si es necesario, la pantalla de medición puede apagarse por sí misma si no se utiliza, ver p. 63.

### Seleccionar menú: Parametrización > Módulo FRONT > Pantalla de medición

| Menú          | Pantalla                                                                                                    | Acción                                                                                                    |
|---------------|----------------------------------------------------------------------------------------------------|----------------------------------------------------------------------------------------------------|
|               | Seleccionar menú<br>cal maint parametrización<br>Volver Lingua/语言                                                                                                    | Configuración de la pantalla de<br>medición<br>Pulse la tecla menu para seleccionar el<br>menú.<br>Seleccione Parametrización usando<br>las teclas de flecha, pulse <b>enter</b> para<br>confirmar.<br>Seleccione: "Nivel Administrador"<br>Código de acceso 1989 (preestablecido)                                                                                                    |
| Part<br>■ par | Parametrización (Administrador)         Control sistema         Módulo FRONT         Módulo BASE         Módulo COND 3400-035         Módulo COND 3400-041         Módulo COND 3400-041         Módulo COND 3400-041         Volver         Pantalla de medición         Cantidad       2 valores (2 canales)         Canal 1       Memosens pH         1er valor med.       Valor pH         Canal 2       Módulo COND 3400-041         2º valor med.       Conductividad         Volver       Volver | <ul> <li>Parametrización – procedimiento<br/>básico:</li> <li>1) Seleccione "Módulo FRONT"</li> <li>2) Seleccione "Pantalla de medición"</li> <li>3) Ajuste la "Cantidad" de valores<br/>medidos a visualizar (hasta 8)</li> <li>Opciones de selección: <ul> <li>2 valores (1 canal)</li> <li>2 valores (2 canales)</li> <li>2 valores (2 canales)</li> <li>2 valores</li> <li>4 valores</li> <li>6 valores</li> <li>8 valores</li> </ul> </li> <li>Visualización adicional en función de la<br/>selección.</li> <li>4) Según se requiera, asigne los canales<br/>y seleccione las variables de proceso<br/>a visualizar.<br/>Confirme con <b>enter</b>.</li> <li>Pulsando la tecla <b>meas</b> se vuelve a<br/>medición.</li> </ul> <li>Se pueden encontrar <b>Ajustes de ejem-<br/>plo</b> en las páginas siguientes.</li> |

| Selección                                                              | Resultado                                                                                                   |
|------------------------------------------------------------------------|----------------------------------------------------------------------------------------------------|
| 2, 4, 6 u 8 valores <b>sin</b> selec-<br>ción de canal de medición     | Cualquier visualización de los valores medidos de los módulos de medición y/o el dispositivo básico posible |
| 2 o 4 valores <b>con</b> selección de<br>canal de medición<br>□, □ o □ | Solo visualización de los valores medidos de<br>los módulos de medición posible                             |

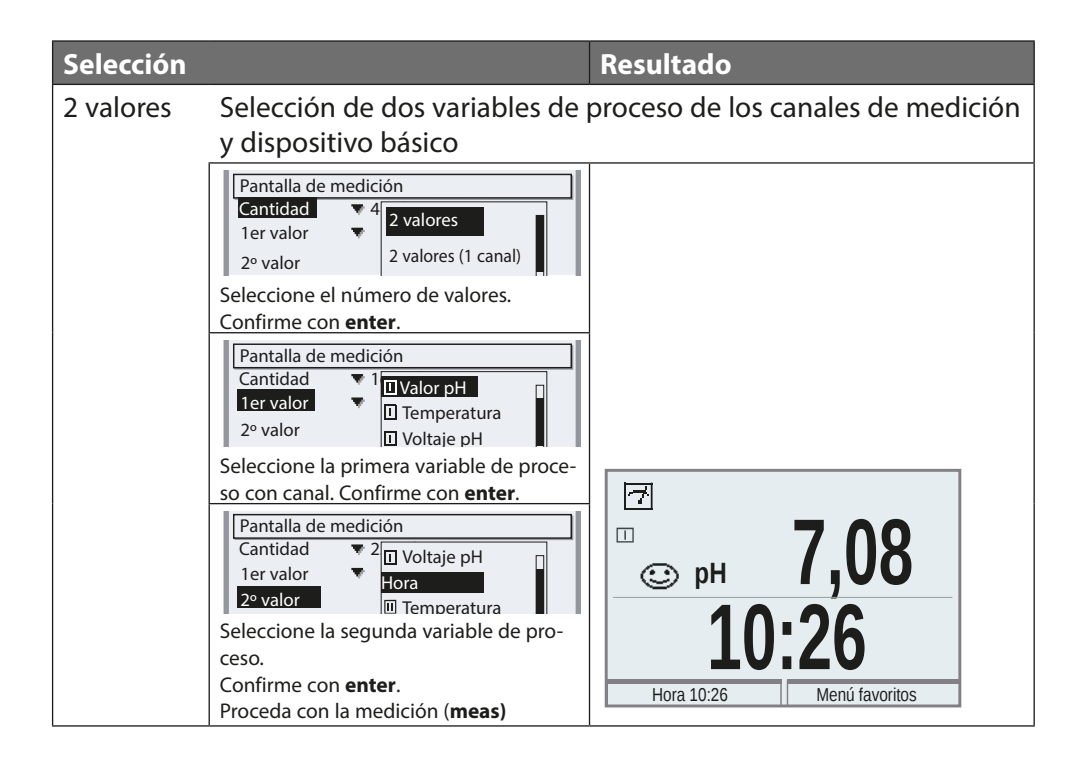

| Selección |                                                                                                    | Resultado                                  |  |
|-----------|----------------------------------------------------------------------------------------------------|--------------------------------------------|--|
| 2 valores | Seleccione dos variables de proceso dentro de un canal de                                                                                                    |                                            |  |
| (I canal) | medicion                                                                                                    |                                            |  |
|           | Pantalia de medicion         Cantidad       2         Canal 1       2         1er valor med.       2 valores (1 canal)         2 valores (2 canales)         4 valores         Seleccione el número de valores y canales.         Confirme con enter. |                                            |  |
|           | Pantalla de medición         Cantidad       ▼ 2 valores (1 canal)         Canal 1       □ Memosens pH         1ª medición       Módulo COND 3400-041                                                                                                  |                                            |  |
|           | Asigne un módulo al canal.<br>Confirme con <b>enter</b> .                                                                                                    |                                            |  |
|           | Pantalla de medición         Cantidad       ▼ 2 valores (1 canal)         Canal 1       ▼ I Memosens pH         1er valor med.       II Valor pH         2º valor med.       II Temperatura         II Voltaje pH                                     |                                            |  |
|           | Seleccione la primera variable de proce-<br>so para el módulo. Confirme con <b>enter</b> .                                                                                                    |                                            |  |
|           | Pantalla de medición         Cantidad       ▼ 2 valores (1 canal)         Canal 1       ▼ 1 Memosens pH         1er valor med.       □ Valor pH         2º valor med.       □ Temperatura         □ Voltaje pH                                        | <sup>™</sup><br>© рн 9,89                  |  |
|           | Seleccione la segunda variable de<br>proceso para el módulo. Confirme con<br><b>enter</b> .<br>Proceda con la medición ( <b>meas</b> )                                                                                                    | <b>1/8</b> mV<br>Hora 10:26 Menú favoritos |  |

| Selección                |                                                                                                    | Resultado                                                                                                    |
|--------------------------|----------------------------------------------------------------------------------------------------|----------------------------------------------------------------------------------------------------|
| 2 valores<br>(2 canales) | Seleccione dos variables de pr                                                                                                    | oceso en dos canales de medición                                                                                                    |
|                          | Cantidad<br>1er valor<br>4 valores                                                                                                    |                                                                                                    |
|                          | Seleccione el número de valores y canales.                                                                                                    |                                                                                                    |
|                          | Confirme con <b>enter</b> .                                                                                                    |                                                                                                    |
|                          | Cantidad ▼ 2 valores (2 canales)<br>Canal 1 □Memosens pH<br>1ª medicic 1 Módulo COND 3400-041                                                                                                    |                                                                                                    |
|                          | Asigne un módulo al primer canal.<br>Confirme con <b>enter</b> .                                                                                                    |                                                                                                    |
|                          | Pantalla de medición         Cantidad       ▼ 2 valores (2 canales)         1er valor med.       □ Memosens pH         Canal 2       □ Valor pH         Canal 2       □ Temperatura                                                                            |                                                                                                    |
|                          | Seleccione la variable de proceso para                                                                                                    |                                                                                                    |
|                          | Pantalla de medición         Cantidad       ♥ 2 valores (2 canales)         Canal 1       ♥ ① Memosens pH         1er valor med.       ♥ ② Valor pH         Canal 2       ① Memosens pH         1er valor r       Módulo COND 3400-041                         |                                                                                                    |
|                          | Asigne un módulo al segundo canal.<br>Confirme con <b>enter</b> .                                                                                                    |                                                                                                    |
|                          | Pantalla de medición         Cantidad       ▼ 2 valores (2 canales)         Canal 1       ▼ II N III Conductividad         1er valor med.       ▼ II Temperatura         1er valor med.       III N III Salinidad         Partalizational       ■ Resistividad | ⊡<br>© рн <b>7,00</b>                                                                                                    |
|                          | Seleccione la variable de proceso para<br>el segundo módulo. Confirme con<br><b>enter</b> .<br>Proceda con la medición <b>(meas)</b>                                                                                                    | Image: marked black black blac |

| Selección           |                                                                                                    | Resultado                                                                                                |
|---------------------|----------------------------------------------------------------------------------------------------|----------------------------------------------------------------------------------------------------|
| 4 (6, 8)<br>valores | Seleccione cuatro (seis, ocho) v<br>canal de medición y el disposit                                                                                                    | ariables de proceso de cualquier<br>ivo básico                                                           |
|                     | Pantalla de medición<br>Cantidad<br>1er valor<br>2º valor<br>Seleccione el número de valores.<br>Confirme con enter.                                                                                                    |                                                                                                    |
|                     | Cantidad • 4 Uslor pH<br>1er valor<br>2º valor Uvlor Di Temperatura<br>Di Voltaje pH                                                                                                    |                                                                                                    |
|                     | Seleccione la primera variable de proce-<br>so con canal.<br>Confirme con <b>enter</b> .                                                                                                    |                                                                                                    |
|                     | Pantalla de medición<br>Cantidad<br>1er valor<br>2º valor<br>Seleccione la segunda variable de proce-<br>so con canal. Confirme con <b>enter</b> .                                                                                 |                                                                                                    |
|                     | Pantalla de medición         Cantidad       ▼ 2         Ier valor       ▼         2º valor       □ Voltaje pH         2º valor       □ Conductividad         3er valor       □ Temperatura         4º valor       □ Valor pH       |                                                                                                    |
|                     | Seleccione la tercera variable de proceso<br>con canal. Confirme con <b>enter</b> .                                                                                                    |                                                                                                    |
|                     | Pantalla de medición<br>Cantidad 2<br>1er valor 2<br>2º valor 0<br>3er valor 0<br>Pantalla de medición<br>Valor pH<br>Conductividad 0<br>0<br>Resistividad 0<br>Valor pH<br>Seleccione la cuarta variable de proceso<br>con canal. | □     □     □     □     □       pH     4,00     1,135 ms       □     □     □       178     □     0.00 up |
|                     | Confirme con <b>enter</b> .<br>Proceda con la medición <b>(meas)</b>                                                                                                    | L / O mV         U, UU MΩcm           Hora 10:26         Menú favoritos                                  |

| Selección              |                                                                                                    | Resultado                   |                                    |
|------------------------|----------------------------------------------------------------------------------------------------|-----------------------------|------------------------------------|
| 4 valores<br>2 canales | Seleccione cuatro variables de pr<br>medición                                                                                                    | oceso en dos ca             | nales de                           |
|                        | Pantalla de medición<br>Cantidad  4 2 valores (2 canales)<br>1 er valor<br>2º valor<br>2º valor<br>Seleccione el número de valores y canales                                                                                                    |                             |                                    |
|                        | Confirme con <b>enter</b> .<br>Cantidad 4 valores (2 canales)<br>Canal 1 1 Valor pH<br>1er valor med.<br>2° valor med.<br>Seleccione la primera variable de proceso en                                                                                 |                             |                                    |
|                        | Cantidad ▼ 4 valores (2 canales)<br>Canal 1 ▼ □ N □ Valor pH<br>1er valor med. ▼ □ Voltaje pH                                                                                                    |                             |                                    |
|                        | Seleccione la segunda variable de proceso<br>en canal 1.<br>Confirme con <b>enter</b> .                                                                                                    |                             |                                    |
|                        | 1er valor medido       ▼       □ Valor pH         2° valor medido       □ Voltaje pH         Canal 2       ▼       □ M         Ier valor med.       ▼       □ Resistividad         2° valor med.       □ Temperatura                                   |                             |                                    |
|                        | Seleccione la primera variable de proceso<br>en canal 2.<br>Confirme con <b>enter</b> .                                                                                                    |                             |                                    |
|                        | 1er valor med.       UValor pH         2° valor med.       UVoltaje pH         Canal 2       In Conductividad -041         1er valor med.       Resistividad         2° valor med.       Temperatura         Seleccione la segunda variable de proceso | ⊡<br>□ ⓒ<br>ph 4,00         |                                    |
|                        | en canal 2.<br>Confirme con <b>enter</b> .<br>Proceda con la medición ( <b>meas)</b>                                                                                                    | <b>178</b> mV<br>Hora 10:26 | <b>0,00</b> MΩcm<br>Menú favoritos |

# Función de las teclas de función (Control de función)

Módulo FRONT

Seleccionar menú: Parametrización > Control sistema > Control de función

### Pantallas secundarias (2)

Aquí se pueden visualizar otros valores medidos de acuerdo con los ajustes de fábrica. Cuando se pulsa la tecla de función respectiva (1), aparecen las variables de proceso medidas por los módulos más la fecha o la hora. Además, puede usar las **teclas de función (1)** para controlar las funciones. Para asignar una función a una tecla de función, seleccione Parametrización > Control sistema > Control de función

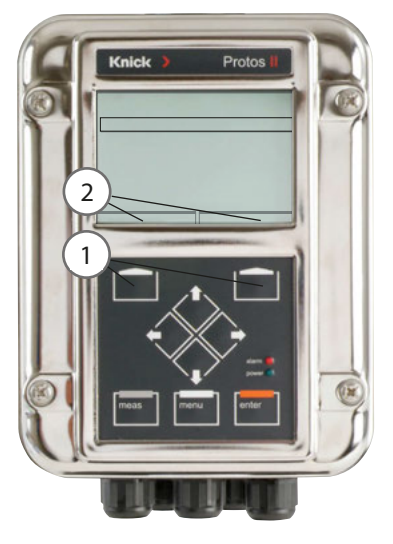

### Tecla de función-Funciones controlables:

- Rotación de valores: Los valores medidos disponibles pueden visualizarse sucesivamente. El último valor medido permanece siempre visible en la pantalla secundaria.
- Selección de juego de parámetros (ver p. 61)
- Favoritos (ver el capítulo Funciones de diagnóstico, p. 96)

## Protos II 4400(X) - Firmware

Seleccionar menú: Diagnósticos > Descripción del dispositivo

### Consulta del firmware actual del dispositivo/Módulo de firmware

Cuando el dispositivo está en modo medición:

- 1) Pulse la tecla **menu**.
- 2) Abra el menú Diagnósticos.
- 3) Seleccione el "Descripción del dispositivo".

| Menú                     | Pantalla                                                                                                    | Acción                                                                                                    |
|--------------------------|----------------------------------------------------------------------------------------------------|----------------------------------------------------------------------------------------------------|
| <b>V</b> <sub>diag</sub> | Descripción del dispositivo         Módulo FRONT 4400-011         Frente de mando         Hardware: 1, Firmware: 01.01.00         Número de serie: 0000815         Módulo         FRONT         BASE         Volver | Proporciona información sobre todos<br>los módulos instalados: Tipo de<br>módulo y función, número de serie,<br>versiones de hardware y firmware, y<br>opciones de dispositivos.<br>Seleccione los diferentes módulos<br>(FRONT, BASE, ranuras 1-3) usando las<br>teclas de flechas. |

| Modo operativo                    | Salidas<br>de corriente | Contactos | <b>Controlador</b><br>(Módulo PID) | Tiempo de<br>espera <sup>1)</sup>  |
|-----------------------------------|-------------------------|-----------|------------------------------------|------------------------------------|
| Medición                          |                         |           |                                    | -                                  |
| Diagnósticos                      |                         |           |                                    | -                                  |
| Calibración <sup>2)</sup>         | <b>8888</b>             |           |                                    | _                                  |
| Mantenimiento <sup>2)</sup>       |                         |           |                                    |                                    |
| Monitor del sensor                |                         |           |                                    | -                                  |
| Generador de corriente            |                         |           |                                    | -                                  |
| Controlador manual                |                         |           |                                    | -                                  |
| Parametrización <sup>2)</sup>     | <b>888</b>              | 888       |                                    | 20 min                             |
| Función de enjuague <sup>2)</sup> | <b>8888</b>             | 3)        |                                    | Al final del tiempo<br>de enjuague |

#### Leyenda:

- Activa (la salida funciona normalmente)
- Último valor o valor fijado por defecto
- Control manual de las salidas
- En función de la parametrización
- 1) "Tiempo de espera" significa que el dispositivo conmutará a modo de medición después de 20 minutos sin actividad en las teclas.
- 2) Control función (HOLD) está activo:
- 3) El contacto de enjuague está activo.

# Descripción general de la parametrización

# Menú Parametrización

| Seleccionar menú                     | Parametrización<br>Desde el modo de medición: Pulse la tecla menu para seleccio-<br>nar el menú.<br>Seleccione Parametrización usando las teclas de flecha,<br>pulse enter para confirmar.<br>Nivel administrador<br>Acceso a todas las funciones, también a la configuración del<br>código de acceso. Se liberan o bloquean funciones para el<br>acceso desde el Nivel operador.<br>Nivel operador<br>Acceso a todas las funciones que se han liberado en el Nivel<br>administrador. Las funciones bloqueadas se muestran en gris y<br>no se pueden editar.<br>Nivel visualización<br>Solo visualización, jno se puede editar! |
|--------------------------------------|----------------------------------------------------------------------------------------------------|
| Control sistema                      |                                                                                                    |
| Tarjeta de memoria                   | El menú solo aparece cuando se inserta una tarjeta de memoria y se ha habilitado la función complementaria correspondiente.                                                                                                    |
| Transferir configuración             | La configuración completa de un dispositivo se puede escribir<br>en una tarjeta de memoria. Esto permite transferir toda la confi-<br>guración del dispositivo a otros dispositivos con idéntico equipo<br>(excepción: opciones y códigos de acceso).                                                                                                    |
| Juegos de parám.                     | Hay 2 juegos de parámetros (A, B) en el dispositivo.<br>El juego de parámetros actualmente activo se muestra en la<br>pantalla.<br>Los juegos de parámetros contienen todos los ajustes excepto:<br>tipo de sensor, opciones, ajustes de control del sistema<br>Se dispone de 5 juegos de parámetros (1, 2, 3, 4, 5)<br>si se usa una tarjeta de memoria (opción).                                                                                                    |
| Control de funciones                 | Selecciona las funciones a controlar vía teclas de función y entradas OK                                                                                                    |
| Bloques de cálculo                   | Calcula las variables medidas respecto en nuevas variables                                                                                                    |
| Fecha/hora                           | Hora, fecha, formato de visualización                                                                                                    |
| Descripción del punto de<br>medición | Introducción libre de un número de etiqueta, se puede invocar<br>en el menú Diagnósticos                                                                                                    |
| Activación de opciones               | Activación de opción vía TAN                                                                                                    |
| Restaurar reglajes de fábrica        | Restablece todos los parámetros a sus reglajes de fábrica                                                                                                    |
| Introducción del código de<br>acceso | Cambiar códigos de acceso                                                                                                    |
| Actualización de firmware            | Actualiza el firmware usando una FW Update Card                                                                                                    |
| Diario de registro                   | Selección de los eventos que quedarán registrados                                                                                                    |

# Descripción general de la parametrización

| Men             | Menú Parametrización                                               |                                                  |  |  |  |
|-----------------|--------------------------------------------------------------------|--------------------------------------------------|--|--|--|
|                 | Módulo FRONT: Ajustes de pantalla                                  |                                                  |  |  |  |
| L <u>om</u> par | Idioma                                                             | Seleccione el idioma del menú                    |  |  |  |
|                 | Unidades                                                           | Seleccione las unidades de medición              |  |  |  |
|                 | Formatos                                                           | Seleccione el formato de visualización           |  |  |  |
|                 | Pantalla de medición                                               | Ajuste la pantalla de mediciones                 |  |  |  |
|                 | Registro de valores medidos Ver el manual detallado "Opciones TAN" |                                                  |  |  |  |
|                 | Módulo BASE: Salidas                                               | ; y entradas de señal, contactos                 |  |  |  |
|                 | Corriente salida 11, 12                                            | Configurar salidas de corriente                  |  |  |  |
|                 | Contacto K4                                                        | Configurar señalización de fallo                 |  |  |  |
|                 | Contactos K3, K2, K1                                               | Configurar contactos de relé                     |  |  |  |
|                 | Entradas OK1, OK2                                                  | Configurar entradas de señal de acoplador óptico |  |  |  |

### A ;PRECAUCIÓN! La parametrización o los ajustes incorrectos pueden resultar en salidas incorrectas.

Por lo tanto, el Protos II 4400(X) debe ponerlo en servicio un especialista del sistema, deben configurarse todos sus parámetros, y debe ajustarse totalmente.

#### ;AVISO!

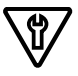

El contacto NAMUR de "control función" (HOLD) está activo durante la parametrización. El comportamiento de las salidas de corriente depende del ajuste del parámetro, es decir, pueden congelarse en la última medición o ajustarse a un valor fijo. El LED rojo de "Alarma" parpadea.

No deben realizarse operaciones de medición mientras el Protos II 4400(X) esté en modo control función (HOLD), ya que esto podría poner en riesgo al usuario debido a un comportamiento inesperado del sistema.

| Menú                         | Pantalla                                                                   | Acción                                                                                                    |
|------------------------------|----------------------------------------------------------------------------|----------------------------------------------------------------------------------------------------|
| eration<br>Bar<br>Bar<br>Par | Seleccionar menú<br>cal maint empar<br>Parametrización<br>Volver Lingua/语言 | Abra el menú de Parametrización<br>Desde el modo de medición:<br>Pulse la tecla <b>menu</b> para seleccionar<br>el menú.<br>Seleccione Parametrización usando<br>las teclas de flecha, pulse <b>enter</b> para<br>confirmar |

# Niveles operativos

Parametrización: Nivel Visualización, Nivel Operador y Nivel Administrador **Nota:** Control función (HOLD) activo

| Menú                                     | Pantalla                                                                                                    | Acción                                                                                                    |
|------------------------------------------|----------------------------------------------------------------------------------------------------|----------------------------------------------------------------------------------------------------|
| an an an an an an an an an an an an an a | Seleccionar menú<br>Cal Maint Parametrización<br>Volver Lingua/语言                                                                                                    | Abra el menú de Parametrización<br>Desde el modo de medición:<br>Pulse la tecla <b>menu</b> para seleccionar<br>el menú.<br>Seleccione Parametrización usando<br>las teclas de flecha, pulse <b>enter</b> para<br>confirmar.                                                  |
|                                          | Parametrización         Nivel de visión (todos los datos)         Nivel operador (datos de operación)         Nivel administrador (todos los datos)         Volver                                                                                                    | <b>Nivel administrador</b><br>Acceso a todas las funciones, también<br>a la configuración del código de<br>acceso.<br>Se liberan o bloquean funciones para<br>el acceso desde el Nivel operador.                                                                              |
|                                          | Módulo FRONT (Administrador)   Idioma   Idioma   Idioma   Idioma   Idioma   Pantalla   Volver   Liberar     Módulo FRONT   Idioma   Módulo FRONT   Idioma   Idioma   Idioma   Idioma   Idioma   Idioma   Idioma   Idioma   Idioma   Idioma   Idioma   Idioma   Idioma   Idioma   Idioma   Volver | Las funciones que pueden bloquearse<br>para el nivel operador están marcadas<br>con el icono de "bloqueado"<br>Las funciones se habilitan o bloquean<br>con la tecla de función.                                                                                              |
|                                          |                                                                                                    | Nivel operador<br>Acceso a todas las funciones que se<br>han liberado en el Nivel adminis-<br>trador. Las funciones bloqueadas<br>se muestran en gris y no se pueden<br>editar (Fig.).<br>Nivel de visión<br>Visualización de todos los ajustes.<br>¡No se puede editar nada! |

# Bloqueo de una función

Nivel Administrador: Habilita / bloquea funciones para el nivel Operador **Nota:** Control función (HOLD) activo

| Menú | Pantalla                                                                                                    | Acción                                                                                                    |
|------|----------------------------------------------------------------------------------------------------|----------------------------------------------------------------------------------------------------|
|      |                                                                                                    | <b>Ejemplo:</b> Acceso bloqueado a la configuración del contacto de relé K1 (módulo BASE) desde el nivel Operador                                                                                                    |
|      | Módulo BASE (Administrador)         너 Corriente de salida I2         너 Contacto 4 (Fallo NAMUR)         너 Contacto 3         너 Contacto 1         너 Entradas OK1, OK2         Volver< 會 Bloquear | <ul> <li>Abra el menú de Parametrización <ol> <li>Nivel administrador</li> <li>Introduzca el código de acceso <ol> <li>(1989)</li> </ol> </li> <li>Seleccione "Módulo BASE" con las teclas de flecha, pulse enter para confirmar.</li> <li>Seleccione "Contacto 1" con las teclas de flecha</li> <li>"Bloquear" usando la tecla de función</li> </ol></li></ul> |
|      | Módulo BASE<br>Corriente de salida 12<br>Contacto K4 (Fallo NAMUR)<br>Contacto K3<br>Contacto K3<br>Contacto K1<br>Entradas OK1, OK2<br>Volver                                                   | Ahora, la línea "Contacto 1" está mar-<br>cada con el icono "bloqueo" a. Ya<br>no se puede acceder a esta función<br>desde el nivel Operador. La función<br>de la tecla de función cambia a<br>"Habilitar".<br>En el nivel Operador, la función blo-<br>queada se muestra en gris (ver figura).                                                                 |

## Parametrización: Control sistema

#### Seleccionar menú: Parametrización > Control sistema **Nota:** Control función (HOLD) activo

| Menú   | Pantalla                                                                                                    | Acción                                                                                                    |
|--------|----------------------------------------------------------------------------------------------------|----------------------------------------------------------------------------------------------------|
| an par | Control sistema (Administrador)  Juegos parám. Control de funciones Bloques de cálculo Fecha/hora Descripción del punto de medición Activación de opciones Volver Volver | <ul> <li>Abra el menú de Parametrización</li> <li>1) Nivel administrador</li> <li>2) Introduzca el código de acceso<br/>(1989)</li> <li>3) Seleccione Control sistema usando<br/>las teclas de flecha, pulse enter<br/>para confirmar.</li> </ul>                                                                                                    |
|        |                                                                                                    | <ul> <li>Submenús del control del sistema:</li> <li>Juegos parám.</li> <li>Control de funciones</li> <li>Bloques de cálculo</li> <li>Fecha/hora</li> <li>Descripción del punto de medición</li> <li>Activación de opciones</li> <li>Restaurar reglajes de fábrica</li> <li>Introducción del código de acceso</li> <li>Actualización de firmware más, dependiendo de las opciones.</li> </ul> |
|        |                                                                                                    | <ul> <li>Control de funciones</li> <li>Asignación de funciones para la activación mediante una tecla de función o entrada de acoplador óptico OK2:</li> <li>Selección de juego de parámetros</li> <li>Favoritos (ver el capítulo Funciones de diagnóstico, p. 96)</li> </ul>                                                                                                    |
|        |                                                                                                    | <b>Fecha/hora</b><br>Introduzca el formato de fecha,<br>introduzca fecha y hora                                                                                                    |

#### Seleccionar menú: Parametrización > Control sistema **Nota:** Control función (HOLD) activo

| Menú                                                       | Acción                                                                                                    |  |  |
|------------------------------------------------------------|----------------------------------------------------------------------------------------------------|--|--|
| Present<br>National<br>National<br>National<br>Orac<br>Par | <b>Descripción del punto de medición</b><br>Puede introducir un punto de medición o notas (p. ej., la fecha del último<br>mantenimiento).<br>Seleccione la posición: teclas de flecha izquierda/derecha<br>Seleccione los caracteres A-Z 0-9 _ # * + - / : < = > Espacio: teclas de<br>flecha arriba/abajo.<br>Confirme la entrada con <b>enter</b> .<br>Para visualizar la descripción del punto de medición en el menú<br>Diagnósticos, ver p. 99                                                                                                    |  |  |
|                                                            | Introducción del código de acceso<br>Códigos de acceso (ajustes de fábrica):                                                                                                    |  |  |
|                                                            | Calibración 1147                                                                                                    |  |  |
|                                                            | Mantenimiento 2958                                                                                                    |  |  |
|                                                            | Nivel operador 1246                                                                                                    |  |  |
|                                                            | Nivel administrador 1989                                                                                                    |  |  |
|                                                            | <b>Nota</b><br>Si pierde el código de acceso del administrador, ¡el acceso al sistema que-<br>dará bloqueado! El fabricante puede generar un TAN de recuperación.                                                                                                    |  |  |
|                                                            | Activación de opciones (Activar función complementaria)<br>Las opciones complementarias (opciones) son específicas de cada dis-<br>positivo. Por consiguiente, al pedir una función complementaria, deberá<br>especificar el número de serie de su módulo FRONT además del número<br>de pedido correspondiente. El fabricante suministra entonces un TAN<br>(número de transacción) para activar la función complementaria.<br>Se muestra el número de serie: Diagnósticos > Descripción del<br>dispositivo<br>Si ha adquirido una opción que se puede activar por TAN<br>(función complementaria):<br>1) Parametrización, Nivel Administrador<br>2) Control sistema<br>3) Activación de opciones<br>4) Establezca la opción a "activo".<br>Se le pedirá el TAN. La opción está disponible tras introducir el TAN. |  |  |

Seleccionar menú: Parametrización > Control sistema Nota: Control función (HOLD) activo

| Menú   | Acción                                                                                                    |
|--------|----------------------------------------------------------------------------------------------------|
| Dempar | <ul> <li>Diario de registro</li> <li>Selección de los eventos que quedarán registrados en el diario de registro.</li> <li>Los últimos 100 eventos se registran con fecha y hora y se pueden ver en el menú Diagnósticos.</li> <li>Cuando se utiliza la Data Card con función adicional FW4400-104, se pueden almacenar 20 000 entradas o más en la tarjeta, en función de la carga de memoria.</li> <li>Esto permite documentar la gestión de calidad según la norma ISO 9001.</li> </ul> |
|        | <b>Restaurar reglajes de fábrica</b><br>Permite restablecer los parámetros a sus ajustes de fábrica. Cuando se<br>abre este menú, el dispositivo muestra una advertencia.                                                                                                    |

# Bloques de cálculo (Control sistema)

Seleccionar menú: Parametrización > Control sistema > Bloques de cálculo Calcula las variables medidas respecto a nuevas variables

### Bloques de cálculo

Dos módulos de medición con todos sus valores medidos sirven como entrada para el bloque de cálculo. Además, se tiene en cuenta el estado general del dispositivo (señales NAMUR). Las siguientes variables se calculan a partir de los valores existentes:

- Ratio
- Paso (passage)
- Rechazo (rejection)
- · Diferencia del valor medido
- Desviación
- · Cálculo del valor pH mediante la medición de la conductividad dual

Estas variables de salida están después disponibles en el sistema y pueden asignarse a las salidas (corriente, valores límite, visualización...). Ver página 58.

### Funcionalidad del módulo de medición

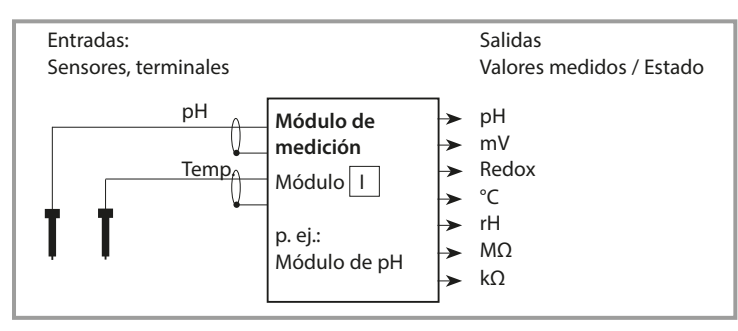

### Funcionalidad del bloque de cálculo

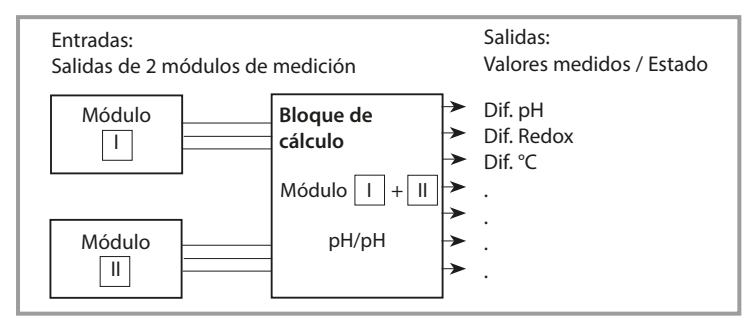

# Activación de los bloques de cálculo

Seleccionar menú: Parametrización > Control del sistema > Bloques de cálculo Asignación de módulos de medición a bloques de cálculo

### Combinación de módulos de medición

Con tres módulos de medición, son posibles las siguientes combinaciones de bloques de cálculo:

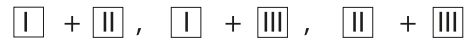

Se pueden activar dos bloques de cálculo.

| Menú  | Pantalla                                                                                                    | Acción                                                                                                    |
|-------|----------------------------------------------------------------------------------------------------|----------------------------------------------------------------------------------------------------|
| empar | Control sistema (Administrador)  Bloques de cálculo  Descripción del punto de medición Activación de opciones Diario de registro Tabla de tampones Tabla de concentración Volver          | <ul> <li>Bloques de cálculo</li> <li>Abra el menú de Parametrización</li> <li>Control sistema</li> <li>Seleccione "Bloques de cálculo"</li> </ul> |
|       | Bloques de cálculo (Administrador)<br>Cálculo • • pH, pH<br>Sensor A • • Memosens pH<br>Sensor B • • Memosens pH<br>Cálculo • • Cond, Cond<br>Sensor A • • Módulo COND 3400-041<br>Volver | Las combinaciones posibles para<br>los bloques de cálculo se ofrecen en<br>función de los módulos instalados.                                     |
|       | Parametrización (Administrador)<br>• Control sistema<br>• Módulo FRONT<br>• Módulo BASE<br>• Módulo PH 3400-035<br>• Módulo PH 3400-035<br>• Cálculo pH, pH<br>Volver                     | Durante la parametrización, los<br>bloques de cálculo se muestran como<br>módulos.                                                                |

# Descripción general de los bloques de cálculo

Combinaciones de módulos, bloque de cálculo, variables de proceso

| Combinación<br>de módulos de<br>medición     | Bloque cálculo | Variables de proceso calculadas<br>por bloque de cálculo                                        |                                                                  |
|----------------------------------------------|----------------|-------------------------------------------------------------------------------------------------|------------------------------------------------------------------|
| рН + рН                                      | рН/рН          | Difference<br>Difference<br>Difference                                                          | pH<br>ORP<br>°C                                                  |
| Cond + Cond<br>Condl + Condl<br>Cond + Condl | Cond/Cond      | Difference<br>Difference<br>Ratio<br>Passage (Pass)<br>Rejection (Reject)<br>Deviation (Deviat) | S/cm<br>Ohm*cm<br>°C<br>S/cm []<br>S/cm[%]<br>S/cm[%]<br>S/cm[%] |
| Oxy + Oxy                                    | Oxi/Oxi        | Difference<br>Difference<br>Difference<br>Difference<br>Difference                              | %Air<br>%O <sub>2</sub><br>g/l<br>ppm<br>°C                      |

#### Nuevas variables de proceso y procesamiento de señales

#### Salidas de corriente

Todas las salidas de corriente pueden ajustarse para producir nuevas variables de proceso formadas por los bloques de cálculo.

#### Pantalla de medición

Todas las nuevas variables de proceso pueden visualizarse como valor primario o secundario.

### Controlador

Las funciones del controlador no son compatibles.

# Fórmulas de cálculo

Combinaciones de módulos, bloque de cálculo, variables de proceso

| Variable de pro-<br>ceso                    | Fórmula de cálculo                             | Rango                  | Intervalo              |  |
|---------------------------------------------|------------------------------------------------|------------------------|------------------------|--|
| Diferencia<br>(seleccionable en el<br>menú) | DIF = A - B<br>o<br>DIF = B - A                | Variable de<br>proceso | Variable de<br>proceso |  |
| Ratio<br>(seleccionable en el<br>menú)      | $RATIO = \frac{A}{B}$                          | 0,00 19,99             | 0,10                   |  |
| Passage                                     | $PASS = \frac{B}{A} \cdot 100$                 | 0,00 199,9             | 10 %                   |  |
| Rejection                                   | $REJECT = \left(1 - \frac{B}{A}\right) 100 \%$ | -199,9<br>199,9        | 10 %                   |  |
| Deviation                                   | DEVIAT= $\left(\frac{B}{A}-1\right)$ 100 %     | -199,9<br>199,9        | 10 %                   |  |

### Cálculo de valor pH mediante a medición de la conductividad dual

Principio:

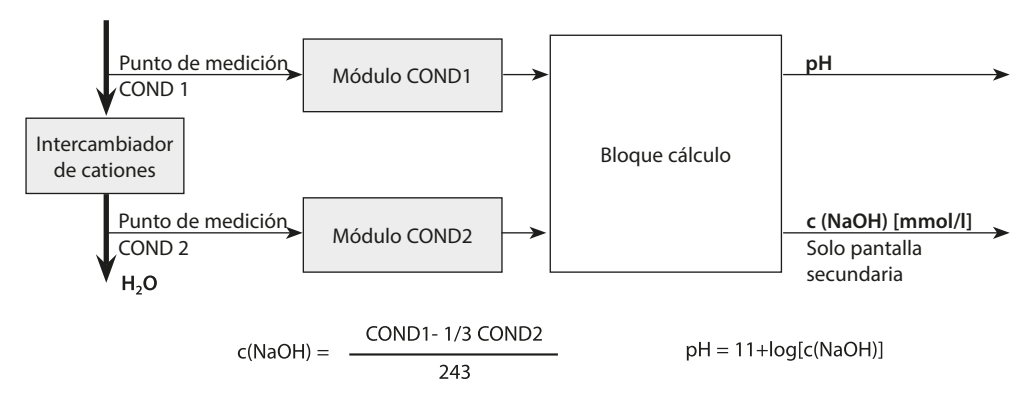

# Configuración de un bloque de cálculo

Seleccionar menú: Parametrización > Control sistema > Bloques de cálculo Configuración de la variable de proceso a calcular

| Menú       | Pantalla                                                                                                    | Acción                                                                                       |
|------------|----------------------------------------------------------------------------------------------------|----------------------------------------------------------------------------------------------|
| Par<br>Par | Parametrización (Administrador)         Control sistema         Módulo FRONT         Módulo BASE         Imódulo PH 3400-035         Módulo PH 3400-035         Imódulo PH 3400-035         Imódulo PH 3400-035         Imódulo PH 3400-035         Imódulo PH 3400-035         Imódulo PH 3400-035         Imódulo PH 3400-035         Imódulo PH 3400-035         Imódulo PH 3400-035 | <b>Seleccione Bloque de cálculo</b><br>1) Parametrización<br>2) Seleccione bloque de cálculo |
|            | Las combinaciones posibles pa                                                                                                    | ra los bloques de cálculo se ofrecen en                                                      |
|            | función de los módulos instala                                                                                                    | dos.                                                                                         |
|            | <b>Mensajes</b><br>Puede activar los mensajes par<br>das.                                                                                                    | a las variables de proceso selecciona-                                                       |
|            | Las variables que se han ajusta<br>sar más.                                                                                                    | do como "Off" ya no se pueden proce-                                                         |
|            | Los valores medidos que deber<br>teclas de flecha (izquierda/dere<br>editar número)<br>Confirme con <b>enter</b> .                                                                                                    | n liberar un mensaje se ajustan con las<br>echa: seleccionar posición, arriba/abajo:         |

# Juegos de parámetros A, B

Seleccionar menú: Parametrización > Control sistema Nota: Control función (HOLD) activo

En el dispositivo se pueden almacenar dos juegos de parámetros completos (A, B).

Un icono en la pantalla de medición muestra el juego de parámetros que está activo:  $\widehat{\blacksquare}_{\!\!A}\,$  o  $\widehat{\boxtimes}_{\!\!A}$ 

El elemento de control para cambiar entre los juegos de parámetros

(entrada de acoplador óptico OK2:) está seleccionado en

"Parametrización > Control sistema > Control de función".

El juego activado actualmente puede señalarse mediante un contacto de relé.

| Menú                                                                                                    | Acción                                                       |
|----------------------------------------------------------------------------------------------------|--------------------------------------------------------------|
| And the Andrewson of Control of Control of C | Seleccionar elemento de control para cambiar entre juegos de |
| l carat<br>l l carat<br>par                                                                                                    | parámetros                                                   |
|                                                                                                    | 1) Parametrización, Nivel Administrador                      |
|                                                                                                    | 2) Introduzca el código de acceso                            |
|                                                                                                    | 3) Control sistema: Control de funciones                     |
|                                                                                                    | 4) Seleccione elemento de control                            |
|                                                                                                    |                                                              |
|                                                                                                    |                                                              |

### Nota

La selección no tiene efecto cuando se trabaja en una tarjeta de memoria con FW4400-102.

| Menú   | Pantalla                                                                                                    | Acción                                                                                                    |  |
|--------|----------------------------------------------------------------------------------------------------|----------------------------------------------------------------------------------------------------|--|
| au par | Control sistema (Administrador)<br>Tarjeta de memoria<br>Transferir configuración<br><b>Juego parám.</b><br>Control de funciones<br>Fecha/hora<br>Descripción del punto de medición | Juegos de parámetros A, B<br>1) Parametrización, Nivel<br>Administrador<br>2) Introduzca el código de acceso<br>3) Control sistema<br>4) Juego parám.                                  |  |
|        | Volver                                                                                                    | <b>Guardar juego de parámetros</b><br>El juego de parámetros activo A<br>sobrescribe el juego de parámetros<br>interno B.                                                              |  |
|        |                                                                                                    | <b>Cargar juego de parámetros</b><br>Se carga el juego de parámetros B.                                                                                                    |  |
|        | Parametrización > Módulo BASE > Contacto > Uso:                                                                                                    |                                                                                                    |  |
|        | Image: Contacto 3 (Administrador)         Uso         Tipo contacto         Límite         Contacto de enjuague         Juego parám. B activo         Salida USP         Volver     | Señalización del juego de paráme-<br>tros activo a través del contacto de<br>relé<br>1) Parametrización<br>2) Módulo BASE<br>3) Contacto<br>4) Uso:<br>"Juego de parámetros B activo". |  |

# Parametrización: Módulo FRONT

#### Seleccionar menú: Parametrización > Módulo FRONT **Nota:** Control función (HOLD) activo

| Menú    | Pantalla                                                                                                    | Acción                                                                                                    |
|---------|----------------------------------------------------------------------------------------------------|----------------------------------------------------------------------------------------------------|
| Der par | Módulo FRONT (Administrador)<br>Idioma<br>Unidades<br>Formatos<br>Pantalla de medición<br>Pantalla<br>Volver<br>OK | <b>Establecer idioma</b><br>1) Parametrización<br>2) Módulo FRONT<br>3) Idioma                                                                                                    |
|         |                                                                                                    | Unidades: Seleccionar unidades.                                                                                                    |
|         |                                                                                                    | <b>Formatos:</b> Seleccione el formato de visualización (p. ej., número de puntos decimales), en función de la variable de proceso.                                                                                                    |
|         |                                                                                                    | <b>Pantalla de medición:</b><br>Seleccione el número y tipo de valores<br>medidos que se van a visualizar; para<br>una descripción, ver p. 38.                                                                                                    |
|         |                                                                                                    | <ul> <li>Pantalla</li> <li>Brillo/contraste:<br/>Ajuste la pantalla a las condiciones<br/>de luz locales.</li> <li>Apagado automático:<br/>Seleccione el número de minutos<br/>antes de que la pantalla se apague<br/>si no se utiliza.</li> <li>La pantalla puede volver a encen-<br/>derse pulsando un botón.</li> </ul> |

# Parametrización: Módulo BASE

#### Seleccionar menú: Parametrización > Módulo BASE **Nota:** Control función (HOLD) activo

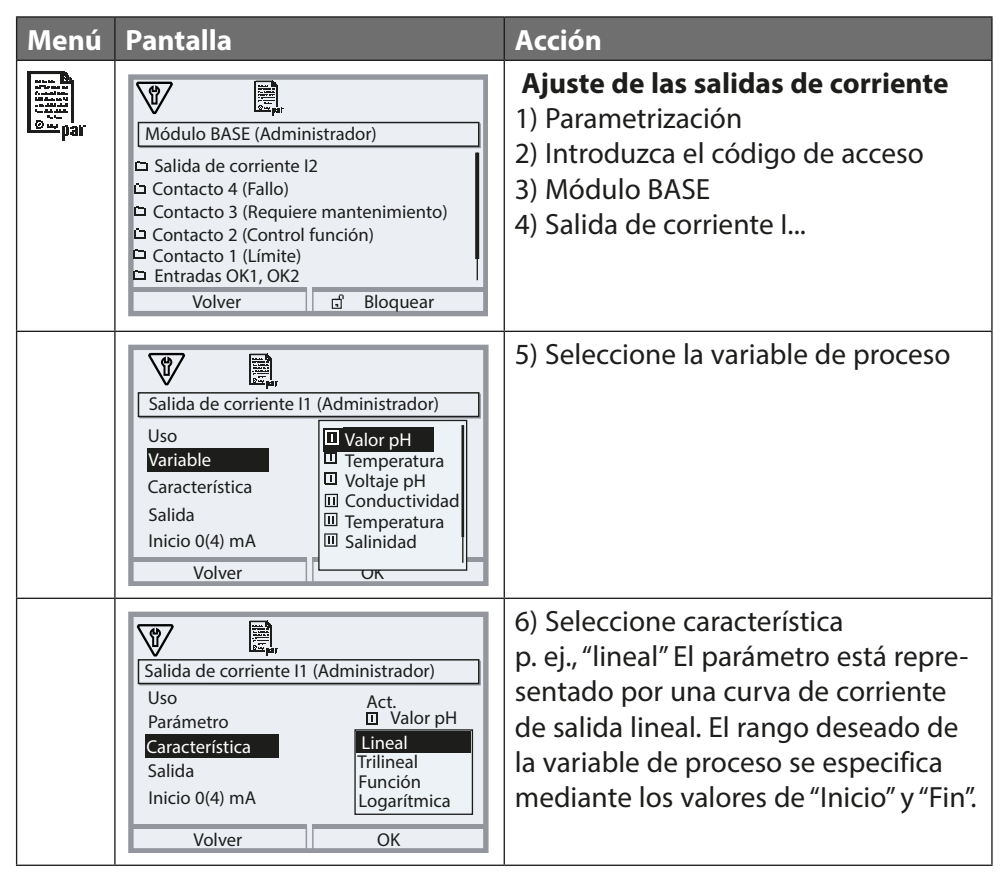

### Asignación de los valores medidos: Inicio (4 mA) y fin (20 mA)

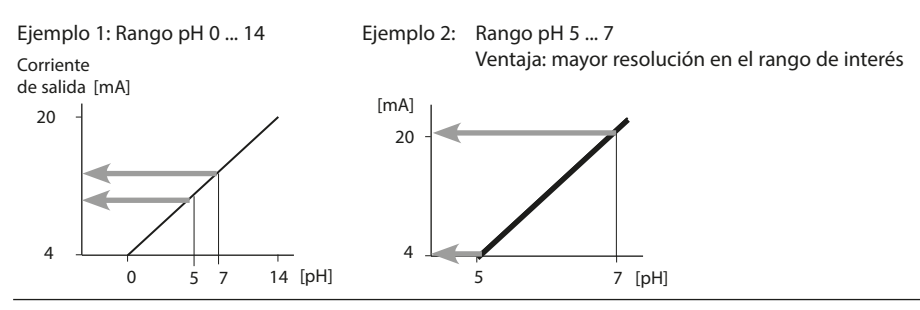

# Salidas de corriente: Curvas características

Parametrización > Módulo BASE > Salida de corriente ... > Característica **Nota:** Control función (HOLD) activo

### Curva lineal

La variable de proceso está representada por una curva de corriente de salida lineal.

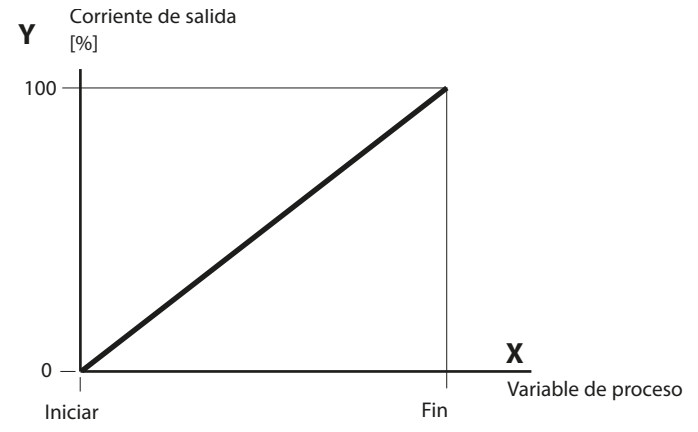

### Curva trilineal

Debe introducir dos angulares adicionales:

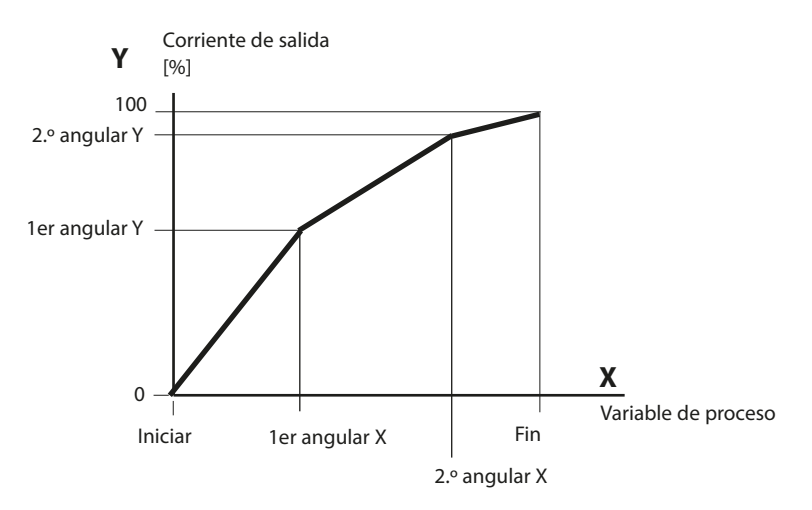

#### Nota: Curva bilineal

Para una característica bilineal, se introducen parámetros idénticos para los dos angulares (1er angular, 2.º angular)

#### Curva de función

Característica no lineal de la corriente de salida: permite realizar mediciones a lo largo de varias décadas, p. ej., midiendo valores muy bajos con una resolución alta y valores altos con una resolución baja.

Se requiere: Introducir un valor para el 50 % de la corriente de salida.

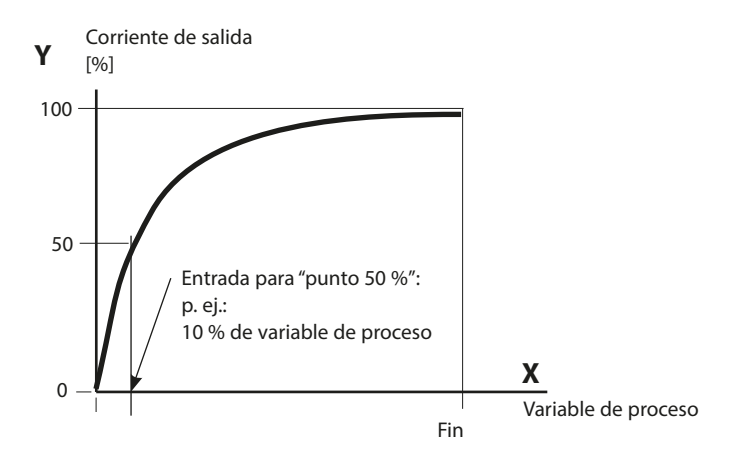

#### Ecuación

| Corriente de salida (4 a 20 mA) = - |                   | (1+K)x | – 16 mA + 4 | LmA   |
|-------------------------------------|-------------------|--------|-------------|-------|
|                                     |                   | 1+Kx   | 10111/11    |       |
| к –                                 | E + S - 2 * X50 % |        | <b>v</b> –  | M - S |
| K –                                 | X50 % - S         |        | ×           | E - S |

| S:     | Valor de inicio a 4 mA                                   |
|--------|----------------------------------------------------------|
| X50 %: | Valor 50 % a 12 mA (rango corriente de salida 4 a 20 mA) |
| E:     | Valor final a 20 mA                                      |
| N.4.   | Valar da maalisión                                       |

M: Valor de medición

#### Curva de salida logarítmica durante una década:

- S: 10 % de variable de proceso máx.
- X50 %: 31,6 % de variable de proceso máx.
- E: Variable de proceso máx.

#### Curva de salida logarítmica durante dos décadas:

- S: 1 % de variable de proceso máx.
- X50 %: 10 % de variable de proceso máx.
- E: Variable de proceso máx.

# Salidas de corriente: Filtro salida

Parametrización > Módulo BASE > Salida de corriente ... > Filtro salida **Nota:** Control función (HOLD) activo

### Filtro de promediación temporal

Para suavizar la salida de corriente, se puede conectar un filtro de paso bajo con un intervalo de tiempo ajustable. Cuando se produce un salto en la entrada (100 %), el nivel de salida se sitúa en el 63 % una vez alcanzado el intervalo de tiempo.

El intervalo de tiempo puede ajustarse de 0 a 120 segundos. Si el intervalo de tiempo se ajusta a 0 s, la salida de corriente sigue a la entrada.

#### Nota:

El filtro solo actúa sobre la salida de corriente y el valor de corriente de la pantalla secundaria, no en la pantalla de medición, los valores límite o el controlador.

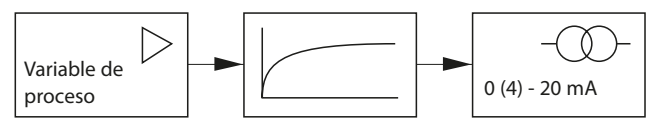

Intervalo de tiempo 0 ... 120 s

# Salidas de corriente: Mensajes

Parametrización > Módulo BASE > Salida de corriente ... > Control función **Nota:** Control función (HOLD) activo

### Forma de actuar frente a mensajes

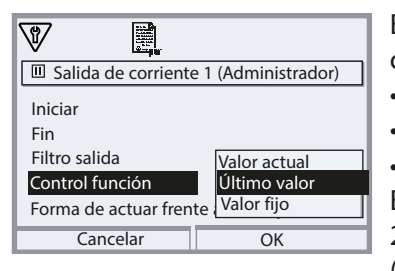

En función de la parametrización, las salidas de corriente pasan a uno de los siguientes estados:

- Valor de medición actual
- Último valor medido (función HOLD)
- Valor fijo

En caso de fallo, se puede generar una señal de 22 mA para la variable de proceso seleccionada (1er valor primario).

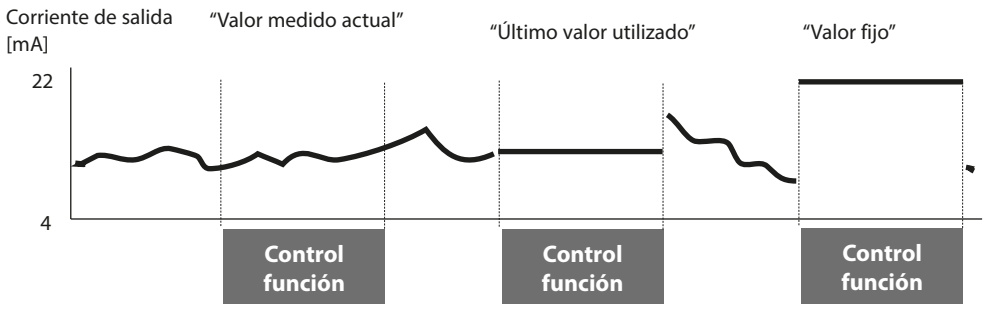

### Mensaje cuando se supera el rango de corriente

Tal y como se suministra, el mensaje "Requiere mantenimiento" se genera cuando se supera el rango de corriente de (<3,8 mA o >20,5 mA).

Este ajuste puede modificarse en el menú Parametrización del módulo de medición correspondiente en "Mensajes".

Para generar un mensaje de "Fallo", la monitorización del valor límite debe ajustarse a "Límites variables":

Parametrización > [Módulo de medición] > Mensajes > Límites variables > Limite de fallo ...

**Nota:** Para los módulos Memosens se aplican diferentes ajustes (ver página siguiente 69).

Introduzca los mismos valores para los límites de fallo que para la salida de corriente:

Parametrización, Módulo BASE, Salida de corriente, Variable de proceso Inicio/ Fin. Durante el funcionamiento de Memosens, los errores de comunicación o las averías y los Sensochecks se pueden notificar a la sala de control (corriente de salida 3,6 mA o 22 mA). Para ello, deben realizarse los siguientes ajustes en la configuración:

1. En el módulo BASE, ajuste la alarma a 3,6 mA o 22 mA para la corriente de salida 1 o 2 en el submenú "Forma de actuar frente a mensajes". Si es necesario, introduzca un retardo de la alarma.

Seleccionar menú: Módulo BASE > Salida de corriente > Forma de actuar frente a mensajes

#### Comportamiento durante los mensajes: Ajuste la alarma a 22 mA

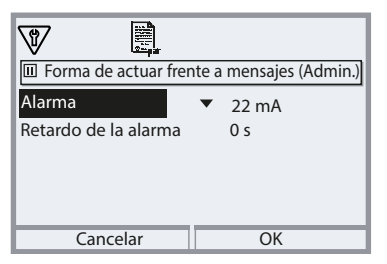

Se genera una señal de 22 mA en caso de error para la salida de corriente seleccionada y la variable de proceso asignada.

2. Habilite los mensajes para la salida de la variable de proceso en la corriente de salida respectiva en el menú "Mensajes" del módulo de comunicación (MS 3400(X)-160 o MS 4400(X)-160).

Seleccionar menú: [Módulo de medición] > Mensajes > Mensajes [Variable de proceso] > Supervisión

#### Mensajes: Ajustar Supervisión a "Límites máx. del dispositivo"

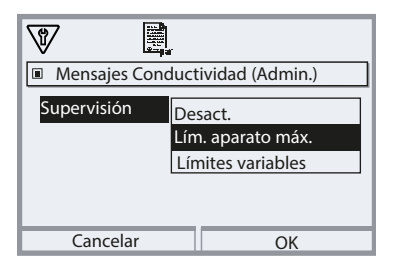

#### Límites máx. del dispositivo:

Los mensajes se generan cuando el parámetro está fuera del rango de medición. Aparece el icono de "Fallo" (2000), se activa el contacto "Fallo" NAMUR (Módulo BASE, ajustes de fábrica: contacto K4, contacto N/C).

Las salidas de corriente pueden señalar un mensaje de 22 mA (definido por el usuario).

El retardo entre la aparición de un fallo (mensaje en la pantalla) y la salida de la corriente de fallo de 22 mA es ajustable.

# Contactos de relé: Señales de estado NAMUR

Seleccionar menú: Parametrización > Módulo BASE > Contacto K... **Nota:** Control función (HOLD) activo

### Señales de estado NAMUR

Tal como se suministran, las salidas de relé flotantes del módulo BASE se asignan a las señales de estado NAMUR:

| Fallo                   | Contacto K4, normalmente cerrado<br>(señalización de fallo de corriente) |
|-------------------------|--------------------------------------------------------------------------|
| Requiere mantenimiento  | Contacto K3, normalmente abierto, ajustable                              |
|                         | libremente                                                               |
| Control función (HOLD)  | Contacto K2, normalmente abierto, ajustable                              |
|                         | libremente                                                               |
| Fuera de especificación | Contacto K1, normalmente abierto, ajustable                              |
|                         | libremente                                                               |

| Menú                                                                                                    | Pantalla                                                                                                    | Acción                                                                                                    |
|----------------------------------------------------------------------------------------------------|----------------------------------------------------------------------------------------------------|----------------------------------------------------------------------------------------------------|
| Pirite<br>Pirite<br>P | Módulo BASE (Administrador)<br>Corriente de salida 11<br>Corriente de salida 12<br>Contacto K4 (Fallo NAMUR)<br>Contacto K3<br>Contacto K2<br>Contacto K1<br>Volver Bloquear | <ul> <li>Abra el menú de Parametrización</li> <li>Nivel Administrador<br/>(introduzca código de acceso)</li> <li>Seleccione módulo BASE</li> <li>Puede definir un tiempo de retardo<br/>para "Requiere mantenimiento",<br/>"Fallo" y "Fuera de especificación".<br/>Si aparece un mensaje de alarma,<br/>por ejemplo, el contacto solo se<br/>activará una vez transcurrido este<br/>tiempo de retardo.</li> </ul> |

# **Fallo** se activa

cuando un valor ha superado (o está por debajo) de un "Límite de fallo Hi" o "Límite de fallo Lo" preestablecido, cuando el valor medido está fuera de rango o en caso de otros mensajes de fallo. Esto significa que el equipo ya no funciona correctamente o que los parámetros del proceso han alcanzado un valor crítico.

El contacto de relé no se activa para el "Control función" (HOLD).

# Requiere mantenimiento se activa

si aparecen mensajes de que se requiere mantenimiento. Esto significa que el equipo aún funciona correctamente, pero debe recibir mantenimiento, o que los parámetros del proceso han alcanzado un valor crítico que requiere intervención. Un ejemplo típico: El medidor ha detectado un sensor desgastado. El contacto de relé no se activa para el "Control función" (HOLD).

# A Fuera de especificación se activa

cuando un valor ha superado (o está por debajo) de un valor preestablecido "Fuera de especificación Hi" o "Fuera de especificación Lo", cuando el dispositivo ha detectado desviaciones de las condiciones ambientales o de proceso permitidas, o si hay fallos que indican que la incertidumbre de la medición es probablemente mayor de lo que cabe esperar en condiciones operativas normales.

El contacto de relé no se activa para el "Control función" (HOLD).

# Control función (HOLD) se activa

- · durante la calibración (solo el canal correspondiente);
- durante el mantenimiento (generador de corriente, mantenimiento del punto de medición)
- · durante la parametrización en el Nivel de operador o de administrador;
- durante un ciclo de enjuague automático.

La señal de salida se congela temporalmente.

### Cableado de protección de contactos de relé

Los contactos de relé están sujetos a erosión eléctrica. Especialmente con cargas inductivas y capacitivas, la vida útil de los contactos se verá reducida. Para la supresión de chispas y arcos, se deben utilizar componentes como combinaciones RC, resistencias no lineales, resistencias en serie y diodos.

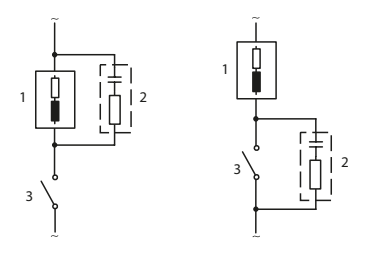

#### Aplicaciones de CA típicas con carga inductiva

- 1 Carga
- 2 Combinación RC, p. ej. RIFA PMR 209 Combinaciones RC típicas p. ej., Condensador 0,1 μF,
  - Resistencia 100 ohms / 1 W
- 3 Contacto

#### ¡AVISO!

¡Asegúrese de que no se superen los valores máximos de los contactos de relé, incluso durante la conmutación!

### Información sobre los contactos de relé

Tal como se suministran, los contactos de relé son adecuados para corrientes de señal bajas (hasta aproximadamente 1 mA). Si se conmutan corrientes superiores a unos 100 mA, el revestimiento de oro se destruye durante el proceso de conmutación. Después, los contactos no conmutarán de forma fiable las corrientes bajas.
# Contactos de relé: Parametrización

Seleccionar menú: Parametrización > Módulo BASE > Contacto K... Nota: Control función (HOLD) activo

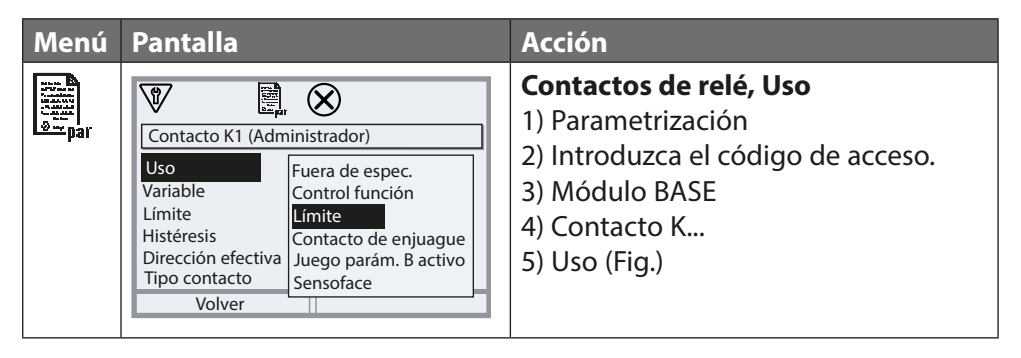

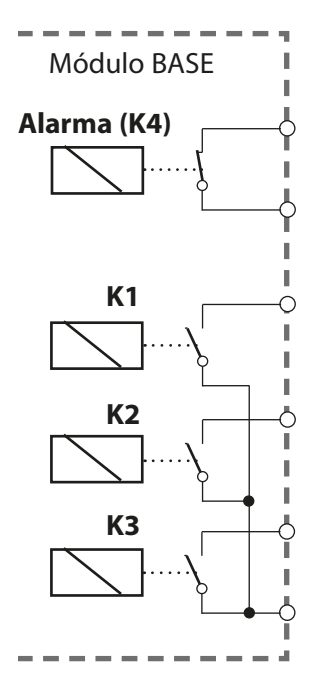

El módulo BASE dispone de 4 contactos de relé (máx. CA/CC rango 30 V / 3 A cada uno). El contacto K4 está previsto para los mensajes de fallo. Se puede definir el comportamiento de conmutación (normalmente abierto o normalmente cerrado), así como un retardo de conexión o desconexión.

## K1-K3 son definidos por el usuario ("Uso"):

- Desact.
- Fallo
- Requiere mantenimiento
- Fuera de especificación
- Control función (HOLD)
- Límite
- Contacto de enjuague
- Juego de parámetros B activo
- Salida USP (solo módulo COND)
- Sensoface

**Asignación de contactos:** Ver placa de terminales del módulo BASE

# Contactos de relé: Mensajes de Sensoface

Parametrización > Módulo BASE > Contacto K... > Uso > Sensoface **Nota:** Control función (HOLD) activo

| Menú   | Pantalla                                                                                                    | Acción                                                                                                    |
|--------|----------------------------------------------------------------------------------------------------|----------------------------------------------------------------------------------------------------|
| en par | Módulo BASE (Administrador)<br>Corriente de salida 11<br>Corriente de salida 12<br>Contacto K4 Fallo<br>Contacto K3 Requiere mantenimiento<br>Contacto K2 Sensoface (Canal III)<br>Contacto K1 Sensoface (Canal III)<br>Volver e Bloquear | Asignación de mensajes de<br>Sensoface a contactos de relé<br>Cuando se utiliza más de un módulo<br>de medición, los mensajes de<br>Sensoface de los módulos pueden<br>asignarse a diferentes contactos.                                                                                   |
|        |                                                                                                    | <ul> <li>Contactos de relé, Uso</li> <li>1) Parametrización</li> <li>2) Introduzca el código de acceso.</li> <li>3) Módulo BASE</li> <li>4) Contacto K (p. ej., K1)</li> <li>5) Asigne el mensaje de Sensoface del módulo de medición deseado al contacto de relé seleccionado.</li> </ul> |
|        |                                                                                                    | <ul> <li>Ajuste de los parámetros de contacto</li> <li>Tipo de contacto (p. ej. "N/O")</li> <li>Retardo de conexión y desconexión</li> </ul>                                                                                                    |

# Contactos de relé: Contacto de enjuague

Parametrización > Módulo BASE > Contacto K... > Uso > Contacto de enjuague **Nota:** Control función (HOLD) activo

| Menú   | Pantalla                                                                                                    | Acción                                                                                                    |
|--------|----------------------------------------------------------------------------------------------------|----------------------------------------------------------------------------------------------------|
| en par |                                                                                                    | Contactos de relé, Uso<br>1) Parametrización<br>2) Introduzca el código de acceso.<br>3) Módulo BASE<br>4) Contacto K (p. ej., K1)<br>5) Uso: Contacto de enjuague<br>Ajusta de los parámetros de                                                                                                    |
|        | ✓       ↓         Contacto K1 (Administrador)       ↓         Uso       ✓ Contacto de enjuague         Tipo contacto       ✓ N/O         Intervalo de enjuague       000,0 h         Tiempo pre-enjuague       0010 s         Duración de enjuague       0016 s         Tiempo pre-medición       0010 s         Volver       ↓ | <ul> <li>contacto de enjuague</li> <li>Seleccione tipo de contacto<br/>(p. ej. "N/O")</li> <li>Especifique el intervalo de enjua-<br/>gue</li> <li>Especifique la duración enjuague</li> <li>Tiempo de espera: Control fun-<br/>ción (HOLD) está activo durante el<br/>"Tiempo de espera" definido.</li> <li>Entrada del diario de registro:<br/>desact./act.</li> </ul> |

### A tener en cuenta al configurar la función "Contacto de enjuague"

- El modo "Control función" (HOLD) (p. ej., durante la parametrización) retrasa la ejecución de la función "contacto de enjuague".
- Pueden configurarse hasta 3 funciones de enjuague (contactos K1 ... K3) de forma independiente.
- · Las funciones de enjuague individuales no están sincronizadas entre sí.

### Tiempo de respuesta

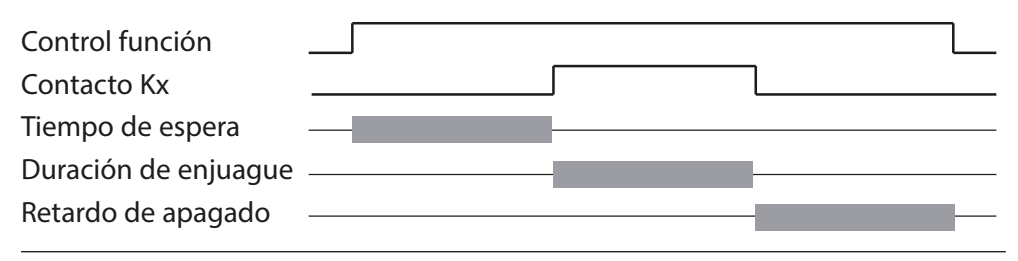

# Contactos de relé: Límite

### Parametrización > Módulo BASE > Contacto K... > Uso Nota: Control función (HOLD) activo

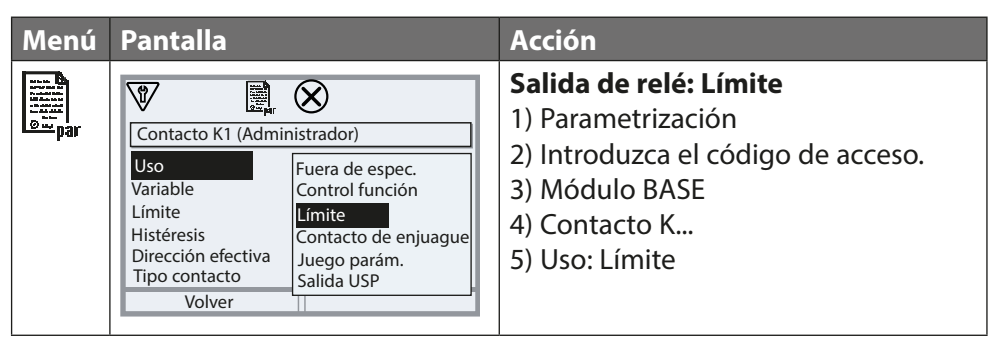

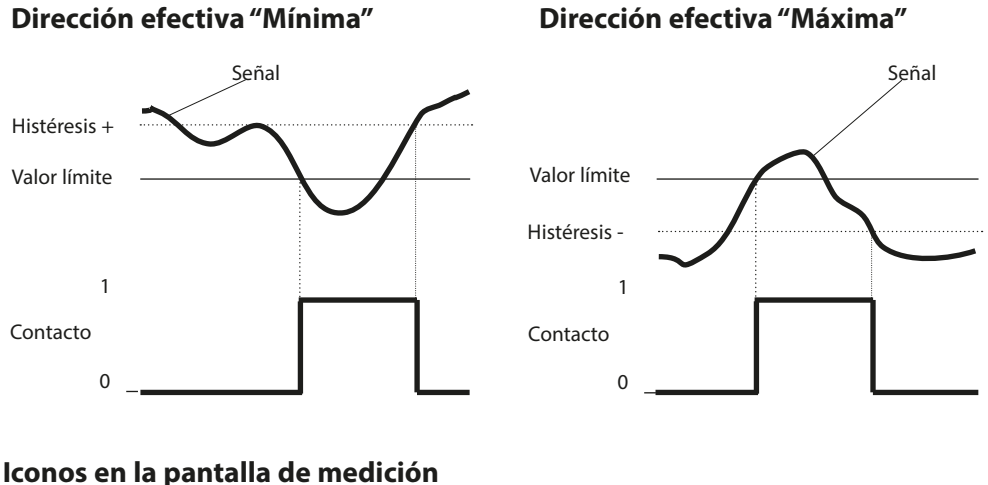

El valor medido está por debajo del límite

## Histéresis

Banda de tolerancia alrededor del valor límite, dentro de la cual no se acciona el contacto. Sirve para obtener un comportamiento de conmutación adecuado en la salida y suprimir ligeras fluctuaciones de la variable medida (fig.)

El valor medido supera el límite

## Tipo de contacto

Especifica si el contacto activo está cerrado (N/O) o abierto (N/C).

# Entradas del acoplador óptico OK1, OK2

Seleccionar menú: Parametrización>Módulo BASE>Entradas de control OK1, OK2 Nota: Control función (HOLD) activo

| Menú          | Acción                                    |  |
|---------------|-------------------------------------------|--|
|               | Uso de OK1                                |  |
| C## <br>⊗≕par | 1) Parametrización                        |  |
|               | 2) Introduzca el código de acceso         |  |
|               | 3) Módulo BASE                            |  |
|               | 4) Entradas de control OK1/OK2            |  |
|               | 5) Uso de OK1                             |  |
|               | Nivel de entrada OK1/OK2                  |  |
|               | 1) Parametrización                        |  |
|               | 2) Introduzca el código de acceso         |  |
|               | 3) Módulo BASE                            |  |
|               | 4) Entradas de control OK1/OK2            |  |
|               | 5) OK Entrada                             |  |
|               | 6) Especifique el nivel de entrada activo |  |

El módulo BASE dispone de 2 entradas digitales del acoplador óptico (OK1, OK2).

Las siguientes funciones (dependiendo de la parametrización) pueden iniciarse a través de una señal de control:

- OK1: "Off" (Desact.) o "Comprobación de func. total" o "Canal control func."
- OK2: Selección en menú Parametrización > Control sistema > Control de funciones: "Off" (desact.), "Juego de parámetros A/B" (ver también página 53)

Debe especificarse el nivel de conmutación de la señal de control: (activo 10 ... 30 V o activo < 2 V).

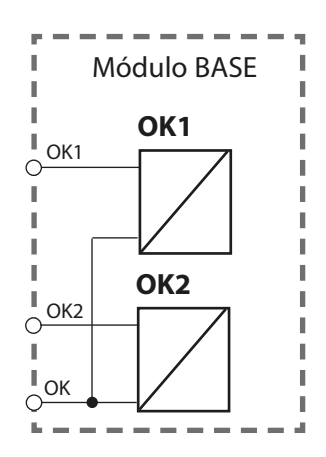

# Tarjeta de memoria

Inserción/retirada de la tarjeta de memoria

## Instrucciones de seguridad

Todas las tarjetas de memoria están disponibles en versión Ex y no Ex No mezclar nunca componentes Ex y no Ex.

Al trabajar en una ubicación peligrosa, observar todos los códigos y normas locales y nacionales aplicables para la instalación del equipo eléctrico en atmósferas explosivas.

Ver la información en la Guía de Seguridad para Protos II 4400(X).

## Notas sobre Uso de la tarjeta de memoria

El dispositivo debe abrirse para insertar o sustituir la tarjeta de memoria. La alimentación puede seguir encendida.

Al cerrar el dispositivo, verifique que el precinto esté bien colocado y limpio.

## A ¡ADVERTENCIA! Descarga eléctrica potencial.

Verifique que el dispositivo esté desactivado antes de acceder al compartimento de terminales.

## Apertura del dispositivo

- 1) Afloje los 4 tornillos frontales.
- 2) Abra el módulo FRONT por su lado embalaje. derecho (bisagra interior a la izquierda).4) Inserte la tarjeta de memoria con

La ranura para insertar la tarjeta de memoria se encuentra en el lado interior del módulo FRONT.

## Inserción de la tarjeta de memoria

- 3) Saque la tarjeta de memoria de su embalaje.
- 4) Inserte la tarjeta de memoria con las conexiones de la parte frontal en la ranura de tarjeta de la unidad FRONT.

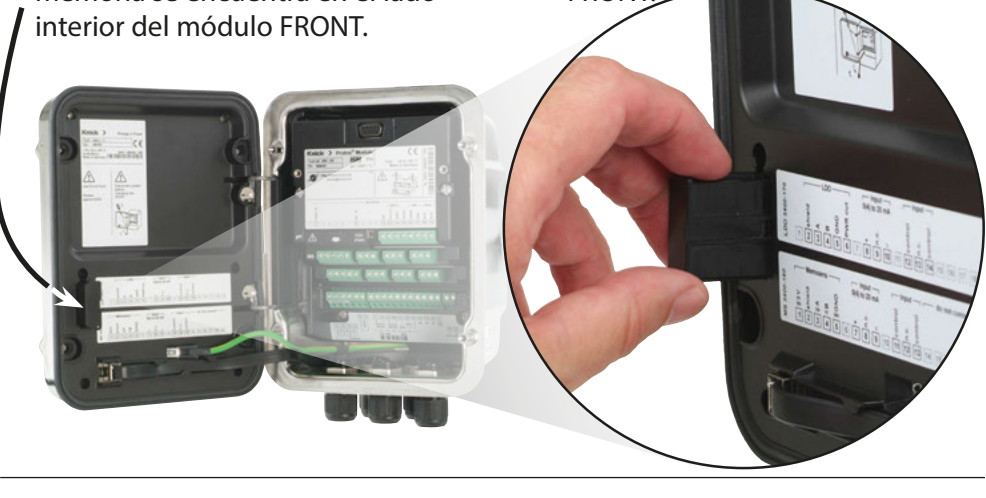

## Retirada de la tarjeta de memoria

Cuando se utiliza una Data Card: Es necesario cerrar la tarjeta de memoria antes de sacarla para evitar la pérdida de datos (ver capítulo Mantenimiento, p. 89). Seleccionar menú Mantenimiento > Abrir/cerrar tarjeta de memoria > Cerrar tarjeta de memoria El icono de la tarjeta de memoria dejará de aparecer en la pantalla.

Si no se retira la tarjeta de memoria después de cerrarla, hay que abrirla de nuevo para su reactivación.

Seleccionar menú:

Mantenimiento > Abrir/cerrar tarjeta de memoria > Abrir tarjeta de memoria

Si se utiliza una tarjeta de memoria diferente, p. ej., una FW Update Card, se pueden omitir estos pasos.

## Tipos de tarjeta

| Tipos de tarjeta      |                                                |
|-----------------------|------------------------------------------------|
| (ZU1080-P-*)          | Finalidad                                      |
| Data Card (X)         | Grabación de datos                             |
| FW Update Card (X)    | Actualización del firmware para expansión de   |
|                       | funciones                                      |
| FW Repair Card (X)    | Reparación del firmware en caso de mal funcio- |
|                       | namiento                                       |
| Custom FW Update Card | Versiones FW específicas del cliente           |
| Custom FW Repair Card | Versiones FW específicas del cliente           |

### Data Card

Este tipo de tarjeta permite el almacenamiento de datos (p. ej., configuración, juegos de parámetros, diario de registro, datos del registro de mediciones). El icono parpadea indicando que la transmisión de datos está activa. La Data Card puede utilizarse en combinación con las siguientes funciones complementarias: Juegos de parámetros FW4400-102 5, Registro de mediciones FW4400-103, Diario de registro FW4400-104

## FW Update Card

Esta tarjeta de memoria permite actualizar el firmware (función complementaria FW4400-106). En este caso, el programa operativo anterior del dispositivo ("firmware") será sustituido por una nueva versión.

**Nota:** Antes de la actualización del firmware, recomendamos guardar la versión anterior en la tarjeta de memoria.

Los datos generales no se pueden almacenar en una FW Update Card.

## FW Repair Card

Tarjeta de memoria para actualizaciones de firmware en caso de errores del dispositivo.

La función complementaria FW4400-106 no es necesaria en este caso.

## **Custom FW Update/Repair Card**

Cuando se utilizan tarjetas personalizadas, se puede seleccionar la versión del firmware, p. ej., para estandarizar el firmware de todos los dispositivos disponibles.

### Conexión al ordenador

Conecte la tarjeta de memoria al ordenador con un cable micro USB.

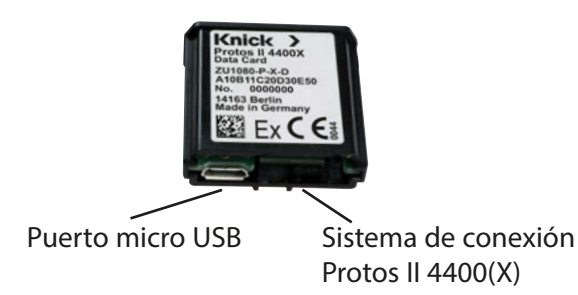

**Nota:** Fuera de lugares peligrosos, la tarjeta de memoria Ex puede conectarse a un ordenador normal.

# Tarjeta de memoria

## Parametrización > Control sistema > Tarjeta de memoria

| Menú                                     | Pantalla                                                                                                    | Acción                                                                                                    |
|------------------------------------------|----------------------------------------------------------------------------------------------------|----------------------------------------------------------------------------------------------------|
|                                          |                                                                                                    | Uso de la Data Card<br>1) Inserte la Data Card<br>2) Seleccionar menú<br>3) Parametrización, Nivel<br>Administrador<br>4) Introduzca el código de acceso.<br>5) Control sistema: Tarjeta de memo-<br>ria                                                                                   |
| en en en en en en en en en en en en en e | Control sistema (Administrador) Control sistema (Administrador) Transferir configuración Juegos parám. Control de funciones Bloques de cálculo Fecha/hora Volver                                                                     | Cuando se inserta la Data Card,<br>aparece la pantalla de la izquierda.<br>(La línea "Tarjeta de memoria" solo se<br>visualiza si la Data Card está insertada<br>en la ranura.)<br>• Seleccione "Tarjeta de memoria",<br>pulse <b>enter</b> para confirmar.<br>El menú es autoexplicativo. |
|                                          | Tarjeta de memoria (Administrador)         Guardar entradas cilario         Guardar entradas registro         Act.         Guardar entradas registro         Act.         Separador decimal         Formatear tarjeta         Volver | <b>Comportamiento cuando la tarjeta<br/>de memoria está llena:</b><br>Alerta de que la grabación se ha dete-<br>nido (es necesario cambiar la tarjeta).                                                                                                    |
|                                          | Volver                                                                                                    | <ul> <li>Transferir configuración</li> <li>(Ver página siguiente)</li> <li>Guardar: Guardar todos los datos<br/>del dispositivo en la Data Card</li> <li>Cargar: Sobrescribir todos los datos<br/>del dispositivo con los datos de la<br/>Data Card</li> </ul>                             |
|                                          |                                                                                                    | <b>Nota:</b> Cerrar la Data Card antes de extraerla (menú Mantenimiento)                                                                                                    |

# Tarjeta de memoria

Data Card: Guardar/cargar configuración del dispositivo Parametrización > Control sistema > Transferir configuración.

### Guardar/cargar la configuración completa del dispositivo

"Guardar" la configuración significa que la configuración completa del dispositivo (excepto el código de acceso) se escribe en la Data Card. "Cargar" la configuración significa que la configuración completa del dispositivo se lee de la Data Card y se programa.

Archivo de copia de seguridad generado en la Data Card: param/config.par

#### Transferir la configuración completa del dispositivo a otros dispositivos Requisito previo:

Los dispositivos tienen el mismo equipo de hardware,

los módulos están colocados en las mismas ranuras

(p. ej., PH 3400 -035 en la ranura I, COND 3400-041 en la ranura II, etc.). Opciones (funciones complementarias)

Todas las opciones necesarias deben estar activadas en el "dispositivo maestro", las opciones en los "dispositivos esclavos" pueden ser un subconjunto de ello. Se transfieren los parámetros de las opciones, no las opciones en sí.

Cuando se habilita una opción en un "dispositivo esclavo" en un momento posterior, los parámetros de esta opción ya están inicializados según el dispositivo maestro.

- Escriba la configuración del dispositivo configurado en la Data Card: <u>Parametrización > Control sistema > Transferir configuración > Guardar:</u> <u>Tecla de función</u> "Ejecutar"
- 2) Cambie al menú Mantenimiento. Seleccione "Cerrar tarjeta de memoria".
- 3) Retire la Data Card. Ahora puede transferir la configuración del dispositivo a otros dispositivos equipados de forma idéntica.
- 4) Para ello, inserte la Data Card que contiene la configuración en el siguiente dispositivo a configurar.
- 5) Seleccione <u>Parametrización > Control sistema > Transferir configuración > Cargar:</u> <u>Tecla de función</u> "Ejecutar"
- 6) Cambie al menú Mantenimiento. Seleccione "Cerrar tarjeta de memoria".
- 7) Retire la Data Card.

# FW4400-102: 5 Juegos parám.

Parametrización > Control sistema > Juegos parám. **Nota:** Se requiere función complementaria FW4400-102.

| Menú                            | Pantalla                                                                                                    | Acción                                                                                                    |
|---------------------------------|----------------------------------------------------------------------------------------------------|----------------------------------------------------------------------------------------------------|
| our<br>Sur<br>Sur<br>Sur<br>Par | Juegos parám.       Administrador)         Juegos parám.       A,B (interno)         Guardar juego de parán       1.2 (Tarjeta)         Cargar juego de parám       1.2,3,4 (Tarjeta)         1,2,3,4,5 (Tarjeta)       1,2,3,4,5 (Tarjeta) | Guardado de un juego de pará-<br>metros en la Data Card<br>1) Parametrización<br>2) Control sistema<br>3) "Juegos parám." (fig.)                                                                                                    |
|                                 | Volver<br>Volver<br>Juegos parám. (Administrador)<br>Juegos parám. V 1,2,3,4 (Tarjeta)<br>Guardar juego de parámetros<br>Cargar juego de parámetros<br>Volver                                                                               | Hay 2 juegos de parámetros comple-<br>tos (A, B) almacenados en el disposi-<br>tivo.<br>Se pueden cargar hasta 5 juegos de<br>parámetros en la Data Card.<br>Para ello, se sobrescribe un juego<br>de parámetros (1, 2, 3, 4 o 5) de la<br>Data Card por el juego de parámetros<br>A interno del dispositivo. |
|                                 | Guardar juego de parámetros (Admin.)         Guardar en       1 ((ITarjeta)<br>2 (Tarjeta)<br>3 (Tarjeta)<br>4 (Tarjeta)<br>5 (Tarjeta)         Volver                                                                                      | Seleccionar el juego de parámetros de<br>la Data Card.<br>Juego A<br>Juego B<br>(solo interno)<br>Juego 1<br>Juego 2<br>Juego B<br>Data Card                                                                                                    |
|                                 |                                                                                                    | El juego de parámetros se guarda<br>como un archivo en la Data Card.                                                                                                    |

# FW4400-102: 5 Juegos parám.

Parametrización > Control sistema > Juegos parám.

| Menú    | Pantalla                                                                                                    | Acción                                                                                                    |
|---------|----------------------------------------------------------------------------------------------------|----------------------------------------------------------------------------------------------------|
| and par | Volver                                                                                                    | Carga de un juego de pará-<br>metros desde la Data Card<br>1) Parametrización<br>2) Control sistema<br>3) "Juegos parám." (fig.)                                                                                                    |
|         | Velver                                                                                                    | Hay 2 juegos de parámetros comple-<br>tos (A, B) almacenados en el disposi-<br>tivo.<br>Los 5 juegos de parámetros se pue-<br>den guardar en la Data Card. Uno de<br>ellos puede guardarse como juego de<br>parámetros A en el dispositivo: |
|         | VD B                                                                                                    | Data Card                                                                                                    |
|         | Cargar juego de parámetros (Admin.)<br>Cargar desde 1 ((1177jeta)<br>2 (Tarjeta)<br>3 (Tarjeta)<br>4 (Tarjeta) | Juego 1 Juego 2 Juego B                                                                                                    |
|         | 5 (Tarjeta)                                                                                                    |                                                                                                    |
|         |                                                                                                    | Juego A Juego B (solo interno)                                                                                                    |
|         | U. I D4 mS<br>25.6 °C<br>Hora 11:49 ♡ Menú favoritos                                                           | <ul> <li>Seleccione el juego de parámetros<br/>a cargar. El juego de parámetros<br/>activado se visualiza en el modo de<br/>medición.</li> <li>Nota: La conmutación remota entre</li> </ul>                                                 |
|         |                                                                                                    | A y B es posible a través de la entrada<br>OK2.                                                                                                    |

La actualización del firmware con función complementaria FW4400-106 se activa mediante TAN en el dispositivo (ver p. 54). El firmware para la actualización está disponible por separado.

El dispositivo sustituye su propio firmware (programa operativo) por la versión FW suministrada en la FW Update Card ("actualización").

### ¡AVISO!

El dispositivo no se puede utilizar durante una actualización de firmware. Sus salidas están en un estado indefinido.

Después de una actualización del firmware, hay que comprobar la configuración.

#### Nota:

En primer lugar, compruebe si su dispositivo realmente necesita una actualización de firmware.

Para comprobar su versión de firmware instalada, vaya a:

Seleccionar menú/Diagnósticos/Descripción del dispositivo/Módulo FRONT

Este icono indica que hay una FW Update Card insertada en la ranura. La Update Card permite almacenar el firmware actual del dispositivo en la tarjeta, así como cargar el nuevo firmware en el dispositivo.

- 1) Coloque la Update Card en la ranura de la tarjeta (ver p. 78)
- 2) Recomendación:

Guarde el firmware actualmente instalado en su dispositivo (p. 87)

3) Cargue la actualización del firmware como se describe en la p. 88.

### Procedimiento con la FW Repair Card:

- 1) Apague el dispositivo
- 2) Coloque la tarjeta en la ranura
- 3) Encienda el dispositivo
- 4) Se inicia el proceso de actualización automática.

**Nota:** No es necesario que la función complementaria de actualización del firmware esté activa para la resolución de problemas con la FW Repair Card.

# Actualización de firmware: Guardar firmware

Parametrización > Control sistema > Actualizar firmware > Guardar firmware

| Menú   | Pantalla                                                                                                    | Acción                                                                                                    |
|--------|----------------------------------------------------------------------------------------------------|----------------------------------------------------------------------------------------------------|
| ar par | Activación de opciones (Administrador)<br>015 Medición de oxígeno<br>102 Juegos de 5 parámetros<br>103 Registro de medición<br>104 Libro de registro<br>106 Actualización de firmware<br>Activo               | <ul> <li>Guardar firmware</li> <li>1) Inserte la FW Update Card.</li> <li>2) Seleccionar menú: Parametrización,<br/>Nivel Administrador</li> <li>3) Introduzca el código de acceso.</li> <li>4) Control sistema</li> </ul>                                                |
|        | Volver                                                                                                    | Seleccione Activación de opciones<br>(Actualización de firmware FW4400-<br>106)<br>Establezca la opción a "activo".<br>Introduzca el TAN en el mensaje de<br>solicitud. La opción está disponible<br>tras introducir el TAN.                                              |
|        | Actualización de firmware (Administrador)<br>Actualizar modificará las propie-<br>dades del dispositivo. Realizar una<br>verificación como corresponda.<br>Actualizar firmware<br>Actualizar módulo<br>Volver | Realizar copia de seguridad<br>1) Control sistema:<br>Actualización de firmware<br>2) Seleccione "Guardar Firmware"                                                                                                    |
|        | Guardar firmware (Administrador)  Guardar firmware (Administrador)  Nuevo Copia de seguridad  Volver Iniciar                                                                                                  | <ul> <li>3) "Iniciar" inicia el proceso.<br/>Cuando finaliza la copia de seguri-<br/>dad, el dispositivo vuelve al modo<br/>de medición.</li> <li>4) Extraiga la tarjeta de memoria o<br/>haga una actualización del firmwa-<br/>re (ver la página siguiente).</li> </ul> |

# Actualización de firmware: Cargar firmware

Parametrización > Control sistema > Actualizar firmware > Cargar firmware

| Menú                   | Pantalla                                                                                                    | Acción                                                                                                    |
|------------------------|----------------------------------------------------------------------------------------------------|----------------------------------------------------------------------------------------------------|
| unar<br>unar<br>ourpar | Activación de opciones (Administrador)<br>015 Medición de oxígeno<br>102 Juegos de 5 parámetros<br>103 Registro de medición<br>104 Libro de registro<br><b>106 Actualización de firmware</b><br>Volver | <ul> <li>Actualización de firmware</li> <li>1) Inserte la FW Update Card.</li> <li>2) Seleccione el menú:<br/>Parametrización, Nivel<br/>Administrador</li> <li>3) Introduzca el código de acceso.</li> <li>4) Control sistema</li> </ul>                                                                                                    |
|                        | Actualización de firmware (Administrador))<br>Actualizar modificará las propie-<br>dades del dispositivo. Realizar una<br>verificación como corresponda.<br>Actualizar firmware<br>Guardar firmware    | Seleccione Activación de opciones<br>(Actualización de firmware FW4400-<br>106)<br>Establezca la opción a "Activo".<br>Introduzca el TAN en el mensaje de<br>solicitud. La opción está disponible<br>tras introducir el TAN.                                                                                                    |
|                        | Volver       Volver       Volver       Actualizar firmware (Administrador)       Versión       Volver       Volver                                                                                     | <ul> <li>Realizar actualización: <ol> <li>Control sistema:</li> <li>Actualización de firmware</li> </ol> </li> <li>Seleccione "Actualizar firmware".</li> <li>Seleccione una versión con las teclas de flecha.</li> <li>Confirme con enter.</li> <li>Inicie la actualización del firmware con la tecla de función "Iniciar" (Iniciar)</li> <li>Cuando finaliza la actualización, la unidad vuelve al modo de medición.</li> <li>Extraiga la tarjeta de memoria.</li> </ul> |
|                        |                                                                                                    | Actualizar Módulo Firmware<br>También se puede hacer una actua-<br>lización del firmware para módulos<br>específicos.<br>1) Seleccione "Actualizar Módulo".<br>2) Seleccione un módulo.<br>3) Proceda como se indica más arriba.                                                                                                    |

Cerrar una tarjeta de memoria Mantenimiento > Abrir y cerrar tarjeta de memoria **Nota:** Control función (HOLD) activo

| Menú             | Pantalla                      | Acción                                                                                                    |
|------------------|-------------------------------|----------------------------------------------------------------------------------------------------|
|                  | G                             | <i>¡AVISO!</i> Cierre la tarjeta de memoria<br>antes de extraerla<br>De lo contrario, hay riesgo de pérdida<br>de datos.                                                                                              |
| ffff)<br>) maint | Mantenimiento (Administrador) | <b>Extracción de la tarjeta de memoria</b><br>1) Seleccionar menú: Mantenimiento<br>2) Abrir/cerrar tarjeta de memoria<br>3) "Cerrar" tarjeta de memoria<br>El icono de la tarjeta ya no aparecerá<br>en la pantalla. |
|                  | Voiver                        | "Cerrar tarjeta de memoria"<br>para finalizar el acceso a la tarjeta<br>de memoria. Debe ejecutarse antes<br>de extraer la tarjeta de la ranura de<br>la tarjeta de memoria para evitar la<br>pérdida de datos.       |
|                  |                               | <b>Abrir la tarjeta de memoria</b><br>Si no se retira la tarjeta después de<br>cerrarla, hay que abrirla de nuevo<br>para su reactivación.                                                                            |
|                  |                               | <ol> <li>2) Abrir/cerrar tarjeta de memoria</li> <li>3) "Abrir tarjeta de memoria"</li> <li>Aparece el icono de la tarjeta de<br/>memoria de nuevo en la pantalla.</li> </ol>                                         |

Mantenimiento > BASE ... Módulo Nota: Control función (HOLD) activo

| Menú              | Pantalla                                                                                                    | Acción                                                                                                    |
|-------------------|----------------------------------------------------------------------------------------------------|----------------------------------------------------------------------------------------------------|
| (fff))<br>) maint | Seleccionar menú         Seleccionar menú         Imaint         Imaint         Mantenimiento         Volver         Lingua/语言         Módulo BASE 4400-029         Generador de corriente         Ajuste corriente de salida         Volver | Abra el menú Mantenimiento<br>Desde el modo de medición:<br>Pulse la tecla menu para seleccionar<br>el menú.<br>Seleccione Mantenimiento usando las<br>teclas de flecha,<br>confirme con enter.<br>Después seleccione "Módulo BASE".<br>Generador de corriente<br>A efectos de pruebas, la corriente de<br>salida se puede especificar manual-<br>mente (rango 0 22 mA). |

Mantenimiento > BASE ... Módulo > Ajuste corriente de salida I... Nota: Control función (HOLD) activo

| Menú              | Pantalla                                                                                         | Acción                                                                                                    |
|-------------------|--------------------------------------------------------------------------------------------------|----------------------------------------------------------------------------------------------------|
| (fff))<br>) maint | Módulo BASE 4400-029 Generador de corriente Ajuste corriente de salida Volver                    | <b>Ajuste de las salidas de corriente</b><br>Use las teclas de flecha para seleccio-<br>nar "Ajuste corriente de salida",<br>pulse <b>enter</b> para confirmar. |
|                   | Ajuste corriente de salida<br>Generador de corriente<br>Aiu<br>Aiu<br>Noter<br>Volver            | Introduzca el código de acceso:<br>2014 (preajustado)                                                                                                    |
|                   | Ajuste corriente de salida<br>Ajuste corriente salida 11<br>Ajuste corriente salida 12<br>Volver | Seleccione la salida de corriente a<br>ajustar.                                                                                                    |

Mantenimiento > BASE ... Módulo > Ajuste corriente de salida I... **Nota:** Control función (HOLD) activo

| Menú  | Pantalla                                                                                                    |
|-------|----------------------------------------------------------------------------------------------------|
| maint | Ajuste corriente salida 11<br>Ajuste corriente de salida<br>Confirmar con [enter]<br>Paso 1: Valor teórico 4.00 mA<br>Regular (155) 5 00                                                                                                    |
|       | Cancelar OK                                                                                                    |
|       | Ajuste corriente salida 11<br>Ajuste corriente de salida<br>Confirmar con [enter]<br>Paso 2: Valor teórico 20.00 mA<br>Regular (\$\$) 5 00                                                                                                    |
|       | Cancelar OK                                                                                                    |
|       | Ajuste corriente salida 11<br>Ajuste corriente de salida<br>Confirmar con [enter]<br>Paso 3: Aplicar ajuste                                                                                                    |
|       | Volver     Ajustar       Image: State of the second state of the second stateo |
|       | da de corriente?                                                                                                    |

### Acción

### Primer paso del ajuste: 4 mA

Seleccione la corriente de salida deseada con las teclas de flecha.

El rango de ajuste está limitado a aproximadamente  $\pm$  0,5 mA (0 ... 999 conteos).

A continuación, pulse la tecla de función "OK" para guardar el valor de 4 mA.

## Segundo paso del ajuste: 20 mA

Seleccione la corriente de salida deseada con las teclas de flecha.

El rango de ajuste está limitado a aproximadamente  $\pm$  0,5 mA (0 ... 999 conteos).

A continuación, pulse la tecla de función "OK" para guardar el valor de 20 mA.

### **Tercer paso:**

Use la tecla de función "Ajuste" para ajustar la salida de corriente con los dos valores guardados.

Antes del ajuste final, aparece una pregunta de confirmación que debe confirmarse con la tecla de función "Sí".

## ¡AVISO!

Si se llama de nuevo a la función, ésta inicia el ajuste con los valores por defecto; ¡el ajuste debe realizarse de nuevo desde cero! La salida de corriente 2 se puede ajustar de la misma manera.

Descripción general Funciones de diagnóstico seleccionadas para la gestión de calidad

Para cumplir los requisitos de gestión de calidad, Protos ofrece amplias funciones de diagnóstico y seguridad, como la monitorización de sensor Sensocheck, un diario de registro de las activaciones de funciones con FW4400-104 y mensajes NAMUR con indicación de fecha y hora.

Otras características:

## Diagrama del sensor

(Solo módulos de pH y OXI, en el menú Diagnósticos del módulo)

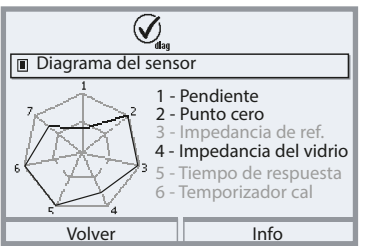

Ejemplo: Gráfico de radar para un sensor digital de pH (Memosens)

El diagrama del sensor indica claramente el estado de los siguientes parámetros del sensor conectado:

- Pendiente
- Punto cero (punto operativo con Memosens ISFET)
- Sensocheck (pH) o corriente de fuga (ISFET y Oxi)
- Tiempo de respuesta
- Temporizador de calibración
- Desgaste (Memosens)

Los parámetros que no se pueden comprobar se muestran como inactivos (gris) y se ajustan al 100 % (p. ej., Sensocheck con sensores analógicos).

Los valores de los parámetros deben situarse entre el hexágono exterior (100 %) y el interior (50 %).

Descripción general Funciones de diagnóstico seleccionadas para la gestión de calidad

### Monitor del sensor

Muestra los valores de medición brutos disponibles del sensor conectado: (en el menú Diagnósticos del módulo de medición)

| pH analógico                                                                                                    | mV, temperatura, sonda de temperatura, resistencia de temperatura                           |
|----------------------------------------------------------------------------------------------------|---------------------------------------------------------------------------------------------|
| pH Vidrio digital                                                                                                    | mV, temperatura, impedancia del vidrio                                                      |
| pH ISFET digital mV, corriente de fuga, temperatura                                                                             |                                                                                             |
| pH, Redox mV, temperatura                                                                                                    |                                                                                             |
| Cond Analógico                                                                                                    | Resistencia, conductancia, temperatura, sonda de<br>temperatura, resistencia de temperatura |
| Cond Digital                                                                                                    | Resistencia, conductancia, temperatura                                                      |
| <b>Oxi Digital</b> Corriente del sensor, corriente de fuga, voltaje de p<br>zación, presión parcial, presión atmosférica, tempe |                                                                                             |
| Oxi Óptico digital                                                                                                    | Presión parcial, temperatura                                                                |

Sensocheck/Sensoface

### Sensoface

Sensoface es una indicación gráfica del estado del sensor.

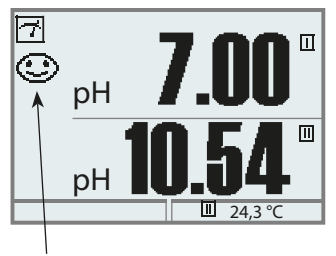

Los "smileys" aportan información sobre desgaste o necesidad de mantenimiento del sensor ("feliz"- "neutro"- "triste").

### Monitorización del sensor Sensocheck

#### Módulo Función Sensocheck

| Oxi:     | monitorización de la membrana/electrolito              |
|----------|--------------------------------------------------------|
| COND(I): | información sobre el estado del sensor                 |
| pH:      | monitorización automática del electrodo de vidrio y de |
|          | referencia                                             |

| Menú         | Pantalla                                                                                                    | Acción                                                                                                    |
|--------------|----------------------------------------------------------------------------------------------------|----------------------------------------------------------------------------------------------------|
| Dirac<br>par | Parametrización (Administrador)   Control sistema   Módulo FRONT   Módulo BASE   I Módulo PH 3400-035   Módulo PH 3400-035   Volver | <ul> <li>Activar Sensocheck</li> <li>1) Parametrización,<br/>Nivel Administrador</li> <li>2) Introduzca el código de acceso.</li> <li>3) Módulo de medición (p. ej. "PH")</li> <li>4) Datos del sensor &gt; Detalles de la<br/>monitorización del sensor</li> <li>5) Monitorización: Act.</li> <li>6) Mensaje: Desact., Fallo,<br/>Mantenimiento requerido</li> </ul> |

**Nota:** Los mensajes de Sensocheck se pueden asignar a un contacto de relé. (Parametrización > Módulo BASE > Contacto > Uso)

## Menú favoritos

| Menu                     | Pantalla                                                                                                    | Acción                                                                                                    |
|--------------------------|----------------------------------------------------------------------------------------------------|----------------------------------------------------------------------------------------------------|
|                          |                                                                                                    | Menú favoritos<br>Las funciones de diagnóstico pue-<br>den invocarse directamente desde el<br>modo de medición con una tecla de<br>función.<br>Los "Favoritos" se seleccionan en el<br>menú Diagnósticos.                                                                                                    |
| <b>V</b> <sub>diag</sub> | Seleccionar menú<br>cal () maint () car<br>Diagnósticos<br>Volver Lingua/语言                                                                                                    | <b>Seleccionar favoritos</b><br>Pulse la tecla <b>menu</b> para seleccionar<br>el menú.<br>Seleccione Diagnósticos usando las<br>teclas de flecha,<br>pulse <b>enter</b> para confirmar.                                                                                                    |
|                          | Diagnósticos         Mensajes         Diario de registro         © Descripción del dispositivo         Didulo FRONT         Módulo BASE         Il Módulo PH 3400-035         Ø Ajustar favorito | Ajustar/eliminar favorito:<br>"Ajustar favorito" permite la activación<br>de la función de diagnóstico seleccio-<br>nada directamente desde el modo de<br>medición a través de una tecla de fun-<br>ción. La función respectiva está marca-<br>da con un icono de corazón.                                                                               |
|                          | Г<br>□ рн 7,08<br>□ 976 µs<br>Hora 10:26 № Мепи́ favoritos                                                                                                    | Pulsando la tecla <b>meas</b> se vuelve a<br>medición. Cuando la tecla de función<br>se ha asignado a "Favoritos", se lee<br>"Menú favoritos" en la pantalla secun-<br>daria. (Ver Función de las teclas de<br>función, p. 45)<br>Las funciones de diagnóstico configu-<br>radas como "Favoritos" se pueden invo-<br>car directamente mediante una tecla |

## Información general del estado del sistema de medición

| Menú                     | Pantalla                                                                                                    | Acción                                                                                                    |
|--------------------------|----------------------------------------------------------------------------------------------------|----------------------------------------------------------------------------------------------------|
|                          | Seleccionar menú<br>Cal () maint () www.par () fiag<br>Diagnósticos<br>Volver Lingua/语言                                                                                                    | Abra el menú Diagnósticos<br>Desde el modo de medición:<br>Pulse la tecla <b>menu</b> para seleccionar<br>el menú.<br>Seleccione Diagnósticos usando las<br>teclas de flecha,<br>pulse <b>enter</b> para confirmar. |
| <b>V</b> <sub>diag</sub> | Diagnósticos<br>Mensajes<br>Ö Diario de registro<br>Descripción del punto de medición<br>O Descripción del dispositivo<br>Módulo FRONT<br>Módulo BASE<br>Volver  Ø Ajustar favorito                                                                                                    | El menú "Diagnósticos" ofrece una<br>descripción de todas las funciones<br>disponibles. Se puede acceder direc-<br>tamente a las funciones configuradas<br>como "Favoritas" desde el modo de<br>medición.           |
|                          | Diario de registro<br>05/13/19 09:50 Medición activa<br>05/13/19 09:50 Medición activa<br>05/13/19 09:36 Parametrización activa<br>05/12/19 17:52 Medición activa<br>05/12/19 17:44 Parametrización activa<br>05/12/19 17:40 Código de acceso incorrecto<br>05/12/19 17:40 Hedición activa<br>05/12/19 16:53 Diagnósticos activo | <b>Diario de registro</b><br>Siempre muestra los últimos 100<br>eventos con fecha y hora, p. ej., cali-<br>braciones, mensajes NAMUR, fallos de<br>alimentación, etc.                                               |
|                          | Volver<br>Volver<br>Diario de registro                                                                                                    | Al pulsar la tecla de función derecha<br>se visualiza el identificador del men-<br>saje.                                                                                                    |
|                          | F223 05/13/19 09:50 Diagnósticos activo<br>F222 05/13/19 09:36 Parametrización activa<br>F224 05/12/19 17:52 Medición activa                                                                                                    | Con la función complementaria<br>FW4400-104, se pueden guardar<br>20 000 entradas o más en una tarjeta<br>de memoria, ver p. 98                                                                                     |
|                          | Volver                                                                                                    | Esto permite documentar la gestión<br>de calidad según la norma ISO 9001.                                                                                                    |

### Función complementaria FW4400-104: Diario de registro

El diario de registro utiliza la función complementaria FW4400-104 para registrar todas las entradas en un archivo. Cuando se utiliza la Data Card, se pueden almacenar 20 000 entradas o más en la Data Card, en función de la carga de memoria. Seleccionar menú: Parametrización > Control sistema > Tarjeta de memoria > Grabación en el diario de registro

Se genera un archivo nuevo para cada mes. La fecha está codificada en el nombre del archivo.

Ejemplo de un archivo generado en la Data Card:

\LOGBOOK\L\_YYMMOO.TXT Fatos del registro de AAMM (AA = año, MM = mes)

Los datos se registran como archivo ASCII con la extensión .TXT. Las columnas individuales están separadas por pestañas. Esto hace que el archivo sea legible con programas de procesamiento de texto u hojas de cálculo (p. ej., Microsoft Excel). Cada vez que se inserta la Data Card en la ranura, se escribe una "Info del dispositivo" que comprende el número de modelo, el número de serie de BASE y el número de etiqueta. Así, una Data Card también puede utilizarse para recoger datos del diario de registro de distintos dispositivos.

Ejemplo:

```
DIARIO DE REGISTRO
N°
      Marca temporal
                          Estado Mensaje
<< PROTOS 4400 - Serie 5555555
                                                  >>
    06/28/2019 16:13:37
                                 Menú principal Activo
F224
F225 06/28/2019 16:13:48
                                 Pantalla de medición Activa
F223 06/28/2019 16:13:52
                                 Menú Diagnósticos Activo
F225
     06/28/2019 16:13:54
                                 Pantalla de medición Activa
F224
    06/28/2019 16:14:01
                                 Menú principal Activo
F222
    06/28/2019 16:14:09
                                 Parametrización Activa
F227 06/28/2019 16:16:58
                                 Fuente de alimentación Activa(ON)
B072
     06/28/2019 16:17:04
                            (X)
                                 Corriente I1 > 20 mA
              . .
```

| Marca temporal de la entrada del diario de registro        |
|------------------------------------------------------------|
| (x) - Mensaje activado                                     |
| ( ) - Mensaje desactivado                                  |
| Texto del mensaje (en el idioma seleccionado del operador) |
|                                                            |

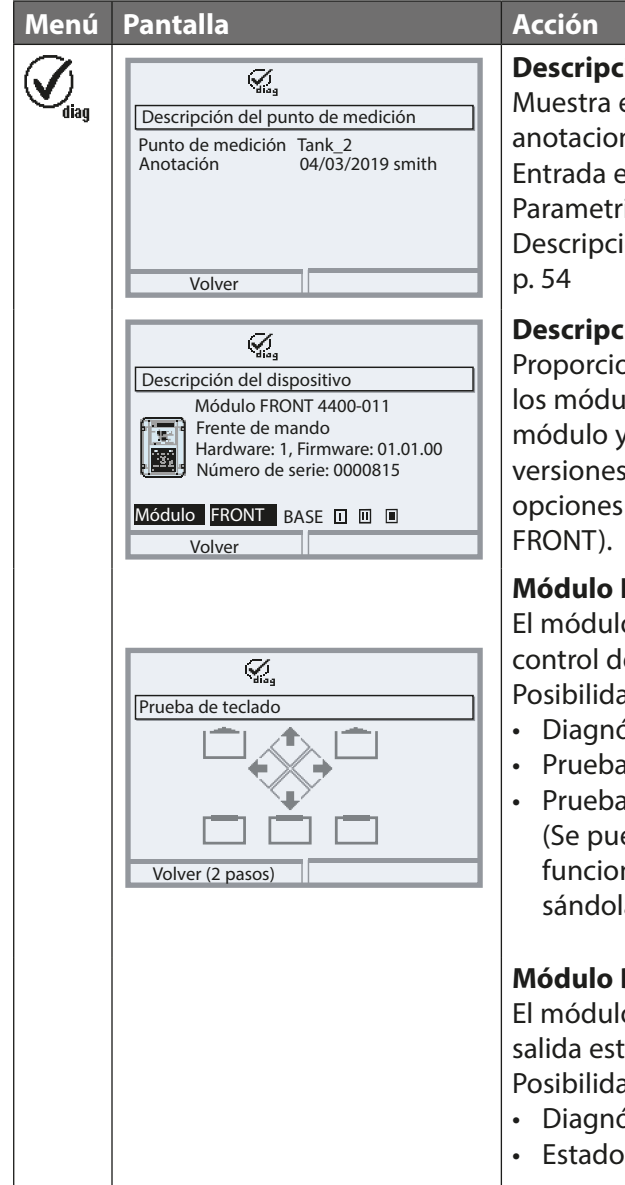

Descripción del punto de medición Muestra el punto de medición y las anotaciones.

Entrada en el menú

Parametrización > Control sistema > Descripción punto de medición, ver

## Descripción del dispositivo

Proporciona información sobre todos los módulos instalados: tipo de módulo y función, número de serie, versiones de hardware y firmware, y opciones de dispositivos (ejemplo:

## Módulo FRONT

El módulo contiene la pantalla y el control del teclado.

Posibilidades de pruebas:

- Diagnósticos del módulo
- Prueba de pantalla
- Prueba de teclado (fig.) (Se puede comprobar el correcto funcionamiento de cada tecla pulsándola.)

## Módulo BASE

El módulo genera las señales de salida estándar.

Posibilidades de pruebas:

- Diagnósticos del módulo
- Estado de Entradas/Salidas

Información general del estado del sistema de medición Seleccionar menú: Diagnósticos > Mensajes

| Menú | Pantalla                                                                                                    | Acción                                                                                                    |
|------|----------------------------------------------------------------------------------------------------|----------------------------------------------------------------------------------------------------|
|      | Lista de mensajes 8 Mensajes<br>D062 ↔ II ↔ Sensocheck<br>P018 ☆ II Alarma de temperatura<br>P045 ☆ Rango mV<br>D013 ⊗ II Saturación %Aire Alarma HI<br>P120 ⊗ II Sensor incorrecto<br>P092 ↔ II Banda de tolerancia<br>Volver | <ul> <li>Lista de mensajes</li> <li>Muestra los mensajes de advertencia<br/>o fallo actualmente activados en texto<br/>sin formato. (Ver las tablas de las pági-<br/>nas siguientes).</li> <li>Número de mensajes</li> <li>Cuando hay más de 7 mensajes, aparece una<br/>barra de desplazamiento vertical. Desplácese<br/>con las teclas de flecha arriba/abajo.</li> <li>Identificador de mensajes</li> <li>Ver la lista de mensajes para la descripción.</li> <li>Identificador de módulo</li> <li>Especifica el módulo que ha generado el men-<br/>saje.</li> <li>Icono NAMUR</li> <li>Muestra el tipo de mensaje:<br/><ul> <li>Requiere mantenimiento</li> <li>△ Fuera de especificación</li> <li>⑧ Fallo</li> </ul> </li> </ul> |

## Módulo FRONT 4400-011 / 4400X-015

 $\otimes$  Fallo  $\triangle$  Fuera de especificación  $\Leftrightarrow$  Requiere mantenimiento

| Nº.  | Tipo de mensaje        | Mensaje de FRONT                        |
|------|------------------------|-----------------------------------------|
| F008 | Fallo                  | Procesamiento med. (ajustes de fábrica) |
| F009 | Fallo                  | Error de firmware                       |
| F029 | Fallo                  | Ningún sensor conectado                 |
| F030 | Fallo                  | Se ha conectado un sensor incorrecto    |
| F031 | Fallo                  | Ningún módulo conectado                 |
| F032 | Info                   | Sensor detectado                        |
| F033 | Info                   | Sensor retirado                         |
| F034 | Info                   | Módulo detectado                        |
| F035 | Info                   | Módulo retirado                         |
| F036 | Info                   | Sensor devaluado                        |
| F037 | Info                   | Actualización del firmware requerida    |
| F038 | Info                   | Sensor defectuoso                       |
| F190 | Info                   | Registro de mediciones completo         |
| F191 | Info                   | Datos del registro de mediciones        |
|      |                        | inconsistentes                          |
| F200 | Fallo                  | Pérdida de datos de configuración       |
| F201 | Fallo                  | Error de comunicación (bus de sistema)  |
| F202 | Fallo                  | Fallo del sistema                       |
| F203 | Fallo                  | Configuración inconsistente             |
| F210 | Requiere mantenimiento | Diagnósticos del dispositivo            |
|      |                        | (autocomprobación indica error)         |
| F211 | Requiere mantenimiento | Error de tarjeta de memoria             |
| F212 | Requiere mantenimiento | Fecha/hora                              |
| F213 | Requiere mantenimiento | Temperatura del módulo (rango excedido) |

## Módulo FRONT 4400-011 / 4400X-015

 $\otimes$  Fallo  $\triangle$  Fuera de especificación  $\Leftrightarrow$  Requiere mantenimiento

| Nº.  | Tipo de mensaje        | Mensaje de FRONT                    |
|------|------------------------|-------------------------------------|
| F215 | Requiere mantenimiento | Tarjeta de memoria llena            |
| F220 | Info                   | Menú Calibración activo             |
| F221 | Info                   | Menú Mantenimiento activo           |
| F222 | Info                   | Menú Parametrización activo         |
| F223 | Info                   | Menú Diagnóstico activo             |
| F224 | Info                   | Menú principal activo               |
| F225 | Info                   | Indicación medición activa          |
| F226 | Info                   | Suministro de corriente desactivado |
| F227 | Info                   | Fuente de alimentación activado     |
| F228 | Info                   | Actualización de firmware           |
| F229 | Info                   | Código de acceso incorrecto         |
| F230 | Info                   | Ajustes de fábrica                  |
| F231 | Info                   | Configuración modificada            |
| F232 | Fallo                  | Equipo del módulo Ex/No Ex          |
| F233 | Fallo                  | Equipo del módulo Ex                |
| F234 | Info                   | Bloqueo de teclas activo            |
| F240 | Info                   | Modo Calibración activo             |

## Módulo BASE 4400-029 / 4400X-025/VPW / 4400X-026/24V

 $\otimes$  Fallo  $\triangle$  Fuera de especificación  $\Leftrightarrow$  Requiere mantenimiento

| Nº.  | Tipo de mensaje        | Mensaje de BASE                         |
|------|------------------------|-----------------------------------------|
| B008 | Fallo                  | Procesamiento med. (ajustes de fábrica) |
| B009 | Fallo                  | Error de firmware                       |
| B070 | Requiere mantenimiento | Corriente I1: Intervalo                 |
| B071 | Requiere mantenimiento | Corriente I1 <0/4 mA                    |
| B072 | Requiere mantenimiento | Corriente I1 <20 mA                     |
| B073 | Fallo                  | Corriente I1: Error de carga            |
| B074 | Requiere mantenimiento | Corriente I1: Parámetro                 |
| B075 | Requiere mantenimiento | Corriente I2: Intervalo                 |
| B076 | Requiere mantenimiento | Corriente I2 <0/4 mA                    |
| B077 | Requiere mantenimiento | Corriente I2 <20 mA                     |
| B078 | Fallo                  | Corriente I2: Error de carga            |
| B079 | Requiere mantenimiento | Corriente I2: Parámetro                 |
| B100 | Info                   | Corriente: Control manual               |
| B101 | Info                   | Relé: Control manual                    |
| B102 | Info                   | Controlador analógico: Control manual   |
| B102 | Info                   | Controlador digital: Control manual     |
| B200 | Info                   | Contacto de limpieza activo             |
| B201 | Info                   | Contacto Control función                |
| B254 | Info                   | Reset módulo                            |

| Pantalla <sup>1)</sup>                             | Pantalla gráfica LC, con retroiluminación blanca                                                                                                    |
|----------------------------------------------------|----------------------------------------------------------------------------------------------------|
| Resolución                                         | 240 x 160 píxeles                                                                                                    |
| ldioma                                             | Alemán, inglés, francés, italiano, español, portugués, chino,<br>coreano y sueco                                                                                                    |
| Teclado                                            | Teclado NAMUR, teclas simples, sin asignación doble<br>[med.] [menú] [teclas de cursor] [enter] [tecla de función 1]<br>[tecla de función 2], LED NAMUR rojo y verde.                                             |
| Diario de registro                                 | Registra las invocaciones de funciones, los mensajes NAMUR al<br>producirse y desaparecer con la fecha y hora. Los últimos 100<br>eventos se muestran en el menú de Diagnóstico, sin tarjeta de<br>memoria o TAN. |
| Capacidad de almacenamiento<br>(FW4400-104)        | Mínimo 20 000 entradas, dependiendo de la capacidad de la<br>tarjeta de memoria                                                                                                    |
| <b>Registro de valores medidos</b><br>(FW4400-103) | Registro de mediciones de 4 canales, con marcado de eventos<br>(fallo, necesidad de mantenimiento, control función, valores<br>límite) para un valor medido                                                       |
| Medio de registro                                  | Tarjeta de memoria                                                                                                    |
| Capacidad de registro                              | Mínimo 20 000 entradas, dependiendo de la capacidad de la tarjeta de memoria                                                                                                    |
| Registro                                           | Variables de proceso y rango ajustable libremente                                                                                                    |
| Tipo de registro                                   | Valor actual, valor mín./máx., promedio                                                                                                    |
| Autoprueba del dispositivo                         | Prueba de RAM, FLASH, EEPROM, pantalla y teclado                                                                                                    |
| Reloj                                              | Reloj en tiempo real con fecha                                                                                                    |
| Reserva de energía                                 | Aprox. 1 día                                                                                                    |
| Conservación de datos en                           | Parámetros y ajustes de fábrica > 10 años (EEPROM)                                                                                                    |
| caso de fallo de alimentación                      | Diario de registro, estadísticas, registros > 10 años (flash)                                                                                                    |
|                                                    | Registro de valores medidos                                                                                                    |
|                                                    | o tarjeta de memoria (opcional)                                                                                                    |
| Ranuras de módulo                                  | 3                                                                                                    |

| Fuente de alimentación<br>(terminales 18/19)          | 24 (– 15 %) 230 (+ 10 %) V CA/CC aprox. 18 VA/10 W,<br>CA: 48 62 Hz |
|-------------------------------------------------------|---------------------------------------------------------------------|
| (Modulo BASE 4400-029)                                |                                                                     |
| Categoria de sobrevoltaje                             | I                                                                   |
| Clase de protección                                   |                                                                     |
| Terminales, interior                                  | Par de apriete 0,5 0,6 Nm                                           |
|                                                       | Hilos individuales o trenzados 0,2 2,5 mm <sup>2</sup>              |
| Cableado                                              | Longitud de pelado máx. 7 mm                                        |
|                                                       | Resistencia a la temperatura >75 °C/167 °F                          |
| Abrazadera de conexión                                | Par de apriete 1 Nm                                                 |
| equipotencial PA                                      | Sección transversal > 4 mm <sup>2</sup>                             |
| Protección contra descarga<br>eléctrica (terminal 17) | Terminal conductor de protección según EN 61010-1                   |
| Entrada OK 1 <sup>2)</sup>                            | Separada galvánicamente (acoplador óptico)                          |
| (terminales 11/13)                                    | Vi ≤ 30 V, flotante, aislamiento galvánico hasta 60 V               |
| Función                                               | Conmuta el dispositivo a modo HOLD (control función)                |
| Voltaje de conmutación                                | 0 2 V CA/CC inactivo                                                |
|                                                       | 10 30 V CA/CC activo (se puede invertir)                            |
|                                                       | Corriente de control 5 mA                                           |
| Entrada OK 2 <sup>2)</sup>                            | Separada galvánicamente (acoplador óptico)                          |
| (terminales 12/13)                                    | Vi ≤ 30 V, flotante, aislamiento galvánico hasta 60 V               |
| Función                                               | Conmutación al segundo juego de parámetros                          |
| Voltaje de conmutación                                | 0 2 V CA/CC inactivo                                                |
|                                                       | 10 30 V CA/CC activo (se puede invertir)                            |
|                                                       | Corriente de control 5 mA                                           |
| Salida de corriente I1 <sup>2)</sup>                  | 0/4 20 mA (22 mA), máx. 10 V,                                       |
| (terminales 7/8)                                      | Aislamiento galvánico hasta 60 V                                    |
|                                                       | (conectada galvánicamente con salida I2)                            |
| Monitorización de carga                               | Mensaje de error si se supera la carga                              |
| Exceso de rango                                       | 22 mA en caso de un mensaje                                         |
| Error de medición <sup>3)</sup>                       | 0,2 % de valor corriente + 0,02 mA                                  |
| Generador de corriente                                | 0,00 22,00 mA                                                       |
|                                                       |                                                                     |

| Salida de corriente l2 <sup>2)</sup>                                                                                                    | 0/4 20 mA (22 mA), máx. 10 V,                                                                                                    |
|----------------------------------------------------------------------------------------------------|----------------------------------------------------------------------------------------------------|
| (terminales 9/10)                                                                                                    | aislamiento galvánico hasta 60 V                                                                                                    |
|                                                                                                    | (galvánicamente conectado con salida 11)                                                                                                    |
| Monitorización de carga                                                                                                    | Mensaje de error si se supera la carga                                                                                                    |
| Exceso de rango                                                                                                    | 22 mA en caso de un mensaje                                                                                                    |
| Error de medición 3)                                                                                                    | 0,2 % de valor corriente + 0,02 mA                                                                                                    |
| Generador de corriente                                                                                                    | 0,00 22,00 mA                                                                                                    |
| Contactos de relé <sup>2)</sup>                                                                                                    | 4 contactos de relé K1 K4, flotante                                                                                                    |
| (terminales 1/2/3/4/5/6)                                                                                                    | Aislamiento galvánico hasta 60 V                                                                                                    |
|                                                                                                    | K1, K2, K3 interconectados en un lado                                                                                                    |
| Capacidad de carga                                                                                                    | CA: < 30 V / < 3 A, < 90 VA                                                                                                    |
|                                                                                                    | CC: < 30 V / < 3 A, < 90 W                                                                                                    |
| Uso                                                                                                    | K1 - K3, definible por el usuario como solicitud de manteni-                                                                                                    |
|                                                                                                    | miento NAMUR/HOLD, valores límite, juego de parámetros B                                                                                                    |
|                                                                                                    | activo, contacto de enjuague, salida USP, Sensoface, alarma del                                                                                                    |
|                                                                                                    | Controlador<br>Asignación específica K4 como contacto de alarma (fallo                                                                                                    |
|                                                                                                    | NAMUR)                                                                                                    |
| Conformidad RoHS                                                                                                    | Según Directiva UE 2011/65/UE                                                                                                    |
| CEM                                                                                                    | EN 61226 1 EN 61226 2 2                                                                                                    |
| CLIVI                                                                                                    | EIN 01520-1, EIN 01520-2-5                                                                                                    |
| CEM                                                                                                    | NAMUR NE 21                                                                                                    |
| Interferencia emitida                                                                                                    | NAMUR NE 21<br>Aplicaciones industriales <sup>4)</sup> (EN 55011 Grupo 1 Clase A)                                                                                                    |
| Interferencia emitida<br>Inmunidad a interferencias                                                                                                    | NAMUR NE 21<br>Aplicaciones industriales <sup>4)</sup> (EN 55011 Grupo 1 Clase A)<br>Aplicaciones industriales                                                                                                    |
| Interferencia emitida<br>Inmunidad a interferencias<br>Protección contra rayos                                                                                                    | NAMUR NE 21<br>Aplicaciones industriales <sup>4)</sup> (EN 55011 Grupo 1 Clase A)<br>Aplicaciones industriales<br>según EN 61000-4-5, clase de instalación 2                                                                                                    |
| Interferencia emitida<br>Inmunidad a interferencias<br>Protección contra rayos<br><b>Condiciones operativas</b>                                                                                                    | NAMUR NE 21<br>Aplicaciones industriales <sup>4)</sup> (EN 55011 Grupo 1 Clase A)<br>Aplicaciones industriales<br>según EN 61000-4-5, clase de instalación 2                                                                                                    |
| Interferencia emitida<br>Inmunidad a interferencias<br>Protección contra rayos<br>Condiciones operativas<br>nominales                                                                                                    | NAMUR NE 21<br>Aplicaciones industriales <sup>4)</sup> (EN 55011 Grupo 1 Clase A)<br>Aplicaciones industriales<br>según EN 61000-4-5, clase de instalación 2                                                                                                    |
| Interferencia emitida<br>Inmunidad a interferencias<br>Protección contra rayos<br>Condiciones operativas<br>nominales<br>Temperatura ambiente                                                                                                    | Aplicaciones industriales <sup>4)</sup> (EN 55011 Grupo 1 Clase A)<br>Aplicaciones industriales<br>según EN 61000-4-5, clase de instalación 2                                                                                                    |
| Interferencia emitida<br>Inmunidad a interferencias<br>Protección contra rayos<br>Condiciones operativas<br>nominales<br>Temperatura ambiente<br>Humedad relativa                                                                                                  | Aplicaciones industriales <sup>4)</sup> (EN 55011 Grupo 1 Clase A)<br>Aplicaciones industriales<br>según EN 61000-4-5, clase de instalación 2<br>-20 55 °C / -4 131 °F<br>5 95 %                                                                                                    |
| Interferencia emitida<br>Inmunidad a interferencias<br>Protección contra rayos<br>Condiciones operativas<br>nominales<br>Temperatura ambiente<br>Humedad relativa<br>Clase climática                                                                               | <ul> <li>-20 55 °C / -4 131 °F</li> <li>5 95 %</li> <li>3K5 según EN 60721-3-3</li> </ul>                                                                                                    |
| Interferencia emitida<br>Inmunidad a interferencias<br>Protección contra rayos<br>Condiciones operativas<br>nominales<br>Temperatura ambiente<br>Humedad relativa<br>Clase climática<br>Clase de ubicación                                                         | <ul> <li>-20 55 °C / -4 131 °F</li> <li>5 95 %</li> <li>3K5 según EN 60721-3-3</li> <li>C1 según EN 60654-1</li> </ul>                                                                                                    |
| Interferencia emitida<br>Inmunidad a interferencias<br>Protección contra rayos<br>Condiciones operativas<br>nominales<br>Temperatura ambiente<br>Humedad relativa<br>Clase climática<br>Clase de ubicación<br>Grado de contaminación                               | <ul> <li>-20 55 °C / -4 131 °F</li> <li>5 95 %</li> <li>3K5 según EN 60721-3-3</li> <li>C1 según EN 60654-1</li> <li>2</li> </ul>                                                                                                    |
| Interferencia emitida<br>Inmunidad a interferencias<br>Protección contra rayos<br>Condiciones operativas<br>nominales<br>Temperatura ambiente<br>Humedad relativa<br>Clase climática<br>Clase de ubicación<br>Grado de contaminación<br>Temperatura de transporte/ | <ul> <li>NAMUR NE 21</li> <li>Aplicaciones industriales<sup>4)</sup> (EN 55011 Grupo 1 Clase A)</li> <li>Aplicaciones industriales</li> <li>según EN 61000-4-5, clase de instalación 2</li> <li>-20 55 °C / -4 131 °F</li> <li>5 95 %</li> <li>3K5 según EN 60721-3-3</li> <li>C1 según EN 60654-1</li> <li>2</li> <li>-20 70 °C / -4 158 °F</li> </ul> |

| Carcasa                   | Protos II 4400 C: Acero, revestido                             |
|---------------------------|----------------------------------------------------------------|
|                           | Protos II 4400 S: Acero inoxidable, pulido, 1,4305             |
| Montaje                   | Montaje en pared                                               |
|                           | Montaje en tubo                                                |
|                           | Montaje en panel, sellado contra el panel                      |
| Dimensiones               | Ver esquema de dimensiones, p 12                               |
| Grado de protección       | IP65/NEMA 4X                                                   |
| Acoplamientos de cable    | 5 orificios para acoplamientos de cable M20 x 1,5 P/H 24 mm    |
|                           | Modelo WISKA ESKV M20                                          |
| Rangos de sujeción        | Inserción de sellado estándar: 6 13 mm                         |
|                           | Inserción de sellado de reducción: 4 8 mm                      |
|                           | Inserción de sellado múltiple: 5 6,5 mm                        |
| Carga de tracción         | No permitida, apta solo para "instalación fija"                |
| Par de torsión de apriete | Rosca de conexión: 2,3 Nm                                      |
|                           | Tuerca de sombrerete: 1,5 Nm                                   |
| Peso                      | Aprox. 3,2 kg, / 7,05 lb más aprox. 160 g / 0,35 lb por módulo |

1) **¡AVISO!** No exponer nunca la pantalla a la luz solar intensa directa.

Cuando la temperatura ambiente es inferior a 0 °C / 32 °F, la pantalla LC puede tener una legibilidad limitada. Esto no afectará negativamente a las funciones del dispositivo.

2) Definido por el usuario

3) En condiciones operativas nominales

4) Este equipo no está diseñado para el uso doméstico, y no se puede garantizar la protección adecuada de la recepción de radio en esos entornos

| Pantalla <sup>1)</sup>                                 | Pantalla gráfica LC, con retroiluminación blanca                                                                                                    |
|--------------------------------------------------------|----------------------------------------------------------------------------------------------------|
| Resolución                                             | 240 x 160 píxeles                                                                                                    |
| Idioma                                                 | Alemán, inglés, francés, italiano, español, portugués, chino,<br>coreano y sueco                                                                                                    |
| Teclado                                                | Teclado NAMUR, teclas simples, sin asignación doble<br>[med.] [menú] [teclas de cursor] [enter] [tecla de función 1]<br>[tecla de función 2], LED NAMUR rojo y verde.                                             |
| Diario de registro                                     | Registra las invocaciones de funciones, los mensajes NAMUR al<br>producirse y desaparecer con la fecha y hora. Los últimos 100<br>eventos se muestran en el menú de Diagnóstico, sin tarjeta de<br>memoria o TAN. |
| Capacidad de almacenamiento<br>(FW4400-104)            | Mínimo 20 000 entradas, dependiendo de la capacidad de la tarjeta de memoria                                                                                                    |
| <b>Registro de valores medidos</b><br>(FW4400-103)     | Registro de mediciones de 4 canales, con marcado de eventos<br>(fallo, necesidad de mantenimiento, control función, valores<br>límite) para un valor medido                                                       |
| Medio de registro                                      | Tarjeta de memoria                                                                                                    |
| Capacidad de registro                                  | Mínimo 20 000 entradas, dependiendo de la capacidad de la tarjeta de memoria                                                                                                    |
| Registro                                               | Variables de proceso y rango ajustable libremente                                                                                                    |
| Tipo de registro                                       | Valor actual, valor mín./máx., promedio                                                                                                    |
| Autoprueba del dispositivo                             | Prueba de RAM, FLASH, EEPROM, pantalla y teclado                                                                                                    |
| Reloj                                                  | Reloj en tiempo real con fecha                                                                                                    |
| Reserva de energía                                     | Aprox. 1 día                                                                                                    |
| Conservación de datos en caso de fallo de alimentación | Parámetros y ajustes de fábrica> 10 años (EEPROM)Diario de registro, estadísticas, registros> 10 años (flash)Registro de valores medidos> 10 años (flash)o tarjeta de memoria (opcional)> 10 años (flash)         |
| Ranuras de módulo                                      | 3                                                                                                    |
| Protección contra explosiones                          | Ver Certificados Ex y Declaración de conformidad de la UE o<br>www.knick.de                                                                                                    |
## Protos II 4400X - Especificaciones

| Fuente de alimentación<br>(terminales N/L/PE)<br>(Módulo BASE 4400X-025/VPW)                                                                                                    | 100 (– 15 %) 230 (+ 10 %) V AC < 15 VA, 48 62 Hz                                                                                                    |
|----------------------------------------------------------------------------------------------------|----------------------------------------------------------------------------------------------------|
| 0                                                                                                    |                                                                                                    |
| Fuente de alimentación                                                                                                    | CA 24 V (- 15 %, + 10 %) < 15 VA, 48 62 Hz                                                                                                    |
| (terminales L1/L2/PE)                                                                                                    | CC 24 V (- 15 %, + 20 %) < 8 W                                                                                                    |
| (Módulo BASE 4400X-026/24V)                                                                                                    |                                                                                                    |
| Categoría de sobrevoltaje                                                                                                    | Ш                                                                                                    |
| Clase de protección                                                                                                    | I                                                                                                    |
| Terminales, interior                                                                                                    | Par de apriete 0,5 0,6 Nm                                                                                                    |
|                                                                                                    | Hilos individuales o trenzados 0,2 2,5 mm <sup>2</sup>                                                                                                    |
| Cableado                                                                                                    | Longitud de pelado máx. 7 mm                                                                                                    |
|                                                                                                    | Resistencia a la temperatura >75 °C/167 °F                                                                                                    |
| Abrazadera de conexión                                                                                                    | Par de apriete 1 Nm                                                                                                    |
| equipotencial PA                                                                                                    | Sección transversal > 4 mm <sup>2</sup>                                                                                                    |
|                                                                                                    |                                                                                                    |
| Protección contra descarga<br>eléctrica (terminal PE)                                                                                                    | Terminal conductor de protección según EN 61010-1                                                                                                    |
| Protección contra descarga<br>eléctrica (terminal PE)<br>Entrada OK 1 <sup>2)</sup>                                                                                                    | Terminal conductor de protección según EN 61010-1<br>Separada galvánicamente (acoplador óptico)                                                                                                    |
| Protección contra descarga<br>eléctrica (terminal PE)<br>Entrada OK 1 <sup>2)</sup><br>(terminales 30/31)                                                                                                    | Terminal conductor de protección según EN 61010-1<br>Separada galvánicamente (acoplador óptico)<br>Vi ≤ 30 V, flotante, aislamiento galvánico hasta 60 V                                                                                                    |
| Protección contra descarga<br>eléctrica (terminal PE)<br>Entrada OK 1 <sup>2)</sup><br>(terminales 30/31)<br>Función                                                                                                    | Terminal conductor de protección según EN 61010-1<br>Separada galvánicamente (acoplador óptico)<br>Vi ≤ 30 V, flotante, aislamiento galvánico hasta 60 V<br>Conmuta el dispositivo a modo HOLD (control función)                                                                                                    |
| Protección contra descarga<br>eléctrica (terminal PE)<br>Entrada OK 1 <sup>2)</sup><br>(terminales 30/31)<br>Función<br>Voltaje de conmutación                                                                                          | Terminal conductor de protección según EN 61010-1<br>Separada galvánicamente (acoplador óptico)<br>Vi ≤ 30 V, flotante, aislamiento galvánico hasta 60 V<br>Conmuta el dispositivo a modo HOLD (control función)<br>0 2 V CA/CC inactivo                                                                                                    |
| Protección contra descarga<br>eléctrica (terminal PE)<br>Entrada OK 1 <sup>2)</sup><br>(terminales 30/31)<br>Función<br>Voltaje de conmutación                                                                                          | Terminal conductor de protección según EN 61010-1<br>Separada galvánicamente (acoplador óptico)<br>Vi ≤ 30 V, flotante, aislamiento galvánico hasta 60 V<br>Conmuta el dispositivo a modo HOLD (control función)<br>0 2 V CA/CC inactivo<br>10 30 V CA/CC activo (se puede invertir)                                                                                                    |
| Protección contra descarga<br>eléctrica (terminal PE)<br>Entrada OK 1 <sup>2)</sup><br>(terminales 30/31)<br>Función<br>Voltaje de conmutación                                                                                          | Terminal conductor de protección según EN 61010-1<br>Separada galvánicamente (acoplador óptico)<br>Vi ≤ 30 V, flotante, aislamiento galvánico hasta 60 V<br>Conmuta el dispositivo a modo HOLD (control función)<br>0 2 V CA/CC inactivo<br>10 30 V CA/CC activo (se puede invertir)<br>Corriente de control 5 mA                                                                                                    |
| Protección contra descarga<br>eléctrica (terminal PE)<br>Entrada OK 1 <sup>2)</sup><br>(terminales 30/31)<br>Función<br>Voltaje de conmutación                                                                                          | Terminal conductor de protección según EN 61010-1<br>Separada galvánicamente (acoplador óptico)<br>Vi $\leq$ 30 V, flotante, aislamiento galvánico hasta 60 V<br>Conmuta el dispositivo a modo HOLD (control función)<br>0 2 V CA/CC inactivo<br>10 30 V CA/CC activo (se puede invertir)<br>Corriente de control 5 mA<br>Separada galvánicamente (acoplador óptico)                                                                                                    |
| Protección contra descarga<br>eléctrica (terminal PE)<br>Entrada OK 1 <sup>2)</sup><br>(terminales 30/31)<br>Función<br>Voltaje de conmutación<br>Entrada OK 2 <sup>2)</sup><br>(terminales 30/33)                                      | Terminal conductor de protección según EN 61010-1<br>Separada galvánicamente (acoplador óptico)<br>Vi $\leq$ 30 V, flotante, aislamiento galvánico hasta 60 V<br>Conmuta el dispositivo a modo HOLD (control función)<br>0 2 V CA/CC inactivo<br>10 30 V CA/CC activo (se puede invertir)<br>Corriente de control 5 mA<br>Separada galvánicamente (acoplador óptico)<br>Vi $\leq$ 30 V, flotante, aislamiento galvánico hasta 60 V                                                                                                    |
| Protección contra descarga<br>eléctrica (terminal PE)<br>Entrada OK 1 <sup>2)</sup><br>(terminales 30/31)<br>Función<br>Voltaje de conmutación<br>Entrada OK 2 <sup>2)</sup><br>(terminales 30/33)<br>Función                           | Terminal conductor de protección según EN 61010-1<br>Separada galvánicamente (acoplador óptico)<br>Vi $\leq$ 30 V, flotante, aislamiento galvánico hasta 60 V<br>Conmuta el dispositivo a modo HOLD (control función)<br>0 2 V CA/CC inactivo<br>10 30 V CA/CC activo (se puede invertir)<br>Corriente de control 5 mA<br>Separada galvánicamente (acoplador óptico)<br>Vi $\leq$ 30 V, flotante, aislamiento galvánico hasta 60 V<br>Conmutación al segundo juego de parámetros                                                                                                    |
| Protección contra descarga<br>eléctrica (terminal PE)<br>Entrada OK 1 <sup>2)</sup><br>(terminales 30/31)<br>Función<br>Voltaje de conmutación<br>Entrada OK 2 <sup>2)</sup><br>(terminales 30/33)<br>Función<br>Voltaje de conmutación | Terminal conductor de protección según EN 61010-1<br>Separada galvánicamente (acoplador óptico)<br>Vi $\leq$ 30 V, flotante, aislamiento galvánico hasta 60 V<br>Conmuta el dispositivo a modo HOLD (control función)<br>0 2 V CA/CC inactivo<br>10 30 V CA/CC activo (se puede invertir)<br>Corriente de control 5 mA<br>Separada galvánicamente (acoplador óptico)<br>Vi $\leq$ 30 V, flotante, aislamiento galvánico hasta 60 V<br>Conmutación al segundo juego de parámetros<br>0 2 V CA/CC inactivo                                                                                                    |
| Protección contra descarga   eléctrica (terminal PE)   Entrada OK 1 <sup>2)</sup> (terminales 30/31)   Función   Voltaje de conmutación   Entrada OK 2 <sup>2)</sup> (terminales 30/33)   Función   Voltaje de conmutación              | Terminal conductor de protección según EN 61010-1<br>Separada galvánicamente (acoplador óptico)<br>Vi $\leq$ 30 V, flotante, aislamiento galvánico hasta 60 V<br>Conmuta el dispositivo a modo HOLD (control función)<br>0 2 V CA/CC inactivo<br>10 30 V CA/CC activo (se puede invertir)<br>Corriente de control 5 mA<br>Separada galvánicamente (acoplador óptico)<br>Vi $\leq$ 30 V, flotante, aislamiento galvánico hasta 60 V<br>Conmutación al segundo juego de parámetros<br>0 2 V CA/CC inactivo<br>10 30 V CA/CC activo (se puede invertir)                                                              |
| Protección contra descarga   eléctrica (terminal PE)   Entrada OK 1 <sup>2)</sup> (terminales 30/31)   Función   Voltaje de conmutación   Entrada OK 2 <sup>2)</sup> (terminales 30/33)   Función   Voltaje de conmutación              | Terminal conductor de protección según EN 61010-1<br>Separada galvánicamente (acoplador óptico)<br>$Vi \le 30 V$ , flotante, aislamiento galvánico hasta 60 V<br>Conmuta el dispositivo a modo HOLD (control función)<br>$0 \dots 2 V CA/CC$ inactivo<br>$10 \dots 30 V CA/CC$ activo (se puede invertir)<br>Corriente de control 5 mA<br>Separada galvánicamente (acoplador óptico)<br>$Vi \le 30 V$ , flotante, aislamiento galvánico hasta 60 V<br>Conmutación al segundo juego de parámetros<br>$0 \dots 2 V CA/CC$ inactivo<br>$10 \dots 30 V CA/CC$ activo (se puede invertir)<br>Corriente de control 5 mA |

## Protos II 4400X - Especificaciones

| Salida de corriente l1 <sup>2)</sup><br>(terminales 51/52)                                                                                                    | 0/4 20 mA (22 mA), máx. 10 V<br>Aislamiento galvánico hasta 60 V<br>(conectada galvánicamente con salida I2)                                                                                                    |
|----------------------------------------------------------------------------------------------------|----------------------------------------------------------------------------------------------------|
| Monitorización de carga                                                                                                    | Mensaje de error si se supera la carga                                                                                                    |
| Exceso de rango                                                                                                    | 22 mA en caso de un mensaje                                                                                                    |
| Error de medición 3)                                                                                                    | 0,2 % de valor corriente + 0,02 mA                                                                                                    |
| Generador de corriente                                                                                                    | 0,00 22,00 mA                                                                                                    |
| Salida de corriente l2 <sup>2)</sup><br>(terminales 53/54)                                                                                                    | 0/4 20 mA (22 mA), máx. 10 V,<br>aislamiento galvánico hasta 60 V<br>(galvánicamente conectado con salida I1)                                                                                                    |
| Monitorización de carga                                                                                                    | Mensaje de error si se supera la carga                                                                                                    |
| Exceso de rango                                                                                                    | 22 mA en caso de un mensaje                                                                                                    |
| Error de medición <sup>3)</sup>                                                                                                    | 0,2 % de valor corriente + 0,02 mA                                                                                                    |
| Generador de corriente                                                                                                    | 0,00 22,00 mA                                                                                                    |
|                                                                                                    |                                                                                                    |
| Contactos de relé <sup>2)</sup><br>(terminales 61/63/65/60/71/72)                                                                                                    | 4 contactos de relé K1 K4, flotante<br>Aislamiento galvánico hasta 60 V<br>K1, K2, K3 están conectados en un lado                                                                                                    |
| <b>Contactos de relé</b> <sup>2)</sup><br>( <b>terminales 61/63/65/60/71/72</b> )<br>Capacidad de carga<br>Uso                                                                   | 4 contactos de relé K1 K4, flotante<br>Aislamiento galvánico hasta 60 V<br>K1, K2, K3 están conectados en un lado<br>CC: < 30 V / < 500 mA, < 10 W<br>K3- K3, definible por el usuario como solicitud de manteni-<br>miento/HOLD, valores límite, juego de parámetros B activo,<br>contacto de lavado, salida USP, Sensoface K4 configurado per-<br>manentemente como contacto de alarma (fallo NAMUR)                                                                                                    |
| Contactos de relé <sup>2)</sup><br>(terminales 61/63/65/60/71/72)<br>Capacidad de carga<br>Uso<br>Conformidad RoHS                                                               | 4 contactos de relé K1 K4, flotante<br>Aislamiento galvánico hasta 60 V<br>K1, K2, K3 están conectados en un lado<br>CC: < 30 V / < 500 mA, < 10 W<br>K3- K3, definible por el usuario como solicitud de manteni-<br>miento/HOLD, valores límite, juego de parámetros B activo,<br>contacto de lavado, salida USP, Sensoface K4 configurado per-<br>manentemente como contacto de alarma (fallo NAMUR)<br>Según Directiva UE 2011/65/UE                                                                                                    |
| Contactos de relé <sup>2)</sup><br>(terminales 61/63/65/60/71/72)<br>Capacidad de carga<br>Uso<br>Conformidad RoHS<br>CEM                                                        | 4 contactos de relé K1 K4, flotante<br>Aislamiento galvánico hasta 60 V<br>K1, K2, K3 están conectados en un lado<br>CC: < 30 V / < 500 mA, < 10 W<br>K3- K3, definible por el usuario como solicitud de manteni-<br>miento/HOLD, valores límite, juego de parámetros B activo,<br>contacto de lavado, salida USP, Sensoface K4 configurado per-<br>manentemente como contacto de alarma (fallo NAMUR)<br>Según Directiva UE 2011/65/UE<br>EN 61326-1, EN 61326-2-3<br>NAMUR NE 21                                                                                                    |
| Contactos de relé <sup>2)</sup><br>(terminales 61/63/65/60/71/72)<br>Capacidad de carga<br>Uso<br>Conformidad RoHS<br>CEM<br>Interferencia emitida                               | 4 contactos de relé K1 K4, flotante<br>Aislamiento galvánico hasta 60 V<br>K1, K2, K3 están conectados en un lado<br>CC: < 30 V / < 500 mA, < 10 W<br>K3- K3, definible por el usuario como solicitud de manteni-<br>miento/HOLD, valores límite, juego de parámetros B activo,<br>contacto de lavado, salida USP, Sensoface K4 configurado per-<br>manentemente como contacto de alarma (fallo NAMUR)<br>Según Directiva UE 2011/65/UE<br>EN 61326-1, EN 61326-2-3<br>NAMUR NE 21<br>Aplicaciones industriales <sup>4</sup> ) (EN 55011 Grupo 1 Clase A)                             |
| Contactos de relé <sup>2)</sup><br>(terminales 61/63/65/60/71/72)<br>Capacidad de carga<br>Uso<br>Conformidad RoHS<br>CEM<br>Interferencia emitida<br>Inmunidad a interferencias | 4 contactos de relé K1 K4, flotante<br>Aislamiento galvánico hasta 60 V<br>K1, K2, K3 están conectados en un lado<br>CC: < 30 V / < 500 mA, < 10 W<br>K3- K3, definible por el usuario como solicitud de manteni-<br>miento/HOLD, valores límite, juego de parámetros B activo,<br>contacto de lavado, salida USP, Sensoface K4 configurado per-<br>manentemente como contacto de alarma (fallo NAMUR)<br>Según Directiva UE 2011/65/UE<br>EN 61326-1, EN 61326-2-3<br>NAMUR NE 21<br>Aplicaciones industriales <sup>4)</sup> (EN 55011 Grupo 1 Clase A)<br>Aplicaciones industriales |

| Condiciones operativas nomi- |                                                                                        |
|------------------------------|----------------------------------------------------------------------------------------|
| nales                        |                                                                                        |
| Temperatura ambiente         | -20 50 °C / -4 122 °F                                                                  |
| Humedad relativa             | 5 95 %                                                                                 |
| Clase climática              | 3K5 según EN 60721-3-3                                                                 |
| Clase de ubicación           | C1 según EN 60654-1                                                                    |
| Grado de contaminación       | 2                                                                                      |
| Temperatura de transporte/   | -20 70 °C / -4 158 °F                                                                  |
| almacenamiento               |                                                                                        |
| Carcasa                      | Protos II 4400X C: Acero, revestido                                                    |
|                              | Protos II 4400X S: Acero inoxidable, pulido, 1,4305                                    |
| Montaje                      | Montaje en pared                                                                       |
|                              | Montaje en tubo                                                                        |
|                              | Montaje en panel, sellado contra el panel                                              |
| Dimensiones                  | Ver esquema de dimensiones, p 12                                                       |
| Grado de protección          | IP65/NEMA 4X                                                                           |
| Acoplamientos de cable       | 5 orificios para acoplamientos de cable M20 x 1,5 P/H 24 mm<br>WISKA Modelo ESKE/1 M20 |
| Rangos de sujeción           | Inserción de sellado estándar: 7 13 mm                                                 |
|                              | Inserción de sellado de reducción: 4 8 mm                                              |
|                              | Inserción de sellado múltiple Ex: 5,85 6,5 mm                                          |
| Carga de tracción            | No permitida, apta solo para "instalación fija"                                        |
| Par de torsión de apriete    | Rosca de conexión: 2,3 Nm                                                              |
|                              | Tuerca de sombrerete: 1,5 Nm                                                           |
| Peso                         | Aprox. 3,9 kg, / 8,6 lb más aprox. 160 g / 0,35 lb por módulo                          |

1) **¡AVISO!** No exponer nunca la pantalla a la luz solar intensa directa.

Cuando la temperatura ambiente es inferior a 0 °C / 32 °F, la pantalla LC puede tener una legibilidad limitada. Esto no afectará negativamente a las funciones del dispositivo.

2) Definido por el usuario

3) En condiciones operativas nominales

4) Este equipo no está diseñado para el uso doméstico, y no se puede garantizar la protección adecuada de la recepción de radio en esos entornos

Términos técnicos

### ATEX

ATEX (atmosphère explosible) es un término resumido para las Directivas estandarizadas de la UE 94/9/CE (para los fabricantes de equipos Ex) y 1999/92/CE (para los operadores de instalaciones Ex) que regulan las exigencias de seguridad para atmósferas explosivas.

#### Codificación de sensores

Aquí, se codifican los ajustes internos de los sensores toroidales.

### Código de acceso de administrador

Protege el acceso al nivel de administrador. Si pierde el código de acceso del administrador, ¡el acceso al sistema quedará bloqueado! El fabricante puede generar un TAN de recuperación.

#### Código de acceso de ajuste/calibración

Protege el acceso al nivel de calibración. Se puede ajustar o deshabilitar en el nivel de administrador.

#### Código de acceso de mantenimiento

Protege el acceso al menú de Mantenimiento. Se puede ajustar o deshabilitar en el nivel de administrador.

#### Código de acceso del operador

Protege el acceso al nivel de operador. Se puede ajustar o deshabilitar en el nivel de administrador.

#### Códigos de acceso

El acceso a la calibración, el mantenimiento y los niveles de operador y administrador pueden protegerse mediante códigos de acceso.

Los códigos de acceso se pueden definir o deshabilitar a nivel de administrador.

#### **Contactos límite**

Se controlan por una variable de proceso definida por el usuario. El contacto límite se activa si el valor medido cae por debajo o supera un límite de alarma, dependiendo de la dirección efectiva definida por el usuario.

#### Contactos NAMUR (señales de estado)

"Fallo", "Control función" (HOLD), "Fuera de especificación", "Requiere mantenimiento".

Indican el estado de la variable del proceso y del dispositivo de medición.

Términos técnicos

#### **Control función (HOLD)**

Contacto NAMUR (señal de estado). Siempre activo cuando el dispositivo no emite el valor medido configurado.

#### Descripción del punto de medición

Se puede definir para identificar la unidad y visualizarse en el menú de Diagnósticos.

#### Diario de registro

El diario de registro muestra siempre los últimos 100 eventos con fecha y hora, p. ej., calibraciones, mensajes NAMUR, fallos de alimentación, etc. Con la función complementaria FW4400-104, se pueden guardar 20 000 entradas o más en una tarjeta de memoria. Esto permite documentar la gestión de calidad según la norma ISO 9001.

#### Directiva RoHS (2011/65/UE)

Esta Directiva establece disposiciones relativas a la restricción del uso de sustancias peligrosas en equipos eléctricos y electrónicos con el fin de contribuir a la protección de la salud humana y del medio ambiente, incluyendo la recuperación y eliminación correctas en materia medioambiental de los residuos de aparatos eléctricos y electrónicos.

#### Duración de enjuague

Tiempo definido por el usuario durante el cual el contacto de enjuague está cerrado durante un ciclo de enjuague.

#### Estructura del menú

El Protos presenta una estructura de menús muy clara. La selección del menú se realiza pulsando la tecla **menu**. Se puede acceder a cuatro funciones básicas: Calibración, mantenimiento, parametrización, diagnóstico. Desde cada una de estas funciones se puede acceder a los bloques de módulos individuales (control del sistema, módulo FRONT (funciones de visualización), módulo BASE (salidas de señal, entradas), así como a todos los módulos de medición y comunicación añadidos.

#### Fallo

Mensaje de alarma y contacto NAMUR. El fallo significa que el equipo ya no funciona correctamente o que un parámetro del proceso ha alcanzado un valor crítico. El fallo se deshabilita durante "control función".

Términos técnicos

#### Firmware

Software de dispositivo específico localizado en un área de la memoria que está protegida en caso de fallo de alimentación.

#### Fuera de especificación

Contacto NAMUR (señal de estado). Se activa cuando se sobrepasa un valor límite definido por el usuario o si los parámetros del proceso alcanzan un valor que requiere intervención.

#### GLP/GMP

Buenas prácticas de laboratorio/Buenas prácticas de fabricación: Reglas para la realización y documentación de las mediciones.

#### Histéresis

Banda de tolerancia alrededor del valor límite, dentro de la cual no se acciona el contacto. Sirve para obtener un comportamiento de conmutación adecuado en la salida y suprimir ligeras fluctuaciones de la variable medida.

#### Límite de alarma

Para cada variable de proceso, se pueden definir límites de alarma y de fallo altos y bajos (estados NAMUR: se requiere mantenimiento, fuera de especificación). La alarma puede activarse individualmente para cada variable. Si se supera un límite de alarma, aparece un mensaje de error y se activa el contacto NAMUR correspondiente.

#### Lista de mensajes

La lista de mensajes actuales muestra los mensajes activos en texto sin formato y el módulo que generó el mensaje.

#### Menú de diagnósticos

Visualización de toda la información relevante sobre el estado del dispositivo.

#### Menú Mantenimiento

El menú Mantenimiento ofrece todas las funciones para el mantenimiento de los sensores y las salidas de señal.

#### Menú parametrización

El menú de parametrización tiene 3 niveles de acceso: Nivel de visualización, operador y administrador.

Términos técnicos

#### Modo de medición

Cuando no se activa ninguna función del menú, el dispositivo está en modo de medición. Se muestra el valor de medición seleccionado. Pulsando la tecla de medición **meas** siempre se vuelve al modo medición.

#### NAMUR

Comité alemán encargado de las normas de medición y control en la industria química

#### Nivel administrador

Nivel del menú Parametrización. Acceso a todas las funciones, también a la configuración del código de acceso. Liberar o bloquear funciones para el acceso desde el nivel de operador.

#### Nivel operador

Nivel del menú Parametrización. Puede editar los ajustes del dispositivo que se han habilitado en el nivel de Administrador.

#### Nivel visualización

Nivel del menú Parametrización. Visualización de todos los ajustes del dispositivo, aunque no es posible editarlos.

#### Pantalla principal

Gran pantalla de los valores medidos en el modo de medición. Se puede ajustar el número y tipo de variables de proceso mostradas.

#### Pantallas secundarias

Dos pequeñas pantallas ubicadas debajo de la pantalla principal en el modo de medición. Las variables de proceso que se van a visualizar se pueden seleccionar con las teclas de función situadas debajo.

#### Pendiente

La pendiente de un sensor de pH es el cambio de voltaje por unidad de pH. Para un sensor de pH ideal, se sitúa en -59,2 mV/pH (25 °C/77 °F).

#### Punto cero

El punto cero es el valor de voltaje suministrado por un sensor de pH a 25 °C/77 °F y pH = 7,00. Para un sensor de pH ideal, se sitúa en 0 mV. En la práctica, el punto cero real es ligeramente diferente.

Términos técnicos

#### **Requiere mantenimiento**

Contacto NAMUR (señal de estado). Se activa si aparecen mensajes de que se requiere mantenimiento. Esto significa que el equipo aún funciona correctamente, pero debe recibir mantenimiento, o que los parámetros del proceso han alcanzado un valor crítico que requiere intervención.

#### Teclas de función

Teclas situadas debajo de las pantallas secundarias; la función depende de la pantalla actual.

#### Temperatura de referencia

Con la compensación de temperatura activada, el valor medido se calcula al valor a la temperatura de referencia (normalmente 20 °C/68 °F o 25 °C/77 °F) utilizando el coeficiente de temperatura.

#### Tiempo de espera

Tiempo definido por el usuario durante el cual el contacto de enjuague se cierra al inicio/final del ciclo de enjuague. El control función (HOLD) está activo durante el tiempo de espera.

## Um

N 60079-11: valor r.m.s máximo del voltaje de CA o voltaje de CC máximo, es decir, el voltaje máximo que puede aplicarse a piezas de conexión de seguridad no intrínseca del equipo asociado sin afectar al tipo de protección.

## A

| Abrazadera de conexión equipotencial                               | 12       |
|--------------------------------------------------------------------|----------|
| Accesorios electrónicos                                            | 24       |
| Acoplamientos de cable                                             | 29       |
| Activación de opciones                                             | 54       |
| Actualización de firmware                                          | 86       |
| Actualizar, actualización de firmware                              |          |
| Actualizar módulo firmware                                         |          |
| Ajuste corriente de salida                                         | 91       |
| Ajustes de fábrica                                                 | 55       |
| Ajustes de pantalla                                                | 38, 63   |
| Alcance del suministro                                             | б        |
| Ángulo de visión, ajustar                                          | 63       |
| Aplicaciones                                                       | 7        |
| Asignación de los valores medidos: inicio (4 mA) y fin (20 mA)     | 64       |
| Atmósferas explosivas, cableado                                    | 24       |
| Atmósferas explosivas, Especificaciones                            | 108      |
| Atmósferas explosivas, instrucciones de seguridad                  | 9        |
| В                                                                  |          |
| Bloques de cálculo, funcionalidad                                  |          |
| Bloques de cálculo, parametrización                                | 60       |
|                                                                    |          |
| <b>C</b>                                                           | 21       |
| Cableado da protocción da contactos da való                        | ا Z      |
| Cálculo del valor pH modianto la modición de la conductividad dual |          |
| Carculo del valor primediante la medición de la conductividad dual |          |
| Campiar entre juegos de parametros A, D                            | 01<br>15 |
| Capactorística do salida bilingal                                  | 1J<br>65 |
| Cargar firmware                                                    | 20       |
| Cargar/quardar configuración del dispositivo                       |          |
| Cargar/guardar iuego de parámetros                                 |          |
| Cargar juego de parámetros de la Data Card                         |          |
| cargar jacgo ac parametros acia bata cara minimum minimum          |          |

| Concepto modular                                         |    |
|----------------------------------------------------------|----|
| Conexión de la fuente de alimentación                    |    |
| Conexión de seguridad intrínseca                         |    |
| Configuración de la pantalla de medición                 |    |
| Contacto de enjuague, parametrización                    | 75 |
| Contactos de relé, cableado de protección                | 72 |
| Contactos de relé, mensajes de Sensoface                 | 74 |
| Contactos de relé, parametrización                       | 73 |
| Contactos de relé, Uso                                   | 73 |
| Control de funciones                                     | 53 |
| Control función, corriente de salida                     | 68 |
| Control función, señal de estado                         | 71 |
| Copia de seguridad de la configuración del dispositivo   | 83 |
| Copia de seguridad de los ajustes del dispositivo        | 83 |
| Corriente de salida, ajuste                              | 91 |
| Corriente de salida, comportamiento durante los mensajes | 68 |
| Curva característica, salida de corriente                | 65 |
| Curva de salida lineal                                   | 65 |
| Curva de salida logarítmica                              |    |
| Curva de salida no lineal                                |    |
| Curva de salida trilineal                                | 65 |

#### D

| Data Card, descripción                             | 80  |
|----------------------------------------------------|-----|
| Data Card, uso                                     | 82  |
| Datos técnicos                                     | 104 |
| Descarga electrostática                            | 10  |
| Descripción breve                                  |     |
| Descripción del dispositivo                        |     |
| Descripción del punto de medición, pantalla        |     |
| Descripción del punto de medición, parametrización | 54  |
| Descripción general de la parametrización          | 48  |
| Descripción general del sistema                    |     |
| Devoluciones                                       | 2   |
| Diagnósticos del módulo                            | 99  |

| Diagrama del sensor                 | 93 |
|-------------------------------------|----|
| Diario de registro, descripción     | 98 |
| Diario de registro, diagnósticos    | 97 |
| Diario de registro, parametrización | 55 |

### Е

| Eliminación                                | 2      |
|--------------------------------------------|--------|
| Entradas acoplador óptico, parametrización | 77     |
| Entradas OK1, OK2, parametrización         | 77     |
| Especificaciones                           |        |
| Establecer idioma                          | 63     |
| Estado de entradas/salidas                 | 99     |
| Estado de salidas, estado de entradas      | 99     |
| Estados operativos                         | 47     |
| Extracción de la tarjeta de memoria        | 79, 89 |

#### F

| Factores medioambientales                | 9  |
|------------------------------------------|----|
| Fallo (contacto K4)                      | 70 |
| Fallo, señal de estado                   | 70 |
| Fecha/hora                               | 53 |
| Filtro de promediación temporal          | 67 |
| Filtro de salida, constante de tiempo    | 67 |
| Firmware del dispositivo                 |    |
| Firmware del módulo                      | 46 |
| Forma de actuar frente a mensajes        | 68 |
| Formación de seguridad                   | 9  |
| Fórmulas de cálculo, bloques de cálculo  |    |
| Fuente de alimentación                   |    |
| Fuentes de alimentación eléctrica        | 11 |
| Fuera de especificación, señal de estado | 71 |
| Función, característica no lineal        |    |
| Función de la tecla de función           | 45 |
| Funciones de diagnóstico                 | 93 |
| FW4400-102: 5 juegos de parámetros       |    |
| FW4400-104: Diario de registro           | 98 |

| FW4400-106: Actualización de firmware | 86 |
|---------------------------------------|----|
| FW Repair Card, descripción           | 80 |
| FW Update Card, descripción           | 80 |

## G

| Generador de corriente                       | 90 |
|----------------------------------------------|----|
| Glosario                                     |    |
| Gráfico de radar, diagnósticos               |    |
| Guardar/cargar configuración del dispositivo | 83 |
| Guardar/cargar juego de parámetros           | 62 |
| Guardar firmware                             |    |
| Guardar juego de parámetros de la Data Card  |    |

#### Н

| Histéresis, salida de conmutación | 76 |
|-----------------------------------|----|
| HOLD (control función)            | 71 |

## I

| Iconos                                  |    |
|-----------------------------------------|----|
| Indicadores de estado                   |    |
| Inserción de la tarjeta de memoria      | 78 |
| Inserto de sellado de reducción         | 17 |
| Insertos de sellado múltiple            | 17 |
| Instalación eléctrica                   |    |
| Instalación, instrucciones de seguridad | 11 |
| Instalación, módulo BASE 4400-029       | 21 |
| Instalación, módulo BASE 4400X-025/VPW  |    |
| Instalación, módulo BASE 4400X-026/24V  |    |
| Instrucciones de instalación            |    |
| Instrucciones de seguridad              | 7  |
| Introducción del código de acceso       |    |
| Introducción de números y texto         |    |
|                                         |    |

## K

| Kit de montaje en panel ZU0545 | .16 |
|--------------------------------|-----|
| Kit de montaje en tubo ZU0544  | .14 |

## L

| LED                        |  |
|----------------------------|--|
| Limpieza                   |  |
| Lista de mensajes          |  |
| Lista de mensajes actuales |  |

#### Μ

| Mantenimiento, abrir/cerrar tarjeta de memoria       | 89        |
|------------------------------------------------------|-----------|
| Mantenimiento correctivo                             | 11        |
| Marcas                                               | 8         |
| Memosens: notificación de averías                    | 69        |
| Mensaje cuando se supera el rango de corriente       | 68        |
| Mensajes, comportamiento de las salidas de corriente | 68        |
| Mensajes de error                                    | .100, 101 |
| Mensajes de Sensoface para contactos de relé         | 74        |
| Menú favoritos                                       | 96        |
| Menú mantenimiento, módulo BASE                      | 90        |
| Módulo BASE 4400-029 (no Ex)                         | 21        |
| Módulo BASE 4400X-025/VPW (Ex)                       | 22        |
| Módulo BASE 4400X-026/24V (Ex)                       | 23        |
| Módulo BASE, descripción breve                       | 31        |
| Módulo BASE, diagnósticos                            | 99        |
| Módulo BASE, parametrización                         | 64        |
| Módulo FRONT, descripción breve                      | 29        |
| Módulo FRONT, diagnósticos                           | 99        |
| Módulo FRONT, parametrización                        | 63        |
| Monitor del sensor                                   | 94        |
| Montaje                                              | 12        |
| Montaje en pared                                     | 13        |
| Montaje en tubo                                      | 14        |

## Ν

| Nivel administrador                 | 51 |
|-------------------------------------|----|
| Niveles de entrada acoplador óptico | 77 |
| Niveles operativos                  |    |
| Niveles operativos, parametrización | 51 |
| Nivel operador                      | 51 |
| Nivel Visualización                 | 51 |
| Número de serie                     | 46 |

## 0

| OK1, OK2, parametrización          | 77 |
|------------------------------------|----|
| Opciones TAN, activación           | 54 |
| Operación en atmósferas explosivas | 9  |

#### Ρ

| Pantalla gráfica                      | 29 |
|---------------------------------------|----|
| Pantallas secundarias                 | 45 |
| Parametrización                       | 50 |
| Parametrización, control del sistema  | 53 |
| Parametrización, descripción general  | 48 |
| Parametrización, funciones de bloqueo | 52 |
| Parametrización, módulo BASE          | 64 |
| Parametrización, Módulo FRONT         | 63 |
| Parametrización, niveles operativos   | 51 |
| Placas de terminales                  | 21 |
| Planos de dimensión                   | 12 |
| Protector contra intemperie ZU0548    | 15 |
| Prueba de pantalla                    |    |
| Prueba de teclado                     |    |
|                                       |    |

## R

| Regular la corriente de salida          | 92 |
|-----------------------------------------|----|
| Requiere mantenimiento, señal de estado | 71 |
| Requisitos de personal                  | 8  |
| Restablecer parámetros                  | 55 |
| Restaurar ajustes de fábrica            | 55 |
| Rotación de valores                     | 45 |

## S

| Salida de conmutación, valor límite                                        | 76     |
|----------------------------------------------------------------------------|--------|
| Salidas de corriente, ajustes                                              | 91     |
| Salidas de corriente, forma de actuar frente a mensajes                    | 68     |
| Salidas de corriente, curva característica                                 | 65     |
| Salidas de corriente, parametrización                                      | 64     |
| Seleccionar menú                                                           | 33     |
| Señales de estado                                                          | 70     |
| Señales NAMUR, contactos de relé                                           | 70     |
| Señales NAMUR, salidas de corriente                                        | 68     |
| Señalización del juego de parámetros activo a través del contacto de relé. | 62     |
| Sensocheck, Sensoface                                                      | 95     |
| Símbolos en el dispositivo                                                 | 8      |
| Símbolos en la pantalla                                                    |        |
| т                                                                          |        |
| Tapa de terminales                                                         | 25     |
| Tapa de terminales de alimentación                                         | 24     |
| Tapa de terminales ZU1042                                                  | 25     |
| Tapón obturador                                                            | 17     |
| Tarjeta de memoria, conexión al ordenador                                  | 81     |
| Tarjeta de memoria, inserción/extracción                                   | 78     |
| Tarjeta de reparación, actualizar firmware                                 | 86     |
| Tarjetas personalizadas                                                    | 80     |
| Teclado                                                                    | 33     |
| Teclas de flecha                                                           | 33     |
| Teclas de función                                                          | 29     |
| Teclas de función, control de función                                      | 45     |
| Términos técnicos                                                          | 112    |
| Tiempo de espera                                                           | 47     |
| Tipo de contacto                                                           | 76     |
| Tipos de protección                                                        | 10     |
| Transferir configuración                                                   | 82, 83 |

### U

| Update Card, descripción |   |
|--------------------------|---|
| Uso previsto             | 7 |

### V

| Valor límite, dirección efectiva    | 76 |
|-------------------------------------|----|
| Valor límite, iconos en la pantalla | 76 |
| Versión de firmware                 | 46 |
| Versión de hardware y firmware      | 46 |

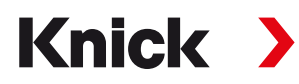

Knick Elektronische Messgeräte GmbH & Co. KG

#### Sede central

Beuckestraße 22 • 14163 Berlín Alemania Teléfono: +49 30 80191-0 Fax: +49 30 80191-200 info@knick.de www.knick.de

**Contactos locales** www.knick-international.com

Traducción de las instrucciones originales Copyright 2020 • Sujeto a cambios Versión: 2 Este documento fue publicado el 13 de noviembre de 2020. Los documentos más recientes están disponibles para su descarga en nuestro sitio web debajo de la descripción del producto correspondiente.

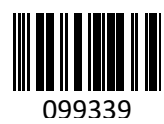

TA-201.515-KNES02

Versión de firmware: 01.01.xx